# Manuel de l'utilisateur

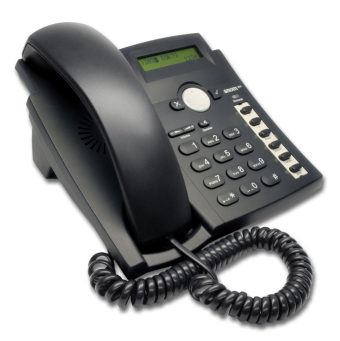

IP810c **Snom 300** 

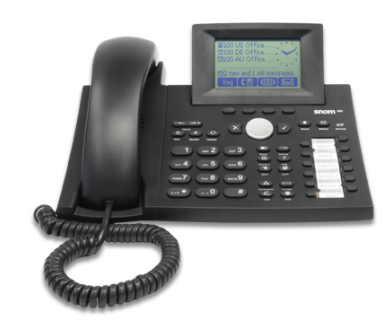

IP830c Snom 360

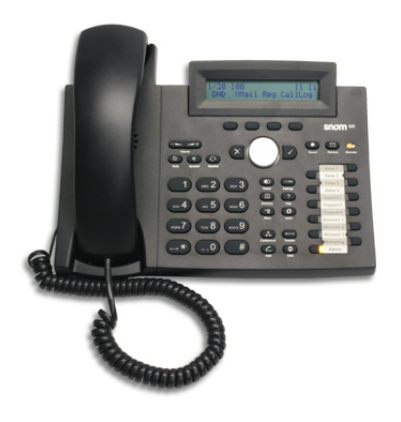

IP820c Snom 320

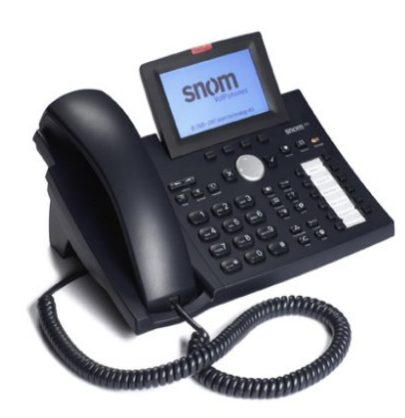

IP840c Snom 370

## Table des matières

| Bienvenue                                                   | 1  |
|-------------------------------------------------------------|----|
| Copyright                                                   | 1  |
| Garantie                                                    | 1  |
| Déclaration de conformité                                   | 1  |
| Informations importantes relatives à l'utilisation          | 2  |
| Conseils de sécurité                                        | 2  |
| Mise au rebut du produit                                    | 2  |
| Présentation                                                | 3  |
| Composants matériels                                        | 3  |
| ip810c                                                      | 3  |
| ip820c                                                      | 3  |
| ip830c                                                      | 4  |
| ip840c                                                      | 4  |
| (1) Afficheur                                               | 5  |
| (2) Clavier et LEDs                                         | 5  |
| (3) Périphériques audio                                     | 9  |
| Interfaces utilisateur                                      |    |
| Mode Utilisateur et mode Administrateur                     |    |
| Documentation                                               | 10 |
| Mise en route                                               | 11 |
| Installation du téléphone                                   | 11 |
| Initialisation du téléphone                                 |    |
| (1) Auto-test matériel                                      |    |
| (2) Ecran de mise à jour TFTP                               |    |
| (3) Initialisation automatique du téléphone                 |    |
| (3) Initialisation manuelle du téléphone                    |    |
| Enregistrement de l'identification des postes               |    |
| Réussite de l'enregistrement de l'identification des postes |    |
| Échec de l'enregistrement de l'identification des postes    |    |
| Écran de veille                                             | 19 |
| Écran de veille par défaut                                  |    |
| Écran de veille personnalisé                                |    |
| Interfaces utilisateur                                      | 21 |
| Interface utilisateur téléphone                             | 21 |
| Structure du menu                                           | 21 |
| Menu Paramètres (Settings)                                  |    |
| Interface utilisateur Web                                   | 25 |
| Accès                                                       |    |
| Modification de la configuration du téléphone               |    |

| Configuration du téléphone                      | 27 |
|-------------------------------------------------|----|
| Tâches de configuration générale                | 27 |
| Langue                                          | 27 |
| Heure et date                                   |    |
| Verrouillage du clavier                         |    |
| Format d'affichage                              |    |
| Tâches de configuration de l'afficheur          |    |
| Contraste de l'afficheur                        |    |
| Mode du rétro-éclairage                         |    |
| Tâches de configuration audio                   |    |
| Volume                                          |    |
| Utilisation du casque                           |    |
| Sonneries                                       |    |
| Tâches de configuration de l'identité SIP       |    |
| Ajouter et modifier des postes                  |    |
| Bloquer des postes                              |    |
| Supprimer des postes                            |    |
| Tâches de configuration des touches de fonction |    |
| Champs de saisie                                |    |
| Types des touches                               |    |
| Tâches de maintenance                           |    |
| Mot de passe Administrateur                     |    |
| Modes de fonctionnement                         |    |
| Mise à jour du microprogramme                   |    |
| Redémarrage                                     |    |
| Rétablissement des paramètres d'usine           |    |
| Fonctions d'appel élémentaires                  | 51 |
| Appels sortants                                 | 51 |
| Poste (identité SIP) pour les appels sortants   | 51 |
| Appeler                                         | 51 |
| Saisie automatique (Prédiction du numéro)       | 55 |
| Achèvement d'appel                              |    |
| Terminer l'appel                                |    |
| Recomposer un numéro                            | 58 |
| Appels entrants                                 |    |
| Notification d'appel                            | 59 |
| Accepter les appels entrants                    | 60 |
| Appel en attente                                | 61 |
| Refuser les appels entrants                     | 63 |
| Refuser automatiquement les appels entrants     | 63 |
| Mode NPD (Ne pas déranger)                      | 64 |
| Transfert d'appel                               | 65 |

| Appel en cours                                           |    |
|----------------------------------------------------------|----|
| Modes de fonctionnement audio                            |    |
| Secret activé/ désactivé                                 | 69 |
| Mode haut-parleurs multiples                             | 70 |
| Mise en attente et reprise des appels                    | 71 |
| Transfert d'appel                                        | 73 |
| Conférence à 3                                           | 74 |
| Enregistrement d'appel                                   | 75 |
| Fonctions avancées du téléphone                          | 76 |
| Hot Desking                                              |    |
| Déconnecter tous les utilisateurs (identités SIP/postes) |    |
| Connecter un nouvel utilisateur (identités SIP/postes)   | 77 |
| Répertoire                                               |    |
| Accès au répertoire                                      |    |
| Listes des appels (JAP)                                  | 79 |
| Accès au JAP                                             | 79 |
| Minibrowser                                              | 80 |
| Disponibilité                                            |    |
| Accès                                                    |    |
| Présence                                                 | 81 |
| Changer l'état de présence                               |    |
| Présence des contacts                                    |    |
| Boîte vocale                                             |    |
| Notification sonore (MWI)                                |    |
| Notification visuelle                                    |    |
| Récupération des nouveaux messages                       |    |
| Contrôle de postes et Prise d'appel                      |    |
| Fonction Témoin d'occupation (BLF)                       |    |
| Liste « Appels »                                         |    |
| Prise d'appel                                            |    |
| Annexe                                                   |    |
| Mappage des touches de fonction contextuelles            |    |
| Mappage des touches d'évènement                          |    |
| Écran de veille                                          | 90 |
| Déclaration FCC                                          | 91 |
|                                                          |    |

## Bienvenue

Bienvenue dans le manuel d'utilisation des téléphones VoIP ip8X0c.

Ce manuel décrit les fonctionnalités du téléphone qui sont disponibles lorsqu'il est connecté derrière un PABX compatible SIP (RFC 3261).

Grâce à ses fonctions et fonctionnalités conviviales, ce téléphone est d'utilisation simple et pratique. Ce manuel d'utilisation décrit les téléphones VoIP ip8X0c avec paramétrage d'usine. Les fonctions et fonctionnalités de votre téléphone peuvent varier en fonction de sa configuration d'origine. Veuillez consulter l'administrateur de votre système pour de plus amples informations.

Vous pouvez télécharger la version la plus récente du manuel à l'adresse suivante : http://www.doro.com/

**Remarque :** Les téléphones VoIP ip8X0c sont des téléphones IP conformes à la norme SIP (RFC 3261) ; ils ne sont utilisables que dans un réseau prenant en charge ce type de téléphone.

## Copyright

Tous droits réservés. Aucune partie de cette publication ne peut être reproduite, distribuée ou transmise à quelque fin ou par quelque moyen que ce soit, électronique ou mécanique, imprimé, photocopié, enregistré - ou par système de stockage ou de récupération d'informations, sans autorisation écrite de l'éditeur ainsi que dans le respect des termes suivants :

Lorsque cette publication est disponible sur Doro media, Doro AB autorise le téléchargement et l'impression de copies du contenu de ce fichier pour un usage privé mais non pas pour la redistribution. Aucune partie de cette publication ne peut être modifiée ou utilisée à des fins commerciales. Doro AB ne pourra être tenu responsable des dommages découlant de l'utilisation d'une publication modifiée illégalement.

## Garantie

DORO AB NE DONNE AUCUNE GARANTIE DE QUELQUE NATURE QUE CE SOIT, EXPRESSE OU SOUS-ENTENDUE, CONCERNANT LA QUALITE MARCHANDE, LA CONVENANCE A UN USAGE PARTICULIER OU AUTRE QUALITE RELATIVE A CE MATERIEL. Doro AB ne sera pas tenu responsable des erreurs du présent document, de tous dommages fortuits ou indirects qui seraient provoqués par tous usages, défectuosités ou fournitures du matériel.

## Déclaration de conformité

Doro certifie que ce téléphone est compatible avec l'essentiel des spécifications requises et autres points de la directive européenne 1999/5/EC (R&TTE).

La déclaration de conformité peut être consultée à l'adresse suivante : http://www.doro.com/dofc.

CE

## Informations importantes relatives à l'utilisation

## Conseils de sécurité

# Veuillez conserver ces instructions. Lisez attentivement les conseils de sécurité avant utilisation !

**Remarque :** Lors de l'utilisation du téléphone ou du matériel connecté, observez toujours les conseils de sécurité. Le non-respect de ces consignes augmenterait les risques d'incendie, de choc électrique et/ou de graves blessures corporelles.

- Suivez les instructions de la notice du matériel ou autre documentation.
- Installez toujours le matériel dans un endroit et un environnement pour lesquels il est conçu.
- Pour les téléphones fonctionnant sur le secteur : Utilisez-les uniquement sur un réseau de la tension indiquée. En cas de doute sur la tension d'alimentation électrique du local, consultez la personne ou la société responsable de la gestion de la propriété.
- Pour les téléphones fonctionnant sur le secteur : Evitez de placer le câble d'alimentation du téléphone dans un endroit où il risque d'être endommagé par des objets lourds. En cas d'endommagement du câble d'alimentation ou de sa prise, débranchez l'appareil et contactez un personnel technique qualifié.
- Les casques utilisés avec cet appareil doivent être conformes à la norme européenne EN/IEC 60950-1 et pour l'Australie à la norme AS/NZS 60950.1-2003.
- Avant d'apporter une modification à l'appareil, vérifiez au préalable sa conformité auprès de la personne responsable. Des modifications non-autorisées entraîneraient l'annulation de la garantie et l'interdiction d'utiliser l'appareil.
- N'utilisez pas le téléphone à proximité d'une fuite de gaz.
- Ne renversez pas de liquides dans l'appareil et ne l'utilisez pas près d'une source d'eau (par ex. baignoire, bassine ou évier), dans un sous-sol humide ou à proximité d'une piscine.
- N'introduisez pas dans les fentes du boîtier du téléphone d'objets de quelque nature que ce soit autres que ceux faisant partie de l'appareil ou d'un appareil auxiliaire.
- Ne démontez pas l'appareil. Confiez toutes les interventions de maintenance et de dépannage à un personnel technique qualifié.

## Mise au rebut du produit

Votre appareil ne doit jamais être jeté avec les déchets ménagers. Vérifiez auprès des autorités locales la réglementation applicable sur la mise au rebut des produits électroniques.

## Présentation

## **Composants matériels**

Les principaux composants matériels de votre téléphone sont l'afficheur (1), le clavier avec LEDs (2) et les périphériques audio (3).

### ip810c

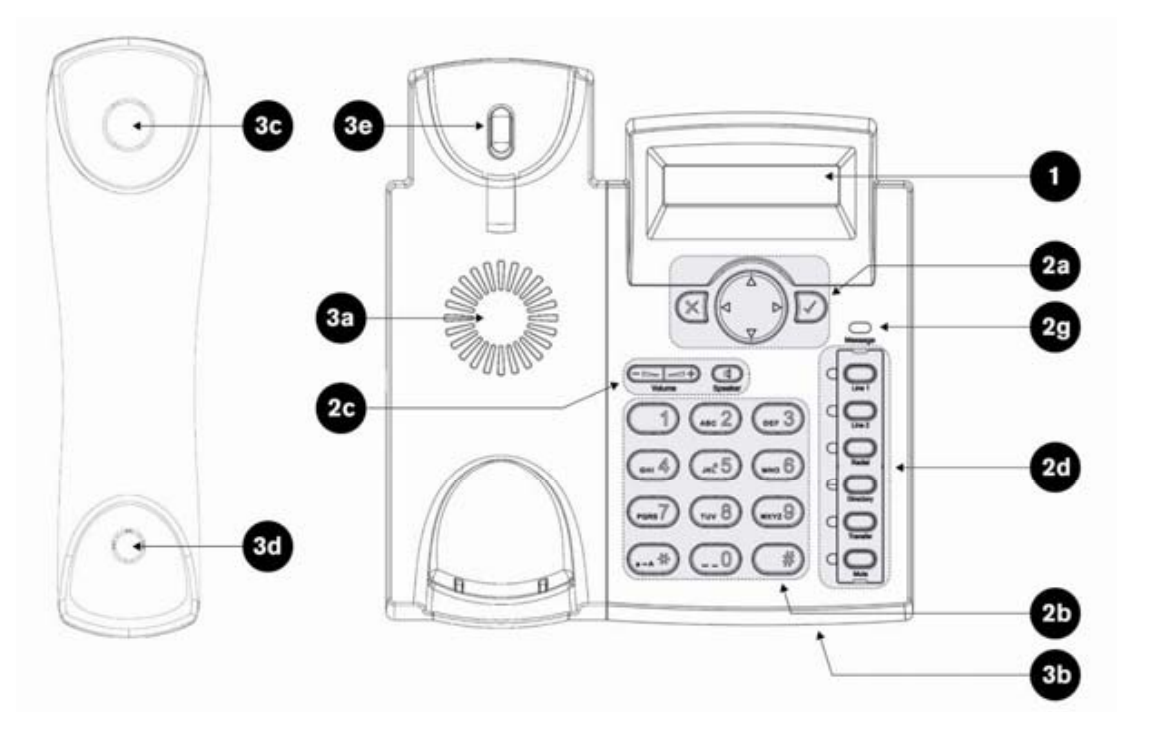

ip820c

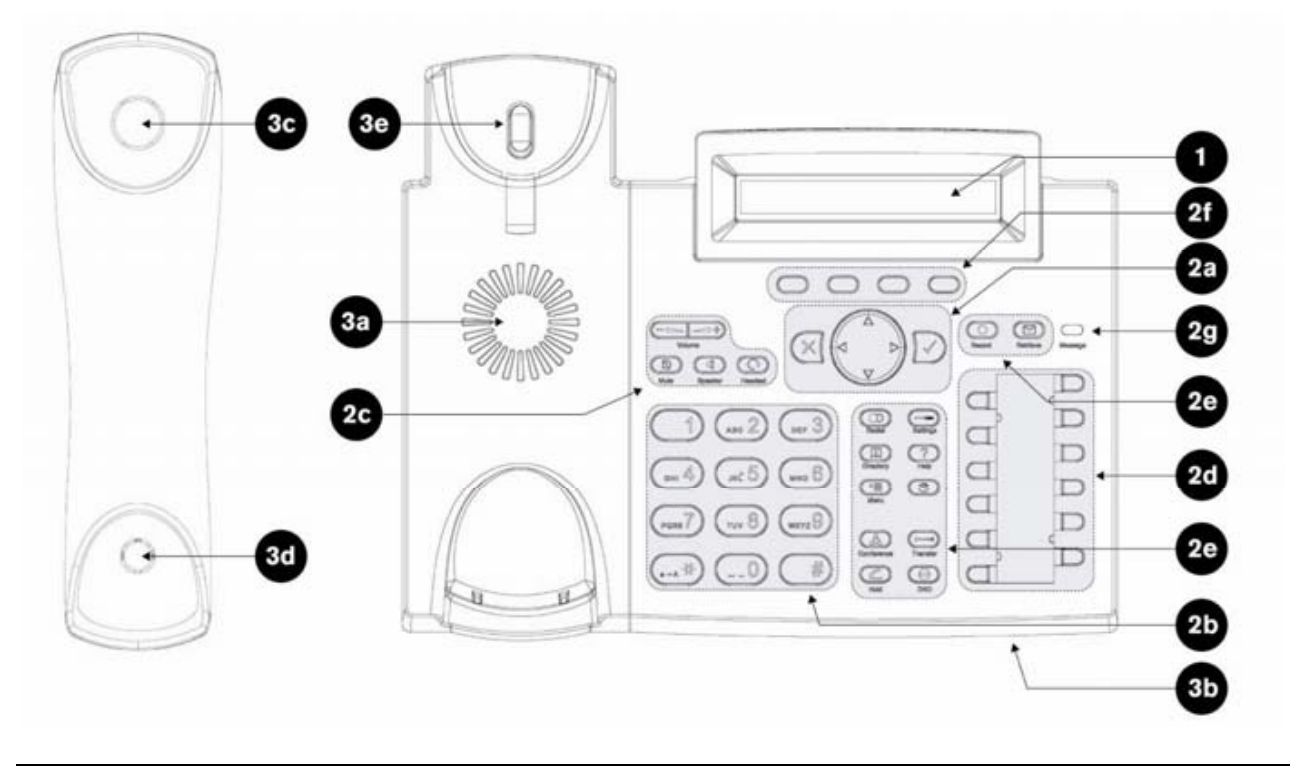

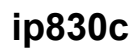

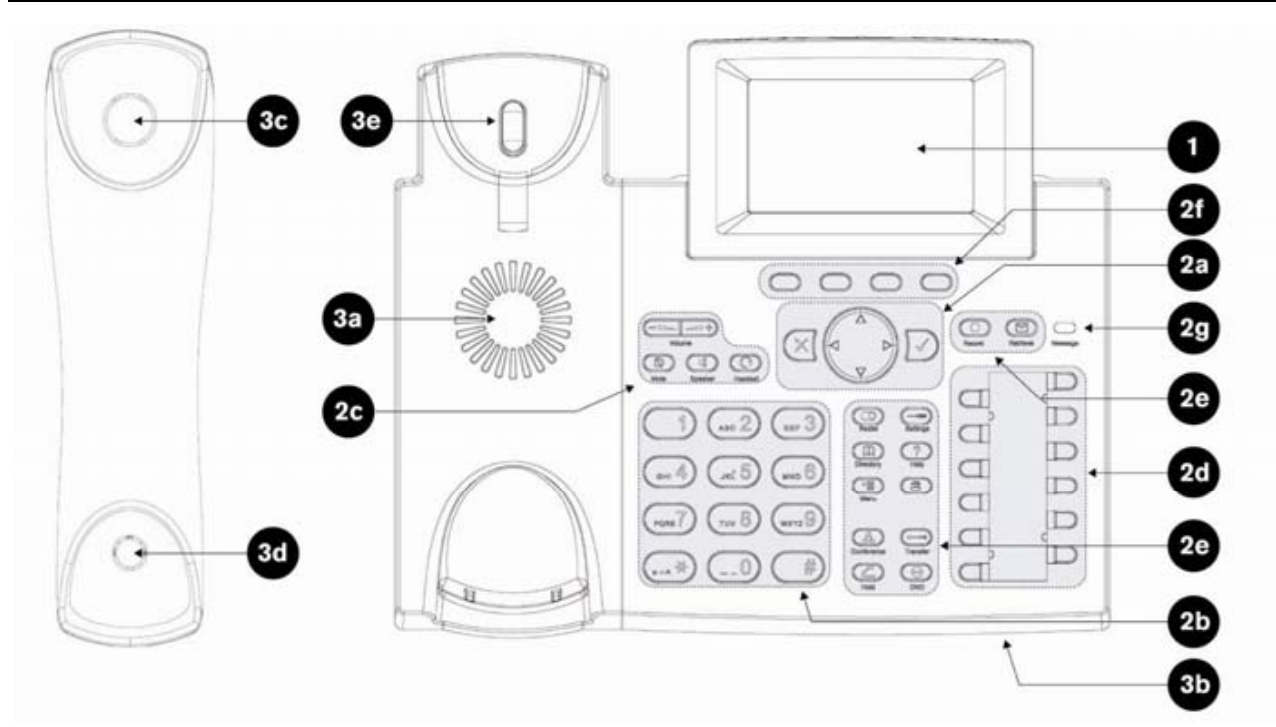

## ip840c

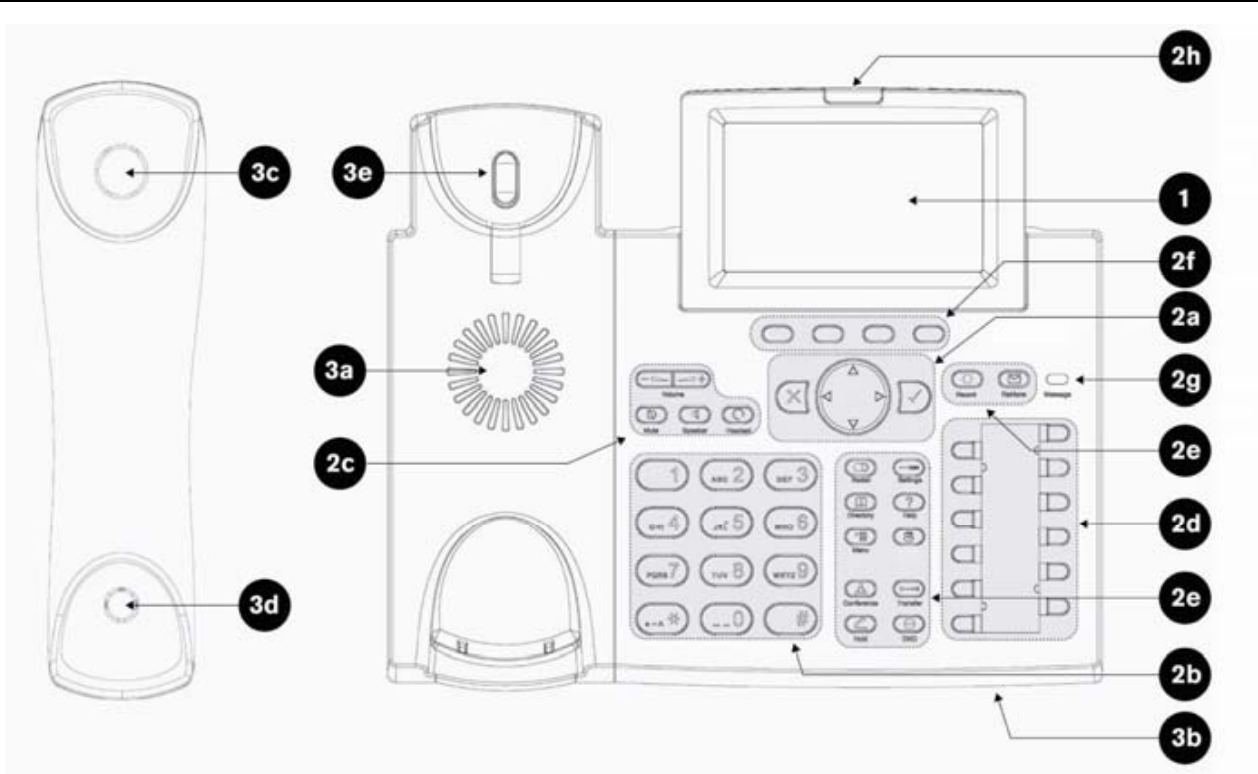

## (1) Afficheur

| Fonctionnalité      | ip810c                        | ip820c ip830c                 |                             | ip840c                                  |  |
|---------------------|-------------------------------|-------------------------------|-----------------------------|-----------------------------------------|--|
| Inclinable          | ×                             |                               | √ (0 à 45 degrés)           |                                         |  |
| Rétro-éclairage     | $\checkmark$                  | ×                             | $\checkmark$                | $\checkmark$                            |  |
| Type d'affichage    | LCD deux lignes<br>monochrome | LCD deux lignes<br>monochrome | LCD graphique<br>monochrome | LCD graphique<br><b>nuances de gris</b> |  |
| Caractères / pixels | 16 caractères par<br>ligne    | 24 caractères par<br>ligne    | 128 x 64 pixels             | 240 x 128 pixels                        |  |

## (2) Clavier et LEDs

Le clavier est divisé en 6 groupes fonctionnels maximum :

- a) Les touches de navigation
- b) Les touches alphanumériques
- c) Les touches de commande des périphériques audio
- d) Les touches programmables + LEDs
- e) Les touches de fonction pré-programmées
- f) Les touches de fonction contextuelles

Les chapitres suivants expliquent en détail ces différents groupes.

### (2a) Touches de navigation

Les touches de navigation permettent de naviguer dans les menus affichés et de confirmer ou annuler les actions.

#### ip810c - ip820c - ip830c - ip840c

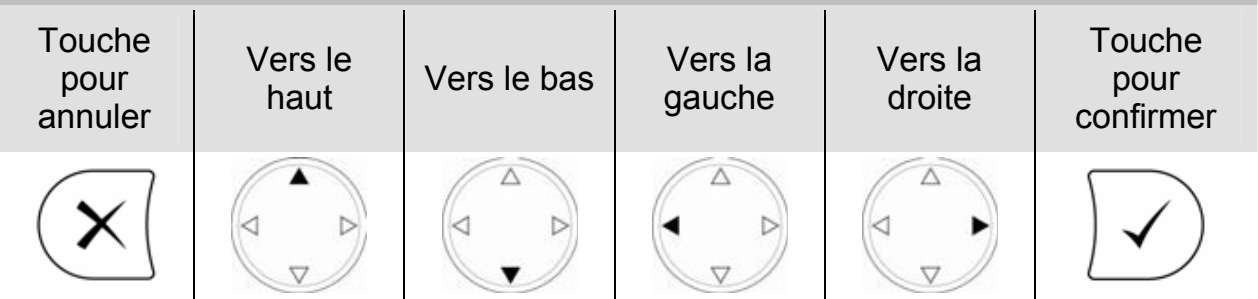

#### (2b) Touches alphanumériques

Les touches alphanumériques permettent de saisir les chiffres, les lettres et les caractères spéciaux. En fonction du mode de saisie sélectionné (voir page 51) vous pouvez saisir des chiffres, des majuscules ou des minuscules.

| Mode d'entrée         | ip810c - ip820c - ip830c - ip840c   |                  |         |  |
|-----------------------|-------------------------------------|------------------|---------|--|
|                       |                                     | (ABC 2)          | DEF 3   |  |
| Chiffres              | 1                                   | 2                | 3       |  |
| Majuscules            | Caractères<br>spéciaux <sup>1</sup> | ABC2             | DEF3    |  |
| Minuscules            |                                     | abc2             | def3    |  |
|                       | ( <sub>вні</sub> 4                  | 5                | (MNO 6) |  |
| Chiffres              | 4                                   | 5                | 6       |  |
| Majuscules            | GHI4                                | JKL5             | MNO6    |  |
| Minuscules            | ghi4                                | jkl5             | mno6    |  |
|                       | PORS 7                              | тич 8            | (wxyz   |  |
| Chiffres              | 7                                   | 8                | 9       |  |
| Majuscules            | PQRS7\$                             | TUV8             | WXYZ9   |  |
| Minuscules            | pqrs7\$                             | tuv8             | wxyz9   |  |
|                       |                                     | (0)              |         |  |
| Chiffre               |                                     | 0                |         |  |
| Minuscules/ Majuscule |                                     | "espace","_","0" |         |  |

<sup>&</sup>lt;sup>1</sup> Les caractères spéciaux sont : .@1,?!-/():;&%\*#+<=>\$[]

#### (2c) Touches de commande des périphériques audio

En fonction de votre type de téléphone, les touches de commande des périphériques audio permettent d'effectuer les actions suivantes :

| ip810c  |                     | ip820c - ip830c - ip840c                              |              |
|---------|---------------------|-------------------------------------------------------|--------------|
| Volume  | Volu                | Pour régler le volume                                 | voir page 32 |
| Speaker | <b>■</b><br>Speaker | Pour basculer le mode mains-libres                    | voir page 68 |
|         | Redial              | Touche Bis pour rappeler le dernier<br>numéro composé | voir page 58 |
|         | Q<br>Headset        | Pour basculer le mode casque                          | voir page 68 |
|         | Mute                | Pour couper ou activer le micro                       | voir page 69 |

#### (2d) Touches de fonction programmables

Les touches programmables sont des touches que vous paramétrez à votre choix pour utiliser diverses fonctionnalités (voir page 39). La LED en regard de la touche s'allume lorsque la fonctionnalité qui lui est affectée est active.

|        | ip810c     |    |    | ір   | 820c - ip830c - ip8 | 840c  |     |
|--------|------------|----|----|------|---------------------|-------|-----|
|        |            |    |    |      | Étiquette           | LED7  | P7  |
|        | $\bigcirc$ | P1 | P1 | LED1 | Étiquette           |       |     |
| LED1   | L1         |    |    |      | Étiquette           | LED8  | P8  |
|        | $\bigcirc$ | P2 | P2 | LED2 | Étiquette           |       |     |
| LED2   | L2         |    |    |      | Étiquette           | LED9  | P9  |
| $\Box$ | $\bigcirc$ | P3 | P3 | LED3 | Étiquette           |       |     |
| LED3   | Redial     |    |    |      | Étiquette           | LED10 | P10 |
|        | $\bigcirc$ | P4 | P4 | LED4 | Étiquette           |       |     |
| LED4   | Directory  |    |    |      | Étiquette           | LED11 | P11 |
|        | $\bigcirc$ | P5 | P5 | LED5 | Étiquette           |       |     |
| LED5   | Transfer   |    |    |      | Étiquette           | LED12 | P12 |
|        | $\bigcirc$ | P6 | P6 | LED6 | Étiquette           |       |     |
| LED6   | Mute       |    |    | L    |                     |       |     |

### (2e) Touches de fonction pré-programmées

La fonction des touches de fonction pré-programmées est clairement indiquée. Ces fonctions sont les suivantes :

|            | ip820c - ip830c - ip840c                                                                                   |              |
|------------|----------------------------------------------------------------------------------------------------|--------------|
| Redial     | Touche Bis pour rappeler le dernier numéro composé                                                         | voir page 58 |
| Directory  | Pour afficher le répertoire du téléphone                                                                   | voir page 78 |
| Transfer   | Pour transférer les appels<br>(si cette fonction est prise en charge par votre PABX)                       | voir page 78 |
| Menu       | Non pré-programmée                                                                                         |              |
| Conference | Pour établir une conférence à 3                                                                            | voir page 74 |
| Hold       | Pour mettre un appel en attente ou le reprendre                                                            | voir page 58 |
| Settings   | Pour afficher le menu des « Paramètres » qui permet de modifier<br>la configuration de l'appareil          | voir page 24 |
| Record     | Pour activer et couper l'enregistrement des appels (si cette fonction est prise en charge par votre PABX)  | voir page 75 |
| ?<br>Help  | Pour afficher les informations relatives aux téléphones:<br>adresse IP, adresse MAC et version du logiciel | voir page 25 |
| 3          | Non pré-programmée                                                                                         |              |
|            | Pour activer et désactiver le mode NPD (Ne pas déranger)                                                   | voir page 64 |
| Retrieve   | Pour récupérer les messages de la boîte vocale<br>(si cette fonction est prise en charge par votre PABX)   | voir page 85 |

#### (2f) Touches de fonction contextuelles

Les modèles ip820c, ip830c et ip840c ont des touches de fonction contextuelles (S1 à S4) situées sous l'afficheur. Au-dessus de chacune d'elles, la fonction en cours s'affiche sous forme de texte ou de symbole.

Vous pouvez personnaliser le contexte de la touche pour l'écran de veille (voir page 19).

Vous trouverez le mappage complet à la page 88 « Mappage des touches de fonction contextuelles ».

#### (2g) LED de message

La « LED de message » est normalement utilisée pour signaler les nouveaux messages vocaux enregistrés sur la messagerie de votre PABX, (voir page 84 « Boîte vocale »).

Lorsque le paramètre suivant de l'interface utilisateur Web de votre téléphone est sur « ON », il permet d'indiquer l'activité des postes que vous contrôlez (Dialog State  $\rightarrow$  voir page 86 « Contrôle de postes et Prise d'appel ») et de signaler les appels reçus en absence.

 $\blacksquare$  Setup  $\rightarrow$  Preferences  $\rightarrow$  General Information Message LED for Dialog State/Missed Calls: <ON>

#### (2h) LED de notification d'appel

Seul le modèle ip840c possède un témoin lumineux de notification d'appel. Les appels entrants sont signalés par un voyant rouge clignotant.

### (3) Périphériques audio

Votre téléphone est équipé de deux périphériques audio différents :

- Le haut-parleur du boîtier du téléphone (**3a**) et le micro (**3b**)
- le haut-parleur du combiné (3c), le micro (3d) et la pédale de raccroché (3e)

Vous pouvez aussi raccorder un casque comme périphérique audio supplémentaire :

• Le haut-parleur du casque (**3f**) et le micro (**3g**)

Il existe trois modes d'utilisation des périphériques audio :

1. Le mode Combiné active les périphériques audio du combiné.

2. Le mode Casque active les périphériques audio du casque.

3. Le mode Mains-libres active les périphériques audio du boîtier du téléphone.

Vous trouverez les informations relatives au changement du mode de fonctionnement audio à la page 54.

Vous ne pouvez utiliser qu'un seul micro pour parler, mais deux haut-parleurs pour écouter :

- haut-parleur du combiné / haut-parleur du boîtier du téléphone ou
- haut-parleur du boîtier du téléphone / haut-parleur du casque

Pour de plus amples détails, voir page 70.

## Interfaces utilisateur

Le clavier et l'afficheur forment l'interface utilisateur téléphone qui permet à l'utilisateur d'exécuter toutes les tâches relatives aux appels ainsi que les modifications élémentaires de configuration directement sur le téléphone.

De plus, chaque téléphone a une **interface utilisateur Web** permettant d'effectuer les appels à distance et d'accéder à tous les paramètres de configuration.

Dans la plupart des cas, les deux interfaces utilisateur (téléphone et Web) permettent d'utiliser le téléphone et de modifier les paramètres ; cependant certaines opérations ne sont possibles que par l'intermédiaire d'une de ces interfaces utilisateur.

| Interface                          | Symbole | Tâches                                                                                                    | Liens        |
|------------------------------------|---------|----------------------------------------------------------------------------------------------------|--------------|
| Interface utilisateur<br>téléphone | ĥ       | <ol> <li>Toutes les fonctions d'appel</li> <li>Tous les paramètres élémentaires</li> </ol>                                                | Voir page 21 |
| Interface utilisateur<br>Web       |         | <ul> <li>Tous les paramètres élémentaires et<br/>avancés</li> <li>Pas de fonctions d'appel à part appeler &amp;<br/>raccrocher</li> </ul> | Voir page 25 |

## Mode Utilisateur et mode Administrateur

Vous pouvez utiliser votre téléphone en mode Utilisateur ou Administrateur. La configuration par défaut est le mode Administrateur ayant la totalité des droits de configuration. Pour de plus amples détails, voir pages 44 / 45.

(i) Remarque : Le mot de passe administrateur par défaut est « 0000 » (4 zéros).

## Documentation

Le tableau suivant indique les documents disponibles pour les téléphones Doro.

| Nom                                                                                                 | Sujet                                                                                                    | A trouver :                                           | Format/<br>Langue  |  |
|----------------------------------------------------------------------------------------------------|----------------------------------------------------------------------------------------------------|-------------------------------------------------------|--------------------|--|
| Guide de<br>démarrage<br>rapide                                                                     | <ul> <li>Contenu de l'emballage et paramétrage<br/>élémentaire du téléphone</li> </ul>                                                                                           | <ul> <li>Dans l'emballage<br/>du téléphone</li> </ul> | -                  |  |
| Manuel<br>d'utilisation                                                                             | <ul> <li>Paramétrage de l'interface utilisateur téléphone</li> <li>Paramétrage de l'interface utilisateur Web</li> <li>Fonctions élémentaires du téléphone et d'appel</li> </ul> | <ul> <li>Par<br/>téléchargement</li> </ul>            | PDF<br>Multilingue |  |
| ③ Remarque : Consultez la liste complète des manuels à l'adresse suivante :<br>http://www.doro.com/ |                                                                                                    |                                                       |                    |  |

## Mise en route

## Installation du téléphone

Installez votre téléphone conformément aux instructions du « Guide de démarrage rapide » que vous trouverez dans l'emballage :

| Étapes d'installation                                                                                                    | ip810c                                       | ip820c                                                                                                    | ip830c                                                                                                    | ip840c            |
|----------------------------------------------------------------------------------------------------|----------------------------------------------|----------------------------------------------------------------------------------------------------|----------------------------------------------------------------------------------------------------|-------------------|
| Vérifiez le contenu de<br>l'emballage                                                                                                    | (A)                                          | A                                                                                                    | A                                                                                                    | A                 |
| Attachez le pied de montage<br>horizontal                                                                                                    | B                                            | monté<br>en usine                                                                                                    | monté<br>en usine                                                                                                    | monté<br>en usine |
| Connectez les composants suivants à votre téléphone                                                                                                    | $\odot$                                      | B                                                                                                    | B                                                                                                    | B                 |
| Ordre recommandé :                                                                                                    | 1. L<br>2. L<br>3. L<br>4. E<br>5. E<br>6. E | e combiné via le c<br>e réseau via le câ<br>e bloc d'alimentati<br><b>n option :</b> Le PC <sup>6</sup><br><b>n option :</b> Le cas<br><b>n option :</b> Module | ordon du combiné<br>ble Ethernet <sup>2</sup><br>on<br><sup>5</sup> via le câble Ether<br>que <sup>5,3</sup><br>e d'extension <sup>5,6</sup> | net⁵              |
| Réglez l'inclinaison de l'afficheur                                                                                                    | Sans objet                                   | Ô                                                                                                    | Ô                                                                                                    | Ô                 |
| Placez le téléphone sur une<br>surface horizontale stable et<br>plane. Ne le placez pas sur un<br>tapis ou autre matériau<br>renfermant des fibres<br>susceptibles de bloquer les<br>orifices de ventilation, ce qui<br>entraînerait une surchauffe. | D                                            | D                                                                                                    | D                                                                                                    | $\bigcirc$        |

① Remarque : Le téléphone peut être alimenté directement par le réseau (PoE: IEEE 802.3 af) ou par un adaptateur secteur 5V CC. N'utilisez qu'un adaptateur secteur 5V CC (alimentation) de la liste suivante ou un adaptateur approuvé par votre revendeur local.

| Puissance installée          |
|------------------------------|
| 10,5 W 90-264V CA / 5,25V CC |

<sup>2</sup> En option – non fourni

<sup>&</sup>lt;sup>3</sup> Composant en option

## Initialisation du téléphone

Une fois votre téléphone sous tension, le système démarre et effectue les opérations suivantes :

#### (1) Auto-test matériel

Un auto-test matériel du téléphone s'effectue, toutes les LEDs s'allument.

## (2) Ecran de mise à jour TFTP

L'écran de mise à jour TFTP vous permet de mettre le microprogramme à jour et de rétablir les réglages d'usine du téléphone.

| ip810c                                                                                                    | ip820c                               | ip830c                               | ip840c                          |  |
|----------------------------------------------------------------------------------------------------|--------------------------------------|--------------------------------------|---------------------------------|--|
| Attention: Cette option ne doit être utilisée qu'en cas de mauvais<br>fonctionnement du téléphone au démarrage. Tous les paramètres seront perdus<br>et la configuration d'usine du téléphone sera rétablie ! |                                      |                                      |                                 |  |
| For TFTP update:<br>Press any key: 3                                                                                                    | For TFTP update:<br>Press any key: 3 | For TFTP update:<br>Press any key: 3 | For TFTP update. Press any key: |  |
| Pour de plus amples informations, consultez votre manuel de l'administrateur.<br>http://www.doro.com/voipsupport/ip8X0c/                                                                                      |                                      |                                      |                                 |  |

### (3) Initialisation automatique du téléphone

Le téléphone poursuit le processus d'initialisation en chargeant la dernière configuration enregistrée.

| ip810c          | ip820c                | ip830c                | ip840c                            |
|-----------------|-----------------------|-----------------------|-----------------------------------|
| System booting. | System is booting up. | System is booting up. | System is booting up. Please wait |
| Please wait…    | Please wait…          | Please wait…          |                                   |

#### (3a) Requête DHCP

Par défaut le téléphone tente de contacter sur votre réseau un **Serveur DHCP**<sup>4</sup> afin d'obtenir les paramètres réseau valides, tels qu'adresse IP, masque réseau, passerelle, serveur DNS etc. Le message « Sending DHCP request » (Envoi de requête DHCP) s'affiche brièvement et l'adresse IP obtenue ainsi que l'adresse MAC du téléphone sont affichées.

<sup>&</sup>lt;sup>4</sup> DHCP: Dynamic Host Configuration Protocol : protocole qui permet à un ordinateur qui se connecte sur un réseau local d'obtenir dynamiquement et automatiquement sa configuration IP à partir d'un seveur DHCP (routeur etc.)

| ip810c       | ip820c       | ip830c       | ip840c       |
|--------------|--------------|--------------|--------------|
| IP-Adr:      | IP-Adr:      | IP-Adr:      | IP-Adr:      |
| 192.168.X.X  | 192.168.X.X  | 192.168.X.X  | 192.168.X.X  |
| MAC:         | MAC:         | MAC:         | MAC:         |
| 0004132XXXXX | 0004132XXXXX | 0004132XXXXX | 0004132XXXXX |

① Remarque : Si votre réseau n'utilise pas de DHCP, passez au chapitre "(3a) Paramétrage DHCP manuel" à la page 14.

#### (3b) Déploiement en masse

Le mécanisme appelé « **déploiement en masse** » permet d'effectuer automatiquement l'ensemble de la configuration de votre téléphone.

① Remarque : Si votre système téléphonique IP prend en charge l'initialisation automatique mais qu'une des étapes décrites précédemment a échoué, avertissez l'administrateur de votre système.

Devine the plus amples informations, consulter votre manuel de l'administrateur

### (3) Initialisation manuelle du téléphone

Si votre système téléphonique IP ne prend pas en charge l'initialisation automatique, procédez comme suit.

#### (3a) Paramétrage DHCP manuel

Si pour une raison ou une autre, votre téléphone n'arrive pas à contacter un serveur DHCP, le message « Sending DHCP Requests » (Envoi de requêtes DHCP) s'affiche de façon permanente.

|                 | -                    | -                    | •                    |
|-----------------|----------------------|----------------------|----------------------|
| ip810c          | ip820c               | ip830c               | ip840c               |
| Sending DHCP Re | Sending DHCP Request | Sending DHCP Request | Sending DHCP Request |
|                 | Appuyez sur          | Cancel               |                      |

Action : Arrêtez les envois de requête DHCP du téléphone

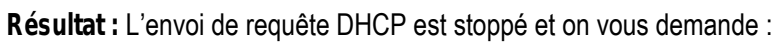

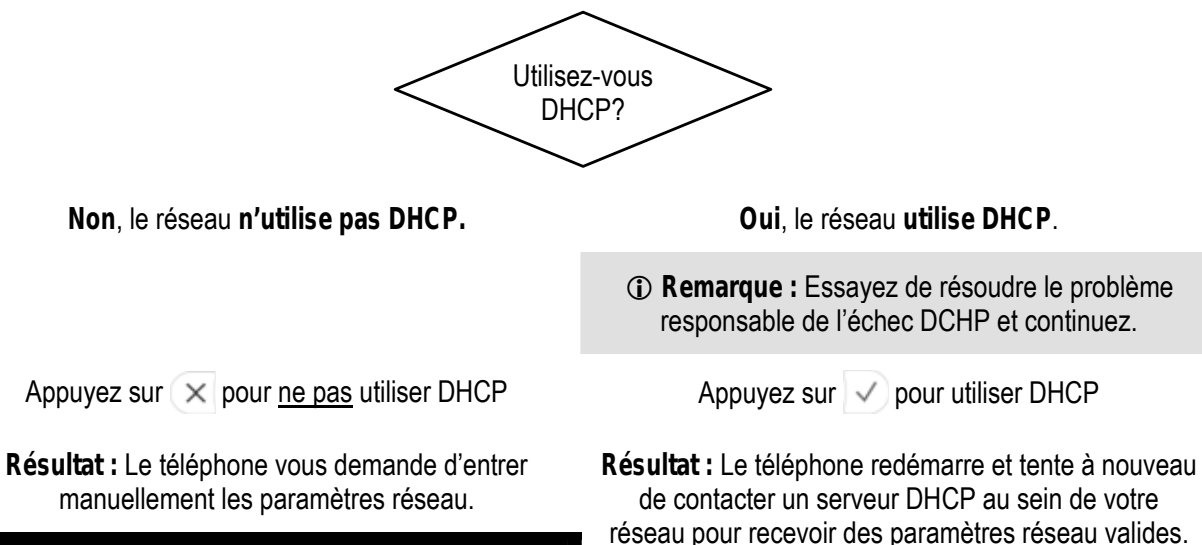

Attention : Utiliser de mauvais paramètres réseau peut rendre votre téléphone inaccessible ainsi qu'altérer les performances de votre réseau ! Consultez l'administrateur de votre réseau !

#### (3b) Configuration manuelle élémentaire

Lorsque le déploiement en masse n'est pas utilisé ou qu'il est incomplet, on vous demande d'entrer manuellement la configuration de base.

#### Langue de l'interface utilisateur téléphone

Action : La langue par défaut de l'interface utilisateur téléphone est l'anglais. Vous la changer.

| ip810c                                                                                                    | ip820c                                                    | ip830c | ip840c |  |
|----------------------------------------------------------------------------------------------------|-----------------------------------------------------------|--------|--------|--|
| Les versions du logicie                                                                                                    | Sans objet                                                |        |        |  |
| <ul> <li>Remarque : À partir d<br/>disponibles que par l'interm</li> <li>Pour de plus amples in<br/>http://www.doro.com</li> </ul> | Prise en charge<br>multilingue intégrée                   |        |        |  |
| Sel. Language:<br>English                                                                                                    | Language time<br>English<br>Suomi<br>Francais<br>Italiano |        |        |  |
| Utilisez Opour naviguer et sélectionnez une langue de la liste.                                                                    |                                                           |        |        |  |
| .Appuyez sur 🗸 pour confirmer.                                                                                                    |                                                           |        |        |  |

**Résultat :** La langue de l'interface utilisateur téléphone choisie est utilisée dans tous dialogues suivants.

#### Tone Scheme (Format de tonalité)

Ce paramètre détermine les tonalités spécifiques à un pays telles que la tonalité d'appel, le signal Occupé, etc.

Action : Paramétrez le format de tonalité du pays (Australie ... USA)

| ip810c                                                                                                    | ip820c                              | ip830c                                                         | ip840c                                                          |  |  |
|----------------------------------------------------------------------------------------------------|-------------------------------------|----------------------------------------------------------------|-----------------------------------------------------------------|--|--|
| Sel. Tone Scheme:<br>Australia                                                                                              | Select Tone Scheme<br>← Australia → | Select Tone Scheme:<br>Australia<br>China<br>Denmark<br>France | Tone Scheme time<br>Australia<br>China<br>Denmark<br>France<br> |  |  |
| Utilisez Opour naviguer et sélectionnez dans la liste le format de tonalité de votre pays.<br>Appuyez sur v pour confirmer. |                                     |                                                                |                                                                 |  |  |
|                                                                                                    |                                     | r                                                              |                                                                 |  |  |

Résultat : Le format de tonalité est configuré.

#### Time Zone (Fuseau horaire)

Ce paramètre détermine l'affichage de l'heure y compris la mise à jour en fonction de l'heure d'été.

| Action : Paramétrez | le fuseau | horaire de | e votre pays | (-10 + | 13) |
|---------------------|-----------|------------|--------------|--------|-----|
|                     |           |            |              | \      |     |

| ip810c                                                                                | ip820c                                      | ip830c                                                                                        | ip840c                                                                                 |  |  |
|---------------------------------------------------------------------------------------|---------------------------------------------|-----------------------------------------------------------------------------------------------|----------------------------------------------------------------------------------------|--|--|
| Select Time Zone:<br>-10: USA (Honolu                                                 | Select Time Zone<br>← -10: USA (Honolulu) → | Select Time Zone:<br>-10: USA (Honolulu)<br>-9: USA (Anchorage)<br>-8: Canada (Vancouver)<br> | Time Zone time<br>-10: USA (Honolulu)<br>-9: USA (Anchorage)<br>-8: Canada (Vancouver) |  |  |
| Utilisez pour naviguer et sélectionnez le fuseau horaire de votre pays dans la liste. |                                             |                                                                                               |                                                                                        |  |  |
|                                                                                       |                                             |                                                                                               |                                                                                        |  |  |

Résultat : le fuseau horaire est configuré.

#### (3c) Assistant de connexion

L'écran « Logon Wizard » s'affiche tant qu'aucune identité de poste n'a été configurée (identité SIP).

Action : Ouvrez l'assistant de connexion

| ip810c                 | ip820c                 | ip830c                                               | ip840c                                  |
|------------------------|------------------------|------------------------------------------------------|-----------------------------------------|
| Cette étape est omise. | Cette étape est omise. | Welcome!<br>Press a key<br>to log on.<br>Appuyez sur | Welcome!<br>B Press a key to<br>log on. |

**Résultat :** L'assistant de connexion vous guide tout au long des étapes de la configuration manuelle de votre premier poste (identité SIP).

① Remarque : Veuillez utiliser les informations de connexion procurées par l'administrateur de votre système ou par votre fournisseur d'accès à la téléphonie par Internet (ITSP).

Pour de plus amples informations, consultez votre manuel de l'administrateur

#### Compte (nom d'utilisateur SIP)

Ce paramètre détermine le **compte** qui fait partie du format de l'adresse SIP (SIP- URI<sup>5</sup> : « account@registrar »).

Action : Entrez le compte (nom d'utilisateur SIP) du premier poste (identité SIP)

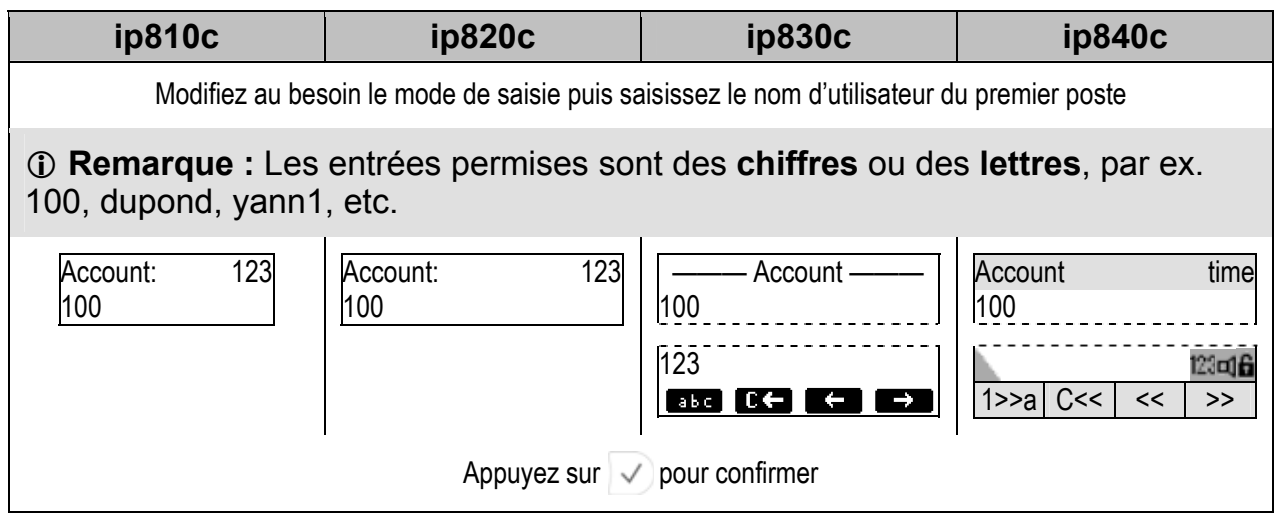

Résultat : Le compte du premier poste est configuré.

#### Registre (domaine SIP)

Ce paramètre détermine le **registre** qui fait partie du format de l'adresse SIP (SIP- URI : « account@registrar »).

Action : Entrez le registre (domaine SIP) du premier poste (identité SIP)

| ip810c                                                                                                    | ip820c                          | ip830c                                          | ip840c                                         |  |  |
|----------------------------------------------------------------------------------------------------|---------------------------------|-------------------------------------------------|------------------------------------------------|--|--|
| Modifiez au                                                                                                    | i besoin le mode de saisie pu   | is saisissez le registre du pre                 | mier poste.                                    |  |  |
| ① Remarque : Les entrées permises sont des noms de domaine ou des adresses IP, par ex. sip.entreprise.com, 192.168.0.100, etc. |                                 |                                                 |                                                |  |  |
| Registrar:<br>192.168.0.100                                                                                                    | Registrar: 123<br>192.168.0.100 | Registrar<br>192.168.0.100<br>abc<br>RBC C← ← → | Registrar         time           192.168.0.100 |  |  |
|                                                                                                    | Appuyez sur 🗸 pour confir       | mer ou sur 🗙 pour annuler                       |                                                |  |  |

Résultat : Le registre du premier poste est configuré

<sup>&</sup>lt;sup>5</sup> Les URIs (Uniform Resource Identifiers ou Identifiants uniformes de ressource) sont des chaînes de caractères permettant d'identifier une ressource abstraite ou physique (par ex. e-mail, SIP) sur Internet.

## Enregistrement de l'identification des postes

Le téléphone tente d'enregistrer l'identité du premier poste (identité SIP) en utilisant les données de compte ou de registre procurées lors de l'initialisation automatique ou manuelle.

① Remarque : Si le PABX IP (registre SIP) requiert une authentification, on vous demande d'entrer le bon mot de passe. Si le mot de passe est refusé par le registre SIP, on vous demande une deuxième fois d'entrer le mot de passe. S'il est à nouveau refusé, l'inscription se termine pour des raisons de sécurité.

L'état de l'enregistrement de l'identification s'affiche sur l'écran de veille (voir page 89). Le message de l'état complet envoyé par le registre SIP en format de texte brut peut être évalué sur l'interface utilisateur Web :

■ Status → System Information→SIP Identity Status

Exemple :

Identity 1 Status: durand1@sip.entreprise.com: OK ou

Identity 1 Status: 100@sip.entreprise.com: Authentication failed ou

Identity 1 Status: 100@192.168.0.100: Not found

#### Réussite de l'enregistrement de l'identification des postes

L'identification du premier poste (identité SIP) a été correctement enregistrée et sera celle utilisée pour les appels sortants. Ceci s'affiche sur l'écran de veille comme suit :

| ip810c    | ip820c         | ip830c        | ip840c        |
|-----------|----------------|---------------|---------------|
| ext1 time | date ext1 time | ■ <u>ext1</u> | date time     |
|           |                |               | <b>2</b> ext1 |

### Échec de l'enregistrement de l'identification des postes

En cas d'échec de l'enregistrement de l'identité du premier poste (identité SIP), l'affichage est le suivant :

| ip810c                                          | ip820c                                  | ip830c                | ip840c                |
|-------------------------------------------------|-----------------------------------------|-----------------------|-----------------------|
| NR time<br>◀<br>NR = Pas enregistré             | date NR time<br><br>NR = Pas enregistré | ⊠ <u>ext1</u>         | date time             |
| <ol> <li>Remarque : En votre réseau.</li> </ol> | cas d'échec de l'enre                   | gistrement, contactez | z l'administrateur de |

## Écran de veille

L'écran de veille s'affiche en l'absence d'activité, c'est-à-dire lorsqu'il n'y a pas d'appels entrants, sortants ou actifs etc. Pour de plus amples détails voir page 89.

## Écran de veille par défaut

L'écran de veille par défaut qui s'affiche est le suivant :

| ip810c         | ip820c                                | ip830c       | ip840c                                    |
|----------------|---------------------------------------|--------------|-------------------------------------------|
| ext1 time<br>∎ | date ext1 time<br>Reg CHist Dir Speed | ext1<br>date | date time<br>cut1<br>Reg CHis t Dir Speed |

## Écran de veille personnalisé

Vous pouvez personnaliser l'écran de veille.

#### Texte affiché

Le texte affiché détermine l'apparence des postes (identités SIP) sur l'écran de veille et s'affiche à la place de l'URI SIP :

| ip810c                                                                                                    | ip820c | ip830c | ip840c |  |
|----------------------------------------------------------------------------------------------------|--------|--------|--------|--|
| Setup → Identity X → Login → Display Text for Idle Screen: <le de="" texte="" veille="" votre="" écran=""></le> |        |        |        |  |
| ③ Remarque : Le texte affiché ne peut dépasser la longueur maximum autorisée.                                   |        |        |        |  |

#### Touches de fonction contextuelles

Modèles ip820c, ip830c et ip840c : Vous pouvez modifier la fonctionnalité des touches contextuelles (voir page 9 et 88) de l'écran de veille :

| ip810c             | ip820c                                                                                                 |            | ip8   | 30c        |     | ip840      | c     |
|--------------------|----------------------------------------------------------------------------------------------------|------------|-------|------------|-----|------------|-------|
| Pas pris en charge | Voir les fonctions disponibles à la page 88 : ⊑ Setup → Function Keys: S1S4.<br>Paramètre par défaut : |            |       |            |     |            |       |
|                    | Reg                                                                                                    | $\bigcirc$ | CHist | $\bigcirc$ | Dir | $\bigcirc$ | Speed |

#### Écran de veille XML

Uniquement pour les modèles ip830c et ip840c : La position de l'horloge analogique ou numérique, les identités SIP etc. peuvent être définies dans des fichiers XML à raison d'un fichier par identité SIP. Changer l'identité pour les appels sortants (voir page 51) charge le fichier XML prédéfini, modifiant en conséquence l'apparence de l'écran de veille.

③ Remarque : L'utilisation de cette fonctionnalité implique que vous ayez un serveur Web.

Pour de plus amples informations, consultez votre manuel de l'administrateur. http://www.doro.com/voipsupport/ip8X0c/

| ip810c             | ip820c             | ip830c                                                                            | ip840c                                                   |
|--------------------|--------------------|-----------------------------------------------------------------------------------|----------------------------------------------------------|
| Pas pris en charge | Pas pris en charge | Getup → Identity X → L<br>Information → XML Idle Sc<br>http://myserver/screen1.xm | ogin Tab → Login<br>reen URL: <url>, par ex.<br/>I</url> |

## Interfaces utilisateur

## Interface utilisateur téléphone

#### Structure du menu

L'interface utilisateur téléphone donne accès à la structure du menu à trois niveaux (Niveau 1, Niveau 2 et Niveau 3) qui permet de modifier la configuration du téléphone.

| ip810c                    | ip820c                           | ip830c - ip840c                                           |
|---------------------------|----------------------------------|-----------------------------------------------------------|
| Call Forwarding           | Call Forwarding                  | 1 Display                                                 |
| * Off                     | S1 * Off                         | 1 Contrast                                                |
| Time                      | S2 Time                          | Change Contrast                                           |
| Timeout Target / Call Fwd | Timeout Target / Call Fwd Time   | 2 Backlight                                               |
| Time                      | S3 Always                        | <b>★</b> On / Off / Always                                |
| Always                    | Enter Always Target              |                                                           |
| Enter Always Target       | S4 Busy                          | 2 ringtone                                                |
| Busy                      | Enter Busy Target                | I Choose Reg / ringtone                                   |
| Enter Busy Target         | Phone Behavior                   | 3 Audio                                                   |
| Phone Behavior            | S1 CWI                           | 1 Headset Device                                          |
|                           | *On / Off                        | <b>★</b> Off / On                                         |
| ★On / Off                 | S4 FKevs                         | 2 MWI Notification                                        |
| FKeve                     | Select Function Key / Key Type / | ★Silent / Beep / Reminder                                 |
| Select Eurotion Key / Key | Number                           | 1 Dueferences                                             |
| Type / Number             |                                  |                                                           |
|                           | General Settings                 |                                                           |
| General Settings          | SILang                           | 2 Timo Zono                                               |
| Lang                      | Select Language                  |                                                           |
| Select Language           | S4 Contrast                      | 3 Tone Scheme                                             |
| Contrast (only ip810c w/o | Change Contrast                  | Select Time zone                                          |
| backlight)                | Configuration                    | Select Time Zone                                          |
| Change Contrast           | S1 Reg                           | 5 Identity                                                |
| Headset Device            | Presence                         | 1 Outgoing Identity                                       |
| * Off / On                | Ringer                           | Select ID for outgoing calls                              |
|                           | S2 Reset                         | 2 Reregister User                                         |
| Volume Settings           | Resets the phone                 | Select ID for reregistering                               |
| Hand                      | S3 Reboot                        | 3 Edit User                                               |
| Change Volume             | Reboots the phone                | Select ID $\rightarrow$ Edit "Account" $\rightarrow$ Edit |
| Head                      | S4 DHCP                          | "Registrar"                                               |
| Change Volume             | DHCP Setup                       | 4 Logoff User                                             |
| Speaker                   |                                  | Select ID for logging off                                 |
| Change Volume             | HeadSet Device                   | 5 Logoff All                                              |
|                           | \$1*0ff/\$20n                    | Log off all IDs?                                          |

| ip810c                     | ip820c                     | ip830c - ip840c                     |
|----------------------------|----------------------------|-------------------------------------|
| Other Settings             | Volume Settings            | 6 Phone Behavior                    |
| Time Zone                  | S1 Handset                 | 1 Hide own outgoing ID              |
| Select Time Zone           | Change Volume              | On / <b>*</b> Off                   |
| Tone Scheme                | S2 Headset                 | 2 Reject anonymous                  |
| Select Tone Scheme         | Change Volume              | On / <b>*</b> Off                   |
|                            | S4 Speaker                 | 3 Auto Dial                         |
| Web Interface              | Change Volume              | <b>★</b> Off / after 2,5,10,15 Sec. |
| Server                     | 04                         | 4 Auto Answer Indication            |
| *HTTP & HTTPS / Off / HTTP | Other Settings             | On / <b>*</b> Off                   |
|                            | SI lime Zone               | 5 Auto Answer Type                  |
|                            | Select Time Zone           | Handsfree / Handset                 |
| HTTP Port                  | S4 Tone Scheme             | 6 Call Completion                   |
|                            | Select Tone Scheme         | On / <b>*</b> Off                   |
| HTTPS Port                 | Web Interface              | 7 Number Guessing                   |
| VLAN Settings              | S1 Server                  | On/ <b>*</b> Off                    |
| ID                         | *HTTP & HTTPS / Off / HTTP | 8 Call Waiting                      |
| Enter VLAN ID              | Only / HTTPS Only          | On / Visual Only / Ringer           |
| Priority                   | S2 HTTP                    | 9 Deny All                          |
| Enter VLAN Priority        | HTTP Port                  | On / <b>*</b> Off                   |
| Reset                      | S4 HTTPS                   |                                     |
| Resets VLAN Settings       | HTTPS Port                 | 7 Call Forwarding                   |
|                            |                            | I Call Forwarding Event             |
| System Info                | VLAN Settings              | Never / Always / When Busy /        |
| Network                    | S1 ID                      | On Timeout                          |
| Displays Network Info      | Enter VLAN ID              | 2 Call Forwarding Time              |
| Memory                     | S2 Priority                | "On Timeout"                        |
| Displays Memory Info       | Enter VLAN Priority        | 3 Always Target                     |
|                            | S4 Reset                   | Enter target number for CEwd Event  |
| IDA dar                    | Resets VLAN Settings       | "Always"                            |
| Diaplaya ID Address        | System Info                | 4 Busy Target                       |
| Displays IP Address        | S1 Network                 | Enter target number for CFwd Even   |
|                            | Displays Network Info      | "When Busy"                         |
| Version                    | S4 Memory                  | 5 Timeout Target                    |
|                            | Displays Memory Info       | Enter target number for CFwd Even   |
| Displays version           |                            | "On Timeout"                        |

9 K 1

> 10 | 1

4 Reboot

Reboots the phone 5 Reset Values

Resets the configuration

| ip830c - ip840 | )c |
|----------------|----|
|----------------|----|

| 8 Network                                       |
|-------------------------------------------------|
| 1 DHCP                                          |
| DHCP Setup                                      |
| 2 IP Address                                    |
| Enter IP Address                                |
| 3 Netmask                                       |
| Enter Netmask                                   |
| 4 Hostname                                      |
| Enter Hostname                                  |
| 5 IP Gateway                                    |
| Enter IP Gateway                                |
| 6 DNS Domain                                    |
| Enter DNS Domain                                |
| 7 DNS Server 1                                  |
| Enter DNS Server 1                              |
| 8 DNS Server 2                                  |
| Enter DNS Server 2                              |
| 9 NTP Server                                    |
| Enter NTP Server                                |
| 10 Webserver Type                               |
| ★HTTP & HTTPS / Off / HTTP Only /<br>HTTPS Only |
| 11 HTTP Admin                                   |
| Enter NTP Server                                |
| 12 HTTP Password                                |
| Enter HTTP Password                             |
| 13 Setting Server                               |
| Enter Setting Server URL                        |
| 14 VLAN ID (0-4095)                             |
| Enter VLAN Identity                             |
| 15 VLAN Priority (0-7)                          |
| Enter VLAN Priority                             |
| 16 Reset VLAN                                   |
| Reset VLAN                                      |

| ip830c - ip840c                                          |  |
|----------------------------------------------------------|--|
| Vou Monsing                                              |  |
|                                                          |  |
| 1 Select Key $\rightarrow$ Key Type $\rightarrow$ Number |  |
| 0 Maintenance                                            |  |
| 1 User / Administrator Mode                              |  |
| Toggles User Mode                                        |  |
| 2 Net Info                                               |  |
| Displays Network Info                                    |  |
| 3 Mem Info                                               |  |
| Displays Memory Info                                     |  |

### Menu Paramètres (Settings)

Action : Les options du menu « Paramètres » du téléphone permettent de modifier manuellement la configuration de votre téléphone.

| ip810c                     | ip820c                                                                | ip830c                                              | ip840c                                                          |
|----------------------------|-----------------------------------------------------------------------|-----------------------------------------------------|-----------------------------------------------------------------|
| Appuyez sur                |                                                                       | Appuyez sur                                         |                                                                 |
| Résultat : Le menu « Setti | ngs » (Paramètres) s'affiche                                          |                                                     |                                                                 |
| Call Forwarding<br>★Off    | <ul> <li>← Call Forwarding →</li> <li>★Off TimeAlways Busy</li> </ul> | 1 Display<br>2 ringtone<br>3 Audio<br>4 Preferences | Settings<br>1 Display<br>2 ringtone<br>3 Audio<br>4 Preferences |

Naviguez dans les différents niveaux du menu comme suit :

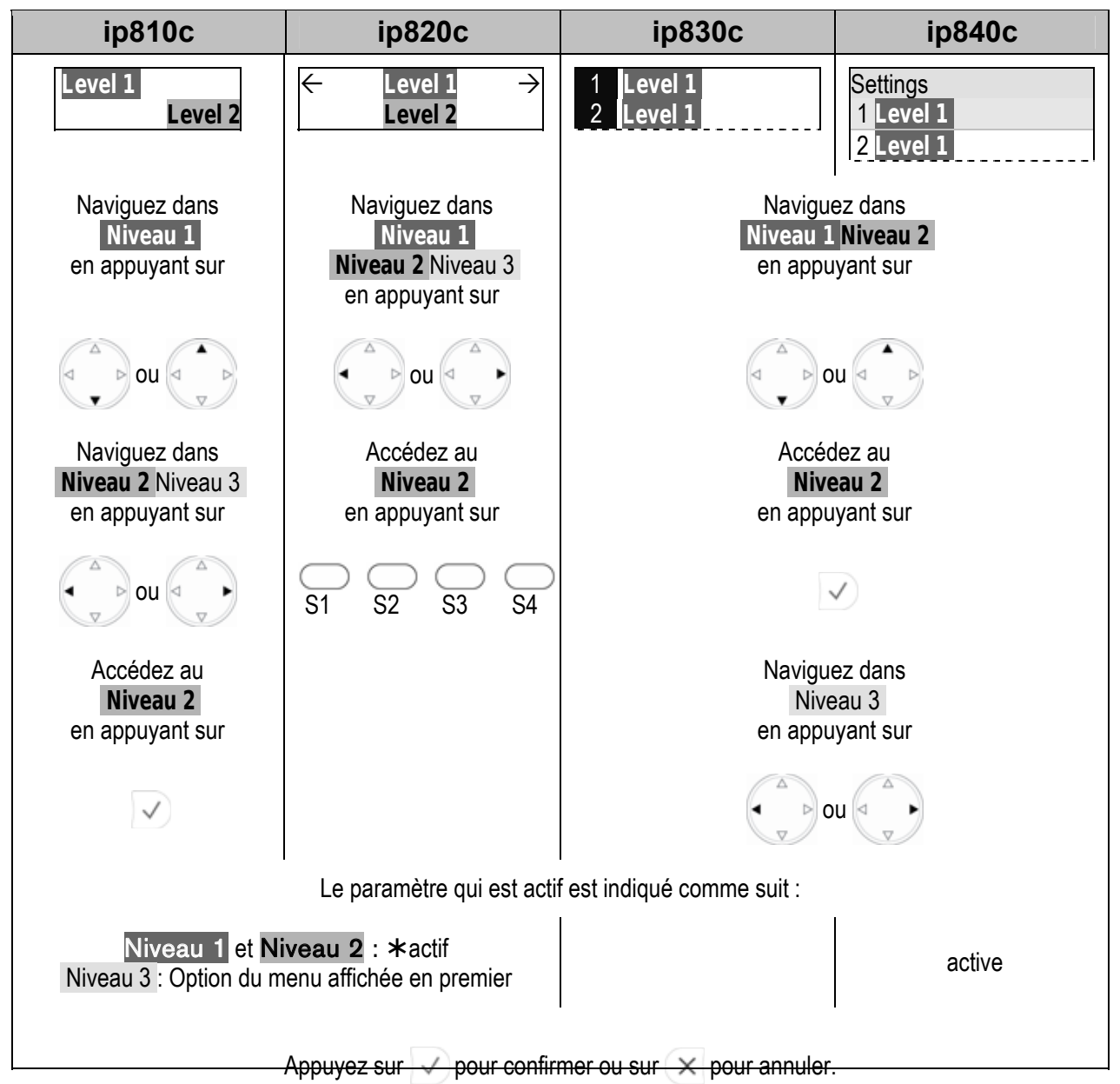

## Interface utilisateur Web

Le symbole 🗏 correspond à l'interface utilisateur Web qui permet de modifier les paramètres : elle est nécessaire à l'utilisation de votre téléphone. Vous pouvez utiliser le navigateur Web de n'importe quel ordinateur connecté à votre réseau.

### Accès

Action : Recherchez l'adresse IP de votre téléphone

| ip810c                  | ip820c                               | ip830c                                                     | ip840c                                                 |
|-------------------------|--------------------------------------|------------------------------------------------------------|--------------------------------------------------------|
| Appuyez sur             |                                      | Appuyez sur                                                |                                                        |
| puis sur                |                                      | (?)<br>Help                                                |                                                        |
| Information<br>IPAdr    | ← Information →<br>IPAdr MAC Version | ——— About ———<br>ip830c-SIP-7.1.10<br>IP Adr: 192.168.0.10 | Info time<br>ip840c-SIP-7.1.10<br>IP Adr: 192.168.0.10 |
| Appuyez sur 🗸           | Appuyez IPAdr<br>sur S1              | MAC: 00041323XXXX                                          | MAC: 00041326XXXX                                      |
| IP Adr:<br>192.168.0.10 | IP Adr:<br>192.168.0.10              |                                                            |                                                        |

Résultat : L'adresse IP de votre téléphone s'affiche, par ex. 192.168.0.10

Action : Atteignez l'interface utilisateur Web de votre téléphone

| ip810c                                                                                                    | ip820c | ip830c | ip840c |  |  |
|----------------------------------------------------------------------------------------------------|--------|--------|--------|--|--|
| Ouvrez le navigateur Web de votre ordinateur. Entrez l'adresse IP dans la barre d'adresses de votre                                          |        |        |        |  |  |
| navigateur : "http:// <adresse ip="">" ou "<adresse ip="">", par ex. "http://192.168.0.10" ou "192.168.0.10". Confirmez.</adresse></adresse> |        |        |        |  |  |

Résultat : La page de l'interface utilisateur Web du téléphone s'affiche dans la fenêtre du navigateur Web.

| Titre de la page |                                                                                                |         |                   |          |                                |  |
|------------------|------------------------------------------------------------------------------------------------|---------|-------------------|----------|--------------------------------|--|
| <menu></menu>    | <pa< th=""><th>ramètre</th><th>es de co</th><th>onfigura</th><th>ation&gt;</th><th></th></pa<> | ramètre | es de co          | onfigura | ation>                         |  |
| Menu Niveau 1    |                                                                                                | tab     | tab               | tab      |                                |  |
| Menu Niveau 2    |                                                                                                | section | n(s)              |          |                                |  |
|                  |                                                                                                | setting | <valeur></valeur> | >        | ? <aide en="" ligne=""></aide> |  |
|                  |                                                                                                |         |                   |          |                                |  |
|                  |                                                                                                | setting | <valeur></valeur> | •        | ? <aide en="" ligne=""></aide> |  |
|                  |                                                                                                |         |                   |          |                                |  |
|                  |                                                                                                | Save    |                   |          |                                |  |
|                  |                                                                                                |         |                   |          |                                |  |
|                  |                                                                                                |         |                   |          |                                |  |

Le **menu** se trouve sur le volet gauche de la fenêtre ; la **configuration des paramètres** s'effectue dans le volet droit. Les paramètres sont groupés par **sections et/ou tabulations**.

Pour de plus amples informations, appuyez sur l'icône « ? » en regard du paramètre. La page de l'aide en ligne décrivant la fonction du paramètre s'affiche.

## Modification de la configuration du téléphone

Action : Naviguez dans l'interface utilisateur Web, modifiez les paramètres de configuration et enregistrez les modifications apportées

| ip810c                                                     | ip820c                                                                                                    | ip830c | ip840c |  |  |  |
|------------------------------------------------------------|----------------------------------------------------------------------------------------------------|--------|--------|--|--|--|
| La<br>⊑ Menu niveau<br>⊑<br>Vous devez enregistrer la      | La syntaxe suivante est utilisée dans l'ensemble de ce manuel :                                                |        |        |  |  |  |
| <ol> <li>Remarque : Cert<br/>redémarrage de vot</li> </ol> | ① Remarque : Certaines modifications de paramètre nécessitent un redémarrage de votre téléphone (voir page 49) |        |        |  |  |  |

## Configuration du téléphone

## Tâches de configuration générale

#### Langue

La langue par défaut des interfaces utilisateur téléphone et Web est l'anglais. La **langue** de l'interface utilisateur téléphone peut être différente de celle de l'interface utilisateur Web.

| ip810c                                                        | ip820c                                      | ip830c | ip840c |
|---------------------------------------------------------------|---------------------------------------------|--------|--------|
| Les versions du logiciel in<br>intégrée des interfaces utilis | Sans objet                                  |        |        |
| ① Remarque : À partir de<br>disponibles que par l'interm      | Prise en charge<br>multilingue intégrée des |        |        |
| Pour de plus amples in http://www.doro.com                    | interfaces utilisateur<br>téléphone et Web  |        |        |

#### Langue de l'interface utilisateur téléphone

| Action | : Paran | nétrez la | langue | de l | interface | utilisateur | téléphone |
|--------|---------|-----------|--------|------|-----------|-------------|-----------|
|--------|---------|-----------|--------|------|-----------|-------------|-----------|

| ip810c                                                                             | ip820c         | ip830c        | ip840c       |  |  |
|------------------------------------------------------------------------------------|----------------|---------------|--------------|--|--|
| Estup → Preferences → General Information → Language: <votre langue=""> ou</votre> |                |               |              |  |  |
| 🕿 General Setti                                                                    | ngs → Language | Treferences 🖀 | s → Language |  |  |

Résultat : La langue de l'interface utilisateur téléphone est modifiée.

#### Langue de l'interface utilisateur Web

Action : Paramétrez la langue de l'interface utilisateur Web

| ip810c                                                                                        | ip820c | ip830c | ip840c |  |  |
|-----------------------------------------------------------------------------------------------|--------|--------|--------|--|--|
| Setup → Preferences → General Information → Web Interface Language: <votre langue=""></votre> |        |        |        |  |  |

**Résultat :** La langue de l'interface utilisateur Web est modifiée.

#### Heure et date

Lorsque le paramètre du fuseau horaire **time zone** est correct, la date et l'heure courantes sont affichées, y compris la mise à jour éventuelle en fonction de l'heure d'été.

Action : Paramétrez le fuseau horaire

| ip810c                                                                                 | ip820c         | ip830c      | ip840c                    |  |
|----------------------------------------------------------------------------------------|----------------|-------------|---------------------------|--|
| Setup → Advanced → Network → Time → Time zone: <votre fuseau="" horaire=""> ou</votre> |                |             |                           |  |
| 🖀 Other Setting                                                                        | gs → Time Zone | Treferences | $r \rightarrow Time Zone$ |  |

Résultat : Le fuseau horaire est modifié et l'heure exacte s'affiche.

③ Remarque : Si l'heure ne s'affiche pas (horloge numérique ou analogique) vérifiez l'accessibilité du serveur NTP :
 □ Setup → Advanced → Network → Time → NTP Time Server: <Serveur NTP>

#### Verrouillage du clavier

Vous pouvez au besoin verrouiller le clavier de votre téléphone. Cette fonction vous permet de protéger votre téléphone de toute utilisation non autorisée.

 ③ Remarque : Le paramétrage suivant, si désiré, doit être effectué avant d'activer le verrouillage :
 □ Setup → Preferences → Lock Keyboard → Emergency numbers: <1> <2> ...<X>

 $\blacksquare$  Setup  $\rightarrow$  Preferences  $\rightarrow$  Lock Keyboard  $\rightarrow$  PIN to unlock: <PIN>

#### Verrouiller le clavier

Action : Activez le verrouillage du clavier

| ip810c | ip820c                | ip830c                      | ip840c |
|--------|-----------------------|-----------------------------|--------|
| Ar     | puyez sur 🕞 jusqu'à c | e que le symbole 晶 s'affich | 10.    |

**Résultat :** Le verrouillage du clavier est activé. Vous pouvez uniquement appeler les numéros d'urgence.

#### Déverrouiller le clavier

Action : Désactivez le verrouillage du clavier

| ip810c                                                                                    | ip820c | ip830c | ip840c |  |  |
|-------------------------------------------------------------------------------------------|--------|--------|--------|--|--|
| Appuyez sur ன jusqu'à ce que le symbole 畠 disparaisse de l'écran de veille.               |        |        |        |  |  |
| Si vous avez défini un code nécessaire au déverrouillage du clavier, il vous est demandé. |        |        |        |  |  |

Résultat : Le verrouillage du clavier est désactivé.

### Format d'affichage

Le format d'affichage détermine la façon dont l'identité des postes s'affiche lors des appels.

Action : Modifiez le format d'affichage

| ip810c                                                                                                    | ip820c                                                                                                    | ip830c                    | ip840c   |  |
|----------------------------------------------------------------------------------------------------|----------------------------------------------------------------------------------------------------|---------------------------|----------|--|
| E Setup → Preferences -                                                                                                    | <ul> <li>General Information → Nun</li> </ul>                                                                | nber Display Style:       |          |  |
| <full contact="">       L'URI SIP complète s'affiche         <name>       Seul le nom complet du SIP s'affiche         <number>       Seul le numéro s'affiche         <name+number>       Le nom et le numéro s'affichent         <number+name>       Le numéro et le nom s'affichent</number+name></name+number></number></name></full> |                                                                                                    |                           |          |  |
| Exemple: L'URI SIP « Pier                                                                                                    | re Durand » <sip:100@sip.co< td=""><th>mpany.com&gt; s'affiche comm</th><td>e suit :</td></sip:100@sip.co<>  | mpany.com> s'affiche comm | e suit : |  |
| <full contact="">:<br/><name>:<br/><number><br/><name+number><br/><number+name></number+name></name+number></number></name></full>                                                                                                    | « Pierre Durand » <sip:100<br>Pierre Durand<br/>100<br/>Pierre Durand 100<br/>100 Pierre Durand</sip:100<br> | @sip.company.com>         |          |  |

**Résultat :** Le format d'affichage de l'identité des postes est modifié.

## Tâches de configuration de l'afficheur

## Contraste de l'afficheur

Vous pouvez régler le contraste de l'afficheur votre téléphone.

Action : Modifiez le contraste de l'afficheur :

| ip810c     | ip820c                                                     | ip830c                                                                                                    | ip840c                 |  |  |  |
|------------|------------------------------------------------------------|----------------------------------------------------------------------------------------------------|------------------------|--|--|--|
| Sans objet | Ouvrez le menu des pa<br>(voir page 2′                     | Ouvrez le menu des paramètres (voir page 24) et naviguez dans les options<br>(voir page 21) jusqu'à ce que l'écran suivant s'affiche : |                        |  |  |  |
|            | <ul> <li>← General Settings →</li> <li>Contrast</li> </ul> | 1 Contrast<br>2                                                                                                    | 1 Contrast             |  |  |  |
|            | Appuyez<br>sur<br>S1                                       | Appuyez sur                                                                                                    | Ok                     |  |  |  |
|            | La barre de contraste de l'afficheur s'affiche :           |                                                                                                    |                        |  |  |  |
|            | Display Contrast:                                          | — Display Contrast —                                                                                                    | Display Contrast       |  |  |  |
|            | Appuyez sur                                                | r diminuer le contraste ou sur                                                                                                    | pour l'augmenter       |  |  |  |
|            |                                                            | ou appuyez sur                                                                                                    | ou appuyez sur         |  |  |  |
|            | -                                                          |                                                                                                    | - +                    |  |  |  |
|            |                                                            | S1 S4                                                                                                    | S1 S4                  |  |  |  |
|            | Appuyez sur 🗸 pour co                                      | nfirmer le nouveau contraste                                                                                                    | ou sur 🗙 pour annuler. |  |  |  |

Résultat : Le contraste de l'afficheur est modifié.

#### Mode du rétro-éclairage

Vous pouvez changer le rétro-éclairage de l'afficheur qui est activé par défaut :

- On (Activé) : Le rétro-éclairage baisse en intensité ou s'éteint après environ 20 secondes d'inactivité du téléphone.
  - o ip830c : Le rétro-éclairage s'éteint complètement.
  - o ip840c : L'intensité du rétro-éclairage baisse.
- Off (Désactivé) : Le rétro-éclairage s'éteint complètement.
- Always (Toujours) : Le rétro-éclairage est allumé de façon permanente.

Action : Modifiez le mode du rétro-éclairage.

| ip810c     | ip820c     | ip830c                                                                                                    | ip840c      |
|------------|------------|----------------------------------------------------------------------------------------------------|-------------|
| Sans objet | Sans objet | Ouvrez le menu des paramètres (voir page 24) e<br>naviguez dans les options (voir page 21) jusqu'à c<br>que l'écran suivant s'affiche : |             |
|            |            | 2 Backlight                                                                                                    | 2 Backlight |
|            |            | Appuyez sur 🗸                                                                                                    |             |
|            |            | Backlight ———<br>On                                                                                                    | BacklightOn |
|            |            | Modifiez le mode d'éclairage en appuyant<br>sur vou vou vou vou vou vou vou vou vou vou                                                 |             |
|            |            |                                                                                                    |             |

**Résultat :** Le mode de rétro-éclairage est modifié.

## Tâches de configuration audio

## Volume

Vous pouvez régler le volume du périphérique audio utilisé lorsque vous numérotez (voir page 54) ou appelez (voir page 68).

Action : Réglez le volume du périphérique audio actif.

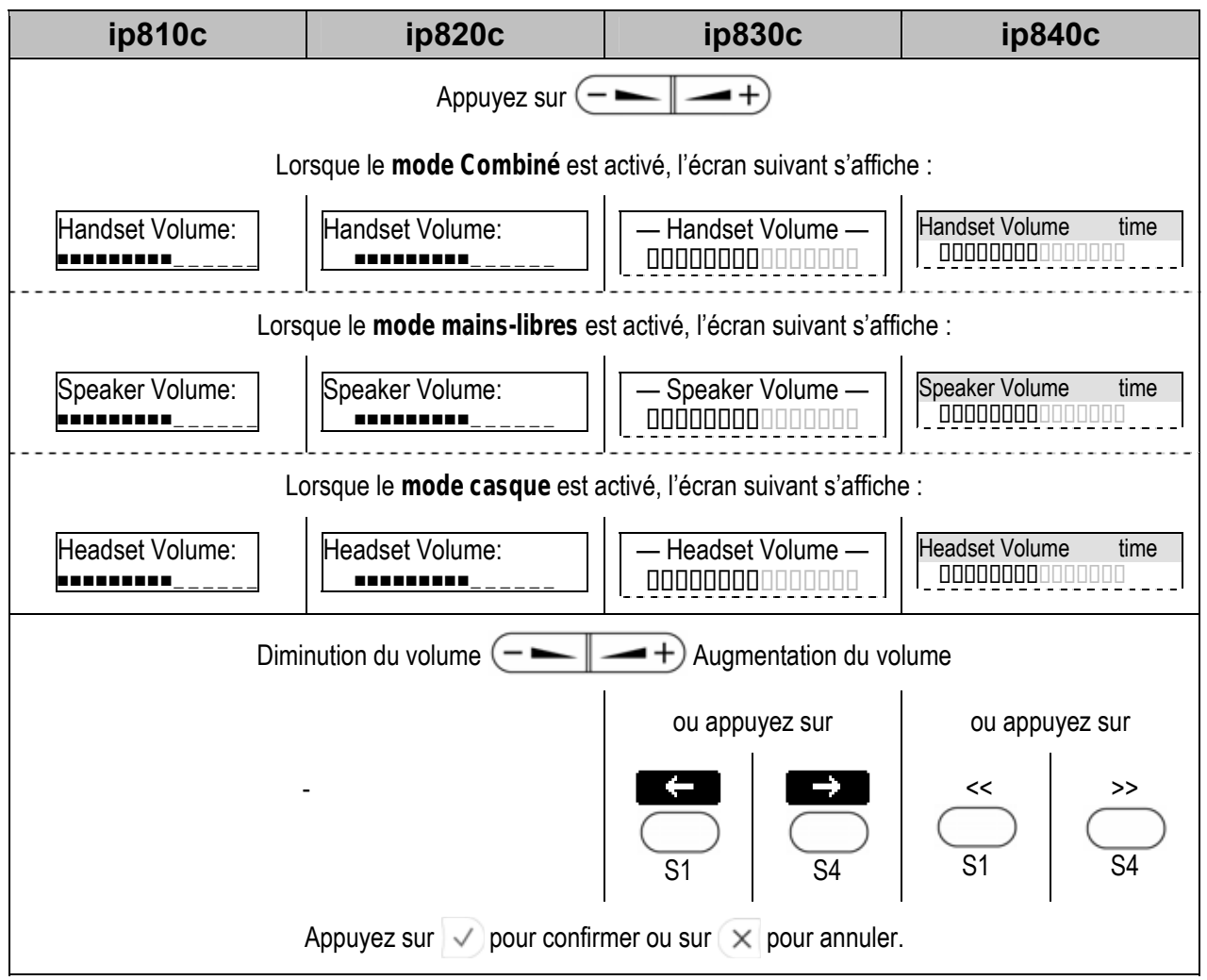

Résultat : Le volume du périphérique audio actif est réglé.
### Utilisation du casque

Branchez votre casque (voir page 11) et activez ou désactivez-le.

### Activer le casque

Action : Activez le mode casque avant d'effectuer ou de prendre un appel

| ip810c                 | ip820c | ip830c      | ip840c |
|------------------------|--------|-------------|--------|
| Appuyez 2 fois sur     |        | Appuyez sur |        |
| Headset Device<br>★Off |        | Headset     |        |
| Appuyez sur            |        |             |        |
| Headset Device<br>On   |        |             |        |
| Appuyez sur 🗸          |        |             |        |

Résultat : Le mode casque est activé comme l'indique l'affichage suivant :

| ext1 time<br><b>F</b> | Le symbole du casque<br>ne s'affiche qu'en cours<br>d'appel | ext1 | date time |
|-----------------------|-------------------------------------------------------------|------|-----------|
|-----------------------|-------------------------------------------------------------|------|-----------|

#### Désactiver le casque

Action : Désactivez le mode casque

| Headset Device<br>Off | Appuyez à nouveau sur |
|-----------------------|-----------------------|
| Appuyez sur 🗸         | Headset               |

**Résultat :** Le mode casque est désactivé.

### Sonneries

Les sonneries permettent de signaler les appels entrants (voir page 59).

### Mapper les sonneries

Il existe plusieurs méthodes aux priorités différentes (1 = forte priorité, 5 = faible priorité) pour affecter une sonnerie à un appel entrant :

Uniquement pour les utilisateurs avancés et les administrateurs de système :

- 2. L'en-tête SIP « Alert-Info » mentionne 10 sonneries intégrées + Silence

  Setup → Preferences → Alert-Info Ringer →
  Alert Internal / External / Group Text: <Texte utilisé dans « Alert-Info » pour affecter une sonnerie aux appels internes, appels de l'extérieur ou appels de groupe>
  Alert Internal / External / Group Ringer: <Sonnerie 1 à 10; Silence>

### Pour les utilisateurs du téléphone :

- 3. Les types de contacts du répertoire (voir page 78) peuvent être mappés sur →10 sonneries intégrées + Silence + 1 mélodie personnalisée

  Setup → Preferences →
  Directory Ringtones: <Sonnerie 1 à 10 ; Silence ; URL d'une mélodie personnalisée>

  Setup → Preferences →
  Custom Melody URL : <URL d'un fichier WAV sur un serveur HTTP(S) >
- 4. Chaque poste (identité SIP) peut être mappé sur
  →10 sonneries intégrées + Silence + 1 mélodie personnalisée

  □ Setup → Identity X → Login → Login Information →
  ringtone : <Sonnerie 1 à 10 ; Silence ; URL d'une mélodie personnalisée>
  □ Setup → Identity X → Login → Login Information →
  Custom Melody URL: < URL d'un fichier WAV sur un serveur HTTP(S) >

**Remarque :** Il est recommandé aux utilisateurs de mapper les sonneries soit sur des postes différents (4) soit sur des types de contacts du répertoire différents (3).

La sonnerie par défaut (5) ne doit retentir que lorsque le téléphone n'est pas en mesure d'identifier un appel entrant en tant que (3) ou (4).

Les sonneries personnalisées sont des fichiers WAV mono utilisant un PCM de 8 kHz avec 16 bits par échantillon (linéaire).

### Volume des sonneries

Action : Réglez le volume de la sonnerie affectée au poste (identité SIP) pour les appels sortants.

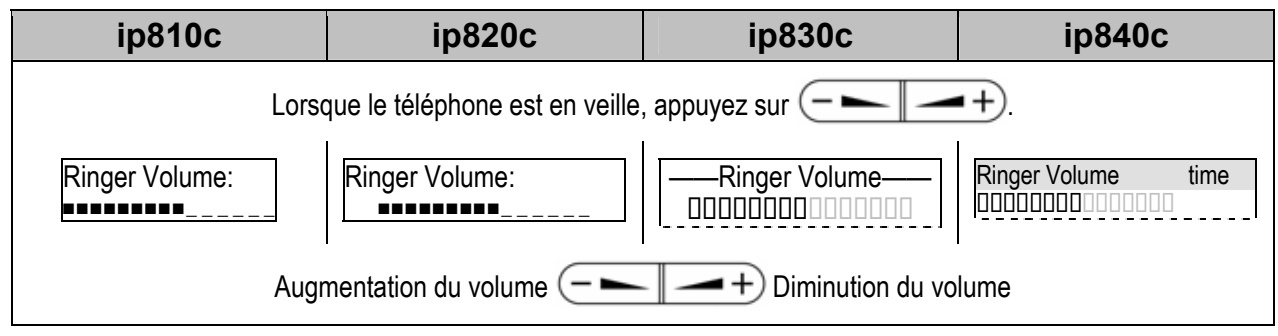

Résultat : Le volume de la sonnerie est réglé.

### Lecture des sonneries

Action : Jouez la sonnerie affectée à votre poste « X » (Identité SIP « X »).

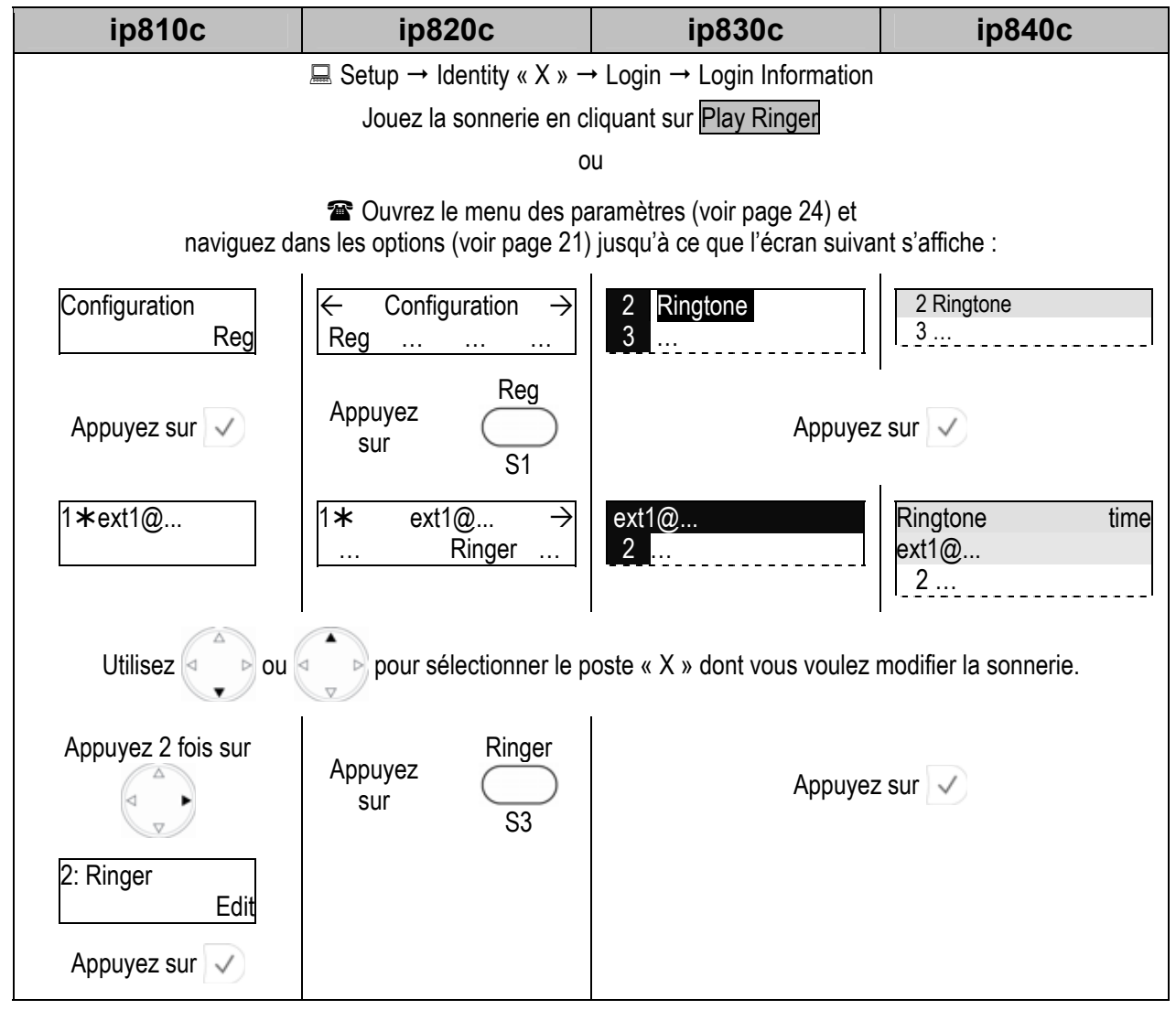

**Résultat :** La sonnerie est diffusée.

### Configuration

Action : Changez la sonnerie affectée à votre poste « X » (Identité SIP « X »).

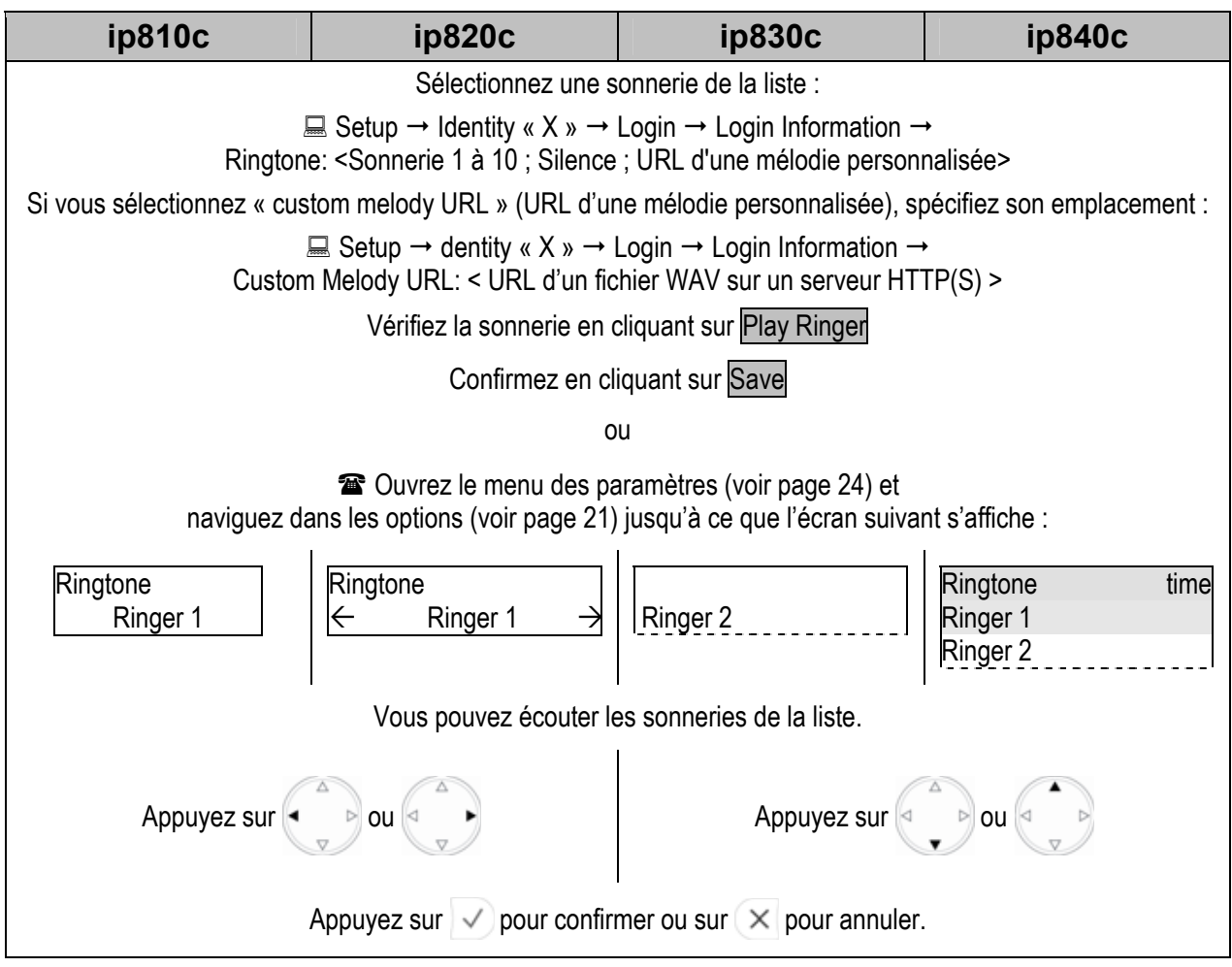

**Résultat :** La sonnerie est modifiée ; la nouvelle sonnerie signale désormais les appels entrants (voir page 59) à moins qu'ils n'aient une priorité plus forte (voir page 34).

# Tâches de configuration de l'identité SIP

Les téléphones Doro VoIP prennent en charge les identités de postes multiples (identités SIP). Chaque identité de poste équivaut à la ligne téléphonique d'un système conventionnel. Dès que l'identité de poste est enregistrée (voir page 18), vous pouvez l'utiliser pour passer ou recevoir des appels.

| ip810c                                  | ip820c | ip830c                                    | ip840c |
|-----------------------------------------|--------|-------------------------------------------|--------|
| <b>4</b> postes<br>(identité SIP 1 à 4) |        | <b>12</b> postes<br>(identité SIP 1 à 12) |        |

(i) **Remarque :** Pour des raisons pratiques, il est conseillé d'utiliser l'interface utilisateur Web pour modifier le paramètre suivant :  $\square$  Setup  $\rightarrow$  Identity X.

Utilisez uniquement les informations de connexion fournies par l'administrateur de votre PABX VoIP ou votre fournisseur d'accès à la téléphonie par Internet (ITSP).

Pour de plus amples informations, consultez votre manuel de l'administrateur. http://www.doro.com/voipsupport/ip8X0c/

### Ajouter et modifier des postes

Action : Ajoutez le poste « X » / Modifiez le poste existant « X »

| ip810c                                                            | ip820c                 | ip830c              | ip840c                            |  |
|-------------------------------------------------------------------|------------------------|---------------------|-----------------------------------|--|
| Vérifiez l'état et la disponibilité de vos postes :               |                        |                     |                                   |  |
| Ajoutez ou modifiez les informations d'identification suivantes : |                        |                     | s :<br>→<br>, etc.<br>0.100, etc. |  |
|                                                                   | Confirmez en cl        | iquant sur Save     |                                   |  |
| ① Remarque : Cet<br>49)                                           | tte action nécessite l | e redémarrage du té | eléphone (voir page               |  |

**Résultat :** Une fois le téléphone redémarré, l'identité du nouveau poste est ajoutée à la configuration de votre téléphone : vous pouvez l'utiliser pour passer ou recevoir des appels. Voir page 51.

### Bloquer des postes

Action : Bloquez temporairement un poste (identité SIP)

| ip810c    | ip820c                      | ip830c                                        | ip840c           |
|-----------|-----------------------------|-----------------------------------------------|------------------|
| 💻 Setup - | → Identity X Login Tab→ Log | gin Information $\rightarrow$ Identity action | ive: <off></off> |

**Résultat :** Le poste choisi (identité SIP) est bloqué et ne peut passer ou recevoir d'appel. Tous les paramètres de configuration existants sont conservés.

### Supprimer des postes

La fonction « hot desking » est utilisée dans les environnements de travail où les employés se succèdent au cours de la journée (voir page 76).

#### Supprimer un poste

Action : Supprimez le poste « X » (identité SIP « X »)

| ip810c  | ip820c                     | ip830c                    | ip840c              |
|---------|----------------------------|---------------------------|---------------------|
| 💻 Setup | → Identity X → Login Tab → | Login Information → Remov | <i>i</i> e identity |

Résultat : L'identité de poste sélectionnée est supprimée de la configuration de votre téléphone.

#### Supprimer tous les postes

Action : Supprimez toutes les identités SIP

**Attention:** Supprimer tous les postes (identités SIP) annule immédiatement l'identité de tous les postes actuellement enregistrés (Identités SIP) et supprime tous les paramètres associés sur le téléphone. Le téléphone est alors inutilisable : vous devrez procéder à une nouvelle initialisation.

| ip810c    | ip820c                     | ip830c                     | ip840c        |
|-----------|----------------------------|----------------------------|---------------|
| 💻 Setup - | → Identity X → Login Tab → | Login Information Remove a | ll identities |

**Résultat :** L'enregistrement de l'identité de tous les postes est annulé et ils sont supprimés de la configuration de votre téléphone. Le téléphone est hors service et, par défaut, l'assistant de connexion (voir page 16) s'affiche.

Ce comportement ne peut être désactivé que par l'intermédiaire du déploiement en masse (voir page 13 ) logon\_wizard: OFF

# Tâches de configuration des touches de fonction

Vous pouvez mapper diverses fonctionnalités sur les touches programmables Px (voir page 7) ; la LED jaune située en regard de chaque touche indique son état actuel.

| ip810c                                                                                                    | ip820c           | ip830c                      | ip840c     |
|----------------------------------------------------------------------------------------------------|------------------|-----------------------------|------------|
| <b>6</b> Touches de fonction programmables P1 à P6                                                                                                    | <b>12</b> Touche | s de fonction programmables | s P1 à P12 |
| <ul> <li> <b>Remarque :</b> Pour des raisons pratiques, il est conseillé d'utiliser l'interface utilisateur Web pour programmer les touches programmables :<br/><b>Setup → Function Keys → Px</b> </li> </ul> |                  |                             |            |

### Champs de saisie

### Context (Contexte)

La valeur par défaut est <Active>, c'est à dire que le « Type » choisi pour la fonctionnalité est appliqué à toutes les identités de postes actuellement actives (identités SIP) pour les appels sortants (voir page 51).

Si un poste spécifique (identité SIP) est choisi dans le menu déroulant, la fonctionnalité « Type » n'est appliquée qu'à ce poste (identité SIP).

### Туре

La valeur par défaut est <Line>. Lorsqu'un autre paramètre est sélectionné dans le menu déroulant « Types », cette fonctionnalité est appliquée au poste (identité SIP) choisi comme « Contexte ». Pour de plus amples détails, voir le chapitre « Types des touches » à la page 39.

### Number (Numéro)

La valeur par défaut est **(blank>**. Vous pouvez saisir un numéro / HTTP(S) URL / URI SIP requis par « Type ».

### Types des touches

Les « Types » de touches de fonction programmables sont donnés ci-dessous.

Pour de plus amples informations, consultez votre manuel de l'administrateur. http://www.doro.com/voipsupport/ip8X0c/

### Line (Ligne)

**Dépendances :** Contexte : **<identité SIP>** ou **<Active>** ; Numéro : **<blank>** 

**Description :** Cette fonction est la fonction par défaut de la touche. Elle permet de signaler et d'accepter les appels entrants, de mettre les appels en cours en attente ou de les reprendre. Elle permet aussi d'appeler en utilisant un poste spécifique (identité SIP)

### Utilisation :

Un appel entrant est signalé par le clignotement de la LED de la première touche de « Ligne » libre dont le « Contexte » est défini sur le poste appelé (identité SIP) :

- Appuyez sur la touche de la « Ligne » pour prendre l'appel, voir pages 60.
- Appuyez à nouveau sur la touche de « Ligne » pour mettre l'appel en attente, voir page 61
- Appuyez à nouveau sur la touche de la « Ligne » pour reprendre l'appel, voir page 71

Pour appeler :

En veille, appuyez sur une touche de « Ligne » pour sélectionner l'identité du poste (identité SIP) défini dans le « Contexte » comme étant le poste de cet appel sortant ; pour en faire la sélection permanente, voir page 51.

### Extension (Poste)

Dépendances : Contexte: <identité SIP> ; Numéro : <poste contrôlé>

**Description :** Cette fonction vous permet de contrôler l'état (veille, sonnerie ou occupé) des autres postes (comptes SIP) de votre environnement téléphonique VoIP et de prendre les appels des postes qui ne répondent pas. De plus, cette fonction vous fournit la numérotation abrégée et le transfert manuel des appels.

### Utilisation :

• Pour contrôler des postes & prendre des appels : voir la description détaillée à la page 86

③ Remarque: Votre PABX VoIP doit prendre cette fonction en charge (compatible RFC 4235)

- Touche de numérotation abrégée : en veille, appuyez sur une touche de « Poste » libre pour appeler le poste défini pour le paramètre « Numéro ».
- Pour transférer manuellement les appels : appuyez sur une touche de « Poste » libre pour transférer un appel entrant sur le poste défini pour le paramètre « Numéro » sans avoir à y répondre.

### Intercom

**③ Remarque :** Votre PABX VoIP doit prendre cette fonction en charge.

Dépendances : Contexte: <identité SIP> ou <Active> ; Numéro : <poste>

**Description :** Cette fonction active l'« Intercom », moyen pratique de contacter les autres employés d'un même environnement de travail.

### **Utilisation :**

- Pour activer le mode Intercom : appuyez sur cette touche pour connecter directement votre téléphone au poste défini pour le paramètre « Numéro », à condition que l'authentification ait été correctement définie. La LED en regard de la touche s'allume.
- Pour désactiver le mode Intercom : mettez fin à l'appel normalement (voir page 58)

### Park Orbit (Parcage)

③ Remarque : Votre PABX VoIP doit prendre cette fonction en charge ; un poste de parcage valide (compte SIP) est nécessaire.

Dépendances : Contexte : <identité SIP> ; Numéro : <identité du poste de parcage (compte SIP)>

**Description :** Cette fonction vous permet de mettre un appel en garde sur un téléphone et de le récupérer sur n'importe quel téléphone du système.

#### Utilisation :

- Pour mettre l'appel en garde : appuyez sur touche de « Parcage » libre pour mettre l'appel en cours sur le « Parcage » défini pour le paramètre « Numéro ». La LED en regard de la touche se met à clignoter sur votre téléphone ainsi que sur les autres téléphones du système qui utilisent la fonction de parcage.
- Pour récupérer un appel en garde : appuyez sur touche de « Parcage » d'un téléphone du système utilisant la fonction de parcage ; la LED de la touche clignote. Si plusieurs appels sont en garde sur le même « Parcage », leur liste s'affiche, vous permettant de récupérer votre appel.

### Voice Recorder (Enregistreur)

③ Remarque : Votre PABX VoIP doit prendre cette fonction en charge ; un poste d'enregistrement valide (compte SIP) est nécessaire.

Dépendances : Contexte : <identité SIP> ; Numéro : <poste enregistreur (compte SIP)>

**Description :** Cette fonction vous permet d'enregistrer une conversation en cours d'appel ainsi que des mémos vocaux ou des comptes rendus de réunion lorsque le téléphone est en veille.

### Utilisation :

- Pour démarrer l'enregistrement : appuyez une fois sur la touche « Enregistreur » pour commencer à envoyer le flux de données audio sur le « poste enregistreur (compte SIP) » défini pour le paramètre « Numéro ». La LED en regard de la touche s'allume et le flux audio est enregistré sur votre PABX VoIP.
- Pour arrêter l'enregistrement : appuyez à nouveau sur la touche. La LED en regard de la touche s'éteint.
- Pour écouter vos enregistrements : appelez le « poste enregistreur (compte SIP) » défini pour le paramètre « Numéro ».

### DTMF

**Dépendances :** Contexte : **<Active>**; Numéro : **<DTMF sequence>** (caractères permis : **"0-9"**, **"\*"**, **"#"**, **"A-D"** et **"!"**) ; pour insérer une pause, utilisez le caractère « ^ ». Chaque « ^ » insère une pause de 100 ms.

**Description :** Cette fonction permet d'envoyer une spécification de séquences de touches arbitraires par l'intermédiaire de signaux DTMF.

**Utilisation :** Appuyez sur une touche « DTMF » en cours d'appel pour envoyer la séquence de touches définie pour le paramètre « Numéro » par l'intermédiaire de signaux DTMF.

### Shared Line (Ligne partagée)

③ Remarque : Votre PABX VoIP doit prendre cette fonction en charge (actuellement disponible pour Sylantro et Broadsoft)

Dépendances : Contexte : <identité SIP> ; Numéro : <URI ressource BLA / SLA>

**Description :** Cette fonctionnalité est utilisée par la fonction de représentation de ligne reliée par pont ou partagée « BLA ou SLA » qui permet aux utilisateurs de partager les lignes SIP et de contrôler l'état de la ligne partagée.

### Utilisation :

Lorsqu'un utilisateur appelle l'extérieur en utilisant cette représentation, tous les membres de ce groupe SLA sont informés de cette utilisation et sont empêchés d'utiliser cette représentation de ligne jusqu'à ce qu'elle repasse en veille ou qu'un appel soit mis en attente.

De même, tous les membres du groupe SLA sont avertis en cas d'appel entrant et cet appel peut être pris sur une représentation de ligne associée au poste SLA.

Les membres SLA peuvent contrôler l'état de la ligne reliée par pont grâce à la LED située en regard de la touche de « Ligne partagée » :

- Une LED allumée indique que la ligne est occupée
- Une LED éteinte indique que la ligne est libre.

Pour de plus amples informations, consultez votre manuel de l'administrateur. http://www.doro.com/voipsupport/ip8X0c/

### Push2Talk (Appuyer pour parler)

③ **Remarque**: Votre PABX VoIP doit prendre cette fonction en charge.

Dépendances : Contexte : <identité SIP> ou <Active> ; Numéro : <poste>

**Description :** Les utilisateurs peuvent effectuer des appels internes similaires à la fonction « Intercom », moyen pratique pour les annonces collectives.

### Utilisation :

- Pour activer le mode Intercom : appuyez sur cette touche pour connecter directement votre téléphone au poste spécifié dans « Numéro », à condition que l'authentification ait été correctement définie. La LED en regard s'allume. **Cet appel interne est actif tant que vous appuyez sur la touche.**
- Pour désactiver le mode Intercom : cet appel interne se termine dès que vous relâchez la touche de la fonction « Push2Talk ». La LED en regard de la touche s'éteint.

### Action URL (URL Actions)

**Dépendances :** Contexte : **<Active>** ; Numéro : **<URL HTTP>** ; LED : inactive

**Description :** Cette fonction vous permet d'envoyer des requêtes HTTP à un serveur Web, par ex. pour définir un état sur le serveur ou récupérer les applications Minibrowser (voir page 80).

**Utilisation :** Appuyez sur une touche de fonction libre « URL Actions » pour envoyer l'URL HTTP définie pour le paramètre « Numéro » au serveur Web.

Pour de plus amples informations, consultez votre manuel de l'administrateur. http://www.doro.com/voipsupport/ip8X0c/

### Key Event (Touche évènement)

Dépendances : Contexte : <identité SIP> ou <Active> ; Numéro : <raccourci touche évènement>

**Description :** Les touches évènement sont des raccourcis prédéfinis vers les fonctions du téléphone et d'appel. Vous trouverez le mappage complet à la page 89.

Utilisation : Appuyez sur la touche « touche événement » libre pour appeler la fonction prédéfinie du raccourci défini pour le paramètre « Numéro ».

### Speed Dial (Numérotation abrégée)

Dépendances : Contexte : <identité SIP> ou <Active> ; Numéro : <poste>

**Description :** Cette fonction vous permet d'appeler aisément les numéros les plus utilisés ou difficiles à retenir. Contrairement au type de touche « Poste », ce type de touche ne fournit pas la fonction « Contrôle de postes & Prise d'appel ».

**Utilisation :** Appuyez sur une touche de fonction « Numérotation abrégée » libre pour appeler le poste défini pour le paramètre « Numéro ».

### None (Aucun)

Description : Cette touche de fonction ne fournit pas de fonctionnalité.

# Tâches de maintenance

### Mot de passe Administrateur

**Attention:** Si vous ne connaissez pas le mot de passe permettant d'accéder au mode Administrateur, vous devrez rétablir la configuration d'origine ! Toutes les modifications du paramétrage seront perdues ! Utilisez l'URL suivante pour réinitialiser le téléphone : Attp://<IPAddress>/advanced.htm?reset=Reset

Action : Modifiez le mot de passe Administrateur via l'interface utilisateur Web

| ip810c | ip820c                                                                                                    | ip830c          | ip840c |
|--------|----------------------------------------------------------------------------------------------------|-----------------|--------|
|        | <ul> <li>→ QoS/Security → Administrator Password: <votre de="" mot="" passe=""></votre></li> <li>→ QoS/Security → Administrator Password (Confirmation): <votre de="" mot="" passe=""></votre></li> </ul> |                 |        |
|        | Confirmez en cli                                                                                                    | iquant sur Save |        |

Résultat : Le mot de passe administrateur est modifié.

### Modes de fonctionnement

Le mode de fonctionnement par défaut est le « mode Administrateur ».

### Mode Utilisateur

Le mode Utilisateur limite les droits de configuration, c'est à dire que l'accès à certaines options des menus des interfaces utilisateur Web et téléphone est refusé.

Action : Activez le mode Utilisateur via l'interface utilisateur Web ou téléphone

| ip810c                                                                                                    | ip820c                                                                                                    | ip830c                       | ip840c                       |  |
|----------------------------------------------------------------------------------------------------|----------------------------------------------------------------------------------------------------|------------------------------|------------------------------|--|
| 💻 Setu                                                                                                    | $\blacksquare$ Setup $\rightarrow$ Advanced $\rightarrow$ QoS/Security $\rightarrow$ Administrator mode: <off></off> |                              |                              |  |
|                                                                                                    | Confirmez en cl                                                                                                    | iquant sur Save              |                              |  |
|                                                                                                    | 0                                                                                                    | u                            |                              |  |
| Ouvrez le menu des paramètres (voir page 24) et naviguez dans les options (voir page 21) jusqu'à ce que l'écran suivant s'affiche : |                                                                                                    |                              | ir page 21) jusqu'à ce que   |  |
| Pas pris<br>en charge                                                                                                    | Pas pris<br>en charge                                                                                                | 1<br>2                       | 1 User Mode<br>2             |  |
|                                                                                                    |                                                                                                    | Appuyez                      | sur 🗸                        |  |
|                                                                                                    |                                                                                                    | User Mode<br>Admin Password: | User Mode<br>Admin Password: |  |
|                                                                                                    |                                                                                                    | Entrez le mot de passe adi   | ninistrateur et appuyez sur  |  |

**Résultat :** Le mode Utilisateur est activé.

### Mode Administrateur

Le mode Administrateur donne un accès illimité aux paramètres de configuration du téléphone sur l'interface utilisateur téléphone comme sur l'interface utilisateur Web.

Action : Activez le mode Administrateur via l'interface utilisateur Web ou l'interface utilisateur téléphone

| ip810c                                                                                                    | ip820c                                                                       | ip830c                          | ip840c                       |
|----------------------------------------------------------------------------------------------------|------------------------------------------------------------------------------|---------------------------------|------------------------------|
|                                                                                                    | $\blacksquare \text{Setup} \rightarrow \text{Advanced} \rightarrow \text{E}$ | nter Administrator Password     |                              |
|                                                                                                    | Confirmez en cl                                                              | iquant sur Save                 |                              |
|                                                                                                    | 0                                                                            | u                               |                              |
| Ouvrez le menu des paramètres (voir page 24) et naviguez dans les options (voir page 21) jusqu'à ce que l'écran suivant s'affiche: |                                                                              |                                 | ir page 21) jusqu'à ce que   |
| Pas pris<br>en charge                                                                                                    | Pas pris<br>en charge                                                        | 1<br>2                          | 1 Administrator Mode<br>2    |
|                                                                                                    |                                                                              | Appuyez                         | sur 🗸                        |
|                                                                                                    |                                                                              | User Mode ——<br>Admin Password: | User Mode<br>Admin Password: |
|                                                                                                    |                                                                              | Entrez le mot de passe ad       | ninistrateur et appuyez sur  |

**Résultat :** Le mode Administrateur est activé.

### Mise à jour du microprogramme

A la livraison, le logiciel (microprogramme) est installé sur le téléphone, ce qui vous permet d'utiliser le téléphone sans problème. Cependant, il est conseillé de mettre ce logiciel régulièrement à jour grâce aux versions publiées sur le site Web de Doro :

http://www.doro.com/

① Remarque : Seuls les utilisateurs expérimentés doivent effectuer les mises à jour du logiciel. Si votre téléphone fonctionne derrière un PABX VoIP hébergé localement, consultez l'administrateur de votre système.

### Méthodes

Les mises à jour logicielles sont effectuées par les méthodes suivantes :

Uniquement pour les utilisateurs avancés et les administrateurs de système :

- 1. **Mise à jour TFTP manuelle** : dans des circonstances exceptionnelles ou pour rétrograder, voir page 12
- 2. **Rétrogradation ou mise à jour manuelle** : pratique pour mettre à jour ou rétrograder au sein du même niveau principal de version, par ex. 6.X : de la version 6.2.3 à la version 6.5.10, etc.

(i) **Remarque :** Il est déconseillé d'effectuer des mises à jour manuelles entre des niveaux principaux de versions différents, par ex. de 3.X/4.X/5.X à 6.X ou 6.X à 7.X. Dans ce cas utilisez  $\rightarrow$  les mises à jour automatiques.

3. **Mise à jour automatique :** Cette méthode permet de mettre votre téléphone à jour avec la dernière version du logiciel.

### Mise à jour manuelle

① **Remarque :** Cette méthode nécessite une connexion Internet.

La mise à jour manuelle est effectuée via l'interface utilisateur Web du téléphone.

Vérification de la version

Action : Vérifiez la version du logiciel installé sur votre téléphone

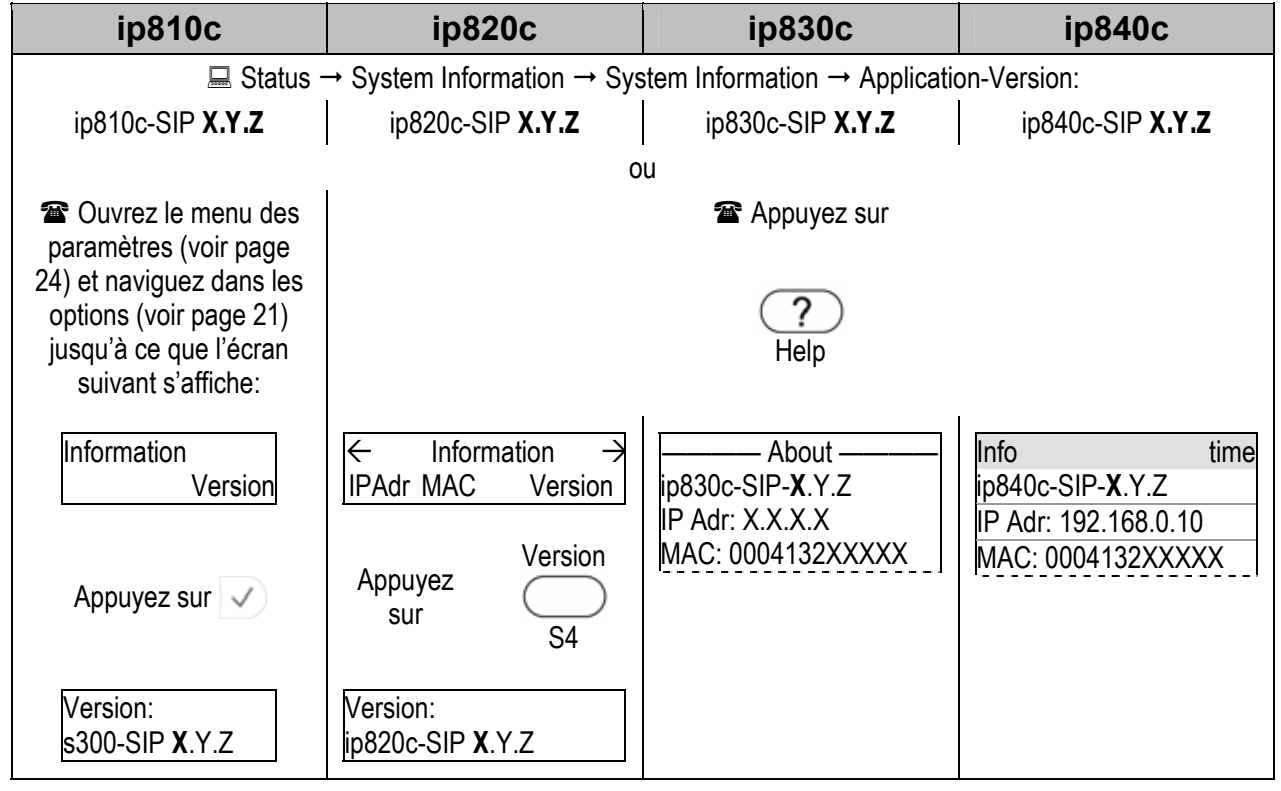

Résultat : La version du logiciel qui est installée sur votre téléphone s'affiche.

### Comparaison de versions

Comparez la dernière version du logiciel publiée sur le site Internet de Doro <u>http://www.doro.com/</u> avec la version installée sur votre téléphone. En cas de versions différentes, il est fortement conseillé de procéder à une mise à jour manuelle !

**Exemple :** La dernière version disponible pour le modèle ip830c est 7.1

- ip830c (1) : Version installée ip830c-SIP 4.5  $\rightarrow$  utilisez la mise à jour automatique
- ip830c (2) : Version installée ip830c-SIP 6.2.2 → vous pouvez utiliser la mise à jour manuelle

#### Mise à jour du microprogramme

Action : Effectuez une mise à jour manuelle du microprogramme

| ip810c                                                                                                    | ip820c                                                                                                    | ip830c                                   | ip840c                      |  |  |
|----------------------------------------------------------------------------------------------------|----------------------------------------------------------------------------------------------------|------------------------------------------|-----------------------------|--|--|
| Atteignez le s                                                                                                    | ite Internet de téléchargeme                                                                                                    | nt des logiciels Doro <u>http://w</u>    | ww.doro.com/                |  |  |
| Copiez le <b>lien</b> (URL) de la                                                                                                    | version appropriée du logicie<br>« Fichi                                                                                           | el X.Y.Z en cliquant avec le l<br>er » □ | bouton droit sur le symbole |  |  |
| Version                                                                                                    | Туре                                                                                                    | File                                     | Size                        |  |  |
| X.Y.Z                                                                                                    | applications                                                                                                    | 🗋.bin                                    | <file size=""> MB</file>    |  |  |
| <ul> <li>Atteignez l'interface utilisateur Web du téléphone</li> <li>Setup → Software → Update → Manual Software Update Setup → Firmware et collez le lien dans le champ « Firmware ».</li> <li>Déclenchez la mise à jour en cliquant sur Load</li> <li>Te téléphone redémarre automatiquement et vous demande de confirmer la mise à jour.</li> <li>Appuyez sur  pour confirmer ou sur  pour annuler la mise à jour.</li> <li>Le téléphone charge le nouveau logiciel à partir du serveur Web de Doro. La durée de l'opération varie en fonction de la <taille du="" fichier=""> et de la vitesse de votre connexion Internet.</taille></li> </ul> |                                                                                                    |                                          |                             |  |  |
| Attention: L'interruption de cette procédure due à une coupure de courant<br>pourra provoquer une erreur de la mémoire flash. En conséquence, le système<br>ne pourra plus démarrer et vous devrez envoyer l'appareil à réparer à vos frais.                                                                                                    |                                                                                                    |                                          |                             |  |  |
| Après la réussite du téléch                                                                                                    | Après la réussite du téléchargement, l'ancien logiciel est effacé et le nouveau est inscrit dans la mémoire flash<br>du téléphone. |                                          |                             |  |  |

Le téléphone redémarre et est initialisé en utilisant la configuration du téléphone préalablement stockée.

**Résultat :** Le microprogramme est mis à jour. Vous pouvez vérifier la réussite de la mise à jour, voir page 46.

#### Mise à jour automatique

#### ① **Remarque :** Cette méthode nécessite une connexion Internet.

La mise à jour automatique est effectuée via l'interface utilisateur Web du téléphone.

Action : Effectuez une mise à jour automatique du microprogramme

| ip810c                                                                                                    | ip820c                                                                                                    | ip830c                         | ip840c           |  |  |
|----------------------------------------------------------------------------------------------------|----------------------------------------------------------------------------------------------------|--------------------------------|------------------|--|--|
| Pour de plus amples informations, consultez votre manuel de l'administrateur.                                                                                                    |                                                                                                    |                                |                  |  |  |
|                                                                                                    | http://www.doro.com                                                                                                    | /voipsupport/ip8X0c/           |                  |  |  |
| (Méthode                                                                                                    | Copiez le <b>lien</b> de la méthode de mise à jour appropriée<br>(Méthode recommandée " <b>Update once</b> to current official firmware release") : |                                |                  |  |  |
| Atteignez                                                                                                    | Atteignez l'interface utilisateur Web du téléphone ( <b>Versions inférieures à 7</b> ) :                                                            |                                |                  |  |  |
| Confirme                                                                                                    | z en cliquant sur Save et land                                                                                                    | cez mise à jour en cliquant su | ur Reboot        |  |  |
|                                                                                                    | 🕿 Le téléphone redén                                                                                                    | narre automatiquement          |                  |  |  |
| Attention: L'interruption de cette procédure due à une coupure de courant<br>pourra provoquer une erreur de la mémoire flash. En conséquence, le système<br>ne pourra plus démarrer et vous devrez envoyer l'appareil à réparer à vos frais. |                                                                                                    |                                |                  |  |  |
| Le téléphone charge automatiquement le logiciel nécessaire à partir du Serveur Web de Doro.<br>L'ensemble de la mise à jour peut prendre un certain temps.                                                                                   |                                                                                                    |                                |                  |  |  |
| Le téléphone es                                                                                                    | t initialisé en utilisant la config                                                                                                    | guration du téléphone préalal  | plement stockée. |  |  |

**Résultat :** Le microprogramme est mis à jour. Vous pouvez vérifier la réussite de la mise à jour, voir « Vérification de la version » page 46.

### Redémarrage

③ Remarque : Vous devez redémarrer le téléphone lorsque le système vous le demande, par ex. après avoir modifié sa configuration

Action : Redémarrez le téléphone.

| ip810c                  | ip820c                                                                                                    | ip830c                       | ip840c            |  |  |
|-------------------------|----------------------------------------------------------------------------------------------------|------------------------------|-------------------|--|--|
|                         | $\blacksquare \text{Setup} \rightarrow \text{Advanced} \rightarrow \text{E}$                                                        | Enter Administrator Password |                   |  |  |
|                         | Confirmez en c                                                                                                    | liquant sur Save             |                   |  |  |
|                         | (                                                                                                    | Du                           |                   |  |  |
| 🕿 Ouvrez le menu des p  | Ouvrez le menu des paramètres (voir page 24) et naviguez dans les options (voir page 21) jusqu'à ce que l'écran suivant s'affiche : |                              |                   |  |  |
| Configuration<br>Reboot | ← Configuration →<br>Reg Reset Reboot                                                                                               | 4<br>5                       | 4 Reboot<br>5     |  |  |
| Appuyez sur 🗸           | Appuyez<br>sur<br>S3                                                                                                    | Appuyez                      | sur 🗸             |  |  |
| Reboot?                 | Reboot?<br>Cancel                                                                                                    | Reboot?                      | Reboot<br>Reboot? |  |  |
| Appuyez sur 🗸           |                                                                                                    |                              |                   |  |  |

Résultat : Le téléphone redémarre.

| Rebooting | Rebooting | Rebooting | Rebooting |
|-----------|-----------|-----------|-----------|
|           |           | Rebuding  |           |

### Rétablissement des paramètres d'usine

① Remarque : Vous ne devriez rétablir les paramètres d'usine du téléphone que dans les cas suivants :

- Le téléphone ne fonctionne plus après une modification de sa configuration.
- Le service de dépannage de votre revendeur vous le conseille.

Action : Rétablissez les paramètres d'usine de votre téléphone

| ip810c                                                                                                    | ip820c                                | ip830c          | ip840c                   |  |  |
|----------------------------------------------------------------------------------------------------|---------------------------------------|-----------------|--------------------------|--|--|
| Ouvrez le menu des paramètres (voir page 24) et naviguez dans les options (voir page 21) jusqu'à ce que l'écran suivant s'affiche:                                                                                                    |                                       |                 |                          |  |  |
| Configuration<br>Reset                                                                                                    | ← Configuration →<br>Reg Reset Reboot | 5 Reset<br>6    | 5 Reset<br>6             |  |  |
| Appuyez sur 🗸                                                                                                    | Appuyez<br>sur<br>S2                  | Appuyez sur 🗸   |                          |  |  |
| Admin Password:                                                                                                    | Admin Password:<br>Cancel             | Admin Password: | Reset<br>Admin Password: |  |  |
| Attention: Si vous confirmez en entrant le mot de passe administrateur, tous les changements apportés aux paramètres sont perdus et vous devez reconfigurer manuellement votre téléphone à moins que vous n'utilisiez la configuration de masse ! |                                       |                 |                          |  |  |
| Entrez le mot de passe administrateur et appuyez sur 🗸                                                                                                    |                                       |                 |                          |  |  |
|                                                                                                    |                                       |                 |                          |  |  |

**Résultat :** Le téléphone redémarre et sa configuration d'origine est rétablie.

| Rebooting | Rebooting |           |           |
|-----------|-----------|-----------|-----------|
|           |           | Rebooting | Rebooting |

# Fonctions d'appel élémentaires

# Appels sortants

# Poste (identité SIP) pour les appels sortants

**Exemple :** Vous avez enregistré deux postes (ext1 et ext2) sur votre téléphone ; vous utilisez actuellement « ext1 » pour les appels sortants.

ip810c ip820c ip830c ip840c ext1 time date ext**1** time date time 🕳 ext1 • ext1 굽 ext2 ext2 Appuyez sur Appuyez sur Appuyez sur 011 ΩIJ ext2 date ext2 time date time time 굽 ext1 ext1 • 🕳 ext2 ext2 Résultat : L'identité de Résultat : L'identité de poste affichée sera utilisée Résultat : L'identité de pour les appels sortants. poste signalée par 🖀 poste sélectionnée ( sera utilisée pour les sera utilisée pour les appels sortants appels sortants.

Action : Sélectionnez ext2 pour les appels sortants.

### Appeler

Vous pouvez effectuer des appels en utilisant les formats de numéro pris en charge (décrits cidessous). Changez de mode de saisie conformément au format de numéro (voir « Mode de saisie » à la page 52). Utilisez le mode de fonctionnement audio approprié (voir page 54) pour la numérotation.

### Formats pris en charge

Vous pouvez appeler les types de numéros ou d'adresses suivants.

### Numéros de téléphone

|     | ip810c                                                                                            | ip820c                         | ip830c | ip840c |  |
|-----|---------------------------------------------------------------------------------------------------|--------------------------------|--------|--------|--|
| Num | Numéros de téléphone : le type de format spécifié est E.164, par ex. 0049030398330 ou +4930398330 |                                |        |        |  |
| •   | <ul> <li>Utilisez les touches alphanumériques 1 à -0, voir page 6.</li> </ul>                     |                                |        |        |  |
| •   | Utilisez le mode de sa                                                                            | aisie numérique [123], voir pa | age 52 |        |  |

### Adresses SIP (URI SIP)

| ip810c                                                                                                    | ip820c | ip830c | ip840c |  |  |
|----------------------------------------------------------------------------------------------------|--------|--------|--------|--|--|
| Adresses SIP : le type de format URI SIP spécifié est RFC 3261, par ex. 123456@domain.com abcd@192.168.0.2 etc.                                                                                       |        |        |        |  |  |
| <ul> <li>Utilisez les touches alphanumériques 1 à0, voir page 6.</li> <li>Utilisez le mode de saisie numérique [123], voir page 52, et/ou le mode alphanumérique [abc / ABC], voir page 53</li> </ul> |        |        |        |  |  |
| Adresses IP                                                                                                    |        |        |        |  |  |

| •    |                                                                                  |                              |         |        |  |  |  |
|------|----------------------------------------------------------------------------------|------------------------------|---------|--------|--|--|--|
|      |                                                                                  |                              |         | -      |  |  |  |
|      | jp810c                                                                           | ip820c                       | ip830c  | ip840c |  |  |  |
| _    |                                                                                  |                              | i posso |        |  |  |  |
| Adre | Adresses IP : spécification IPv4, par ex. 192.168.0.2 etc.                       |                              |         |        |  |  |  |
|      |                                                                                  |                              |         |        |  |  |  |
| •    | <ul> <li>Utilisez les touches alphanumériques (1) à (0), voir page 6.</li> </ul> |                              |         |        |  |  |  |
| •    | Itilisez le mode de saisie numérique [123] voir page 52                          |                              |         |        |  |  |  |
| -    |                                                                                  | aisie namenque [120], von pe | 190 0Z  |        |  |  |  |

### Mode de saisie

Le mode de saisie par défaut est le mode numérique.

③ Remarque : Changez le mode de saisie conformément au type de numéro à appeler. Le dernier mode de saisie utilisé est le mode actif.

### Du mode numérique au mode alphanumérique (minuscules)

① Remarque : L'utilisation d'adresses IP est déconseillée

Action : Modifiez le mode de saisie de numérique à alphanumérique (minuscules)

| ip810c              | ip820c                                                                                                    | ip830c                | ip840c            |
|---------------------|----------------------------------------------------------------------------------------------------|-----------------------|-------------------|
| ><br>123 <b>2 C</b> | ►∎<br>1→A C← Clear                                                                                                    | Enter Number —<br>123 | Enter Number time |
| Appuyez<br>sur      | $\begin{array}{c} \text{Appuyez} & \stackrel{1 \rightarrow a}{\underset{\text{sur}}{\overset{\text{sur}}{\overset{sur}}{\overset{sur}}{\overset{sur}}}{\overset{sur}}{\overset{sur}}{\overset{sur}}{\overset{sur}}{\overset{sur}}}{\overset{sur}}{\overset{sur}}{\overset{sur}}{\overset{sur}}{\overset{sur}}}{\overset{sur}}{\overset{sur}}{\overset{sur}}{\overset{sur}}{\overset{sur}}}{\overset{sur}}{\overset{sur}}{\overset{sur}}{\overset{sur}}{\overset{sur}}{\overset{sur}}}}}}}}}}}}}}}}}$ | Appuyez S1            | Appuyez<br>sur S1 |

Résultat : Le mode de saisie est maintenant minuscule. L'écran suivant s'affiche :

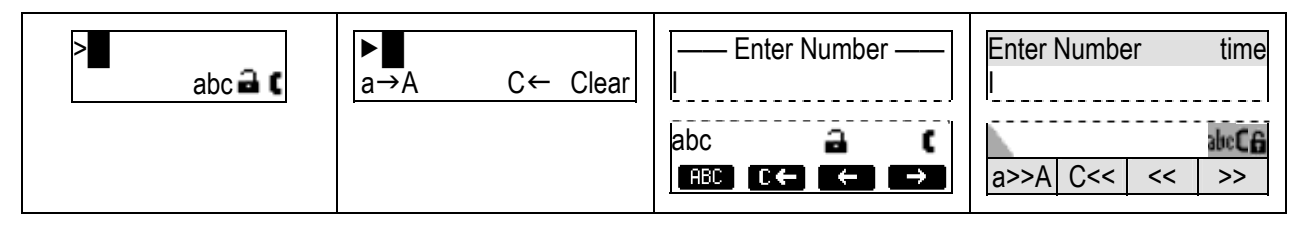

### Du mode Minuscule au mode Majuscule

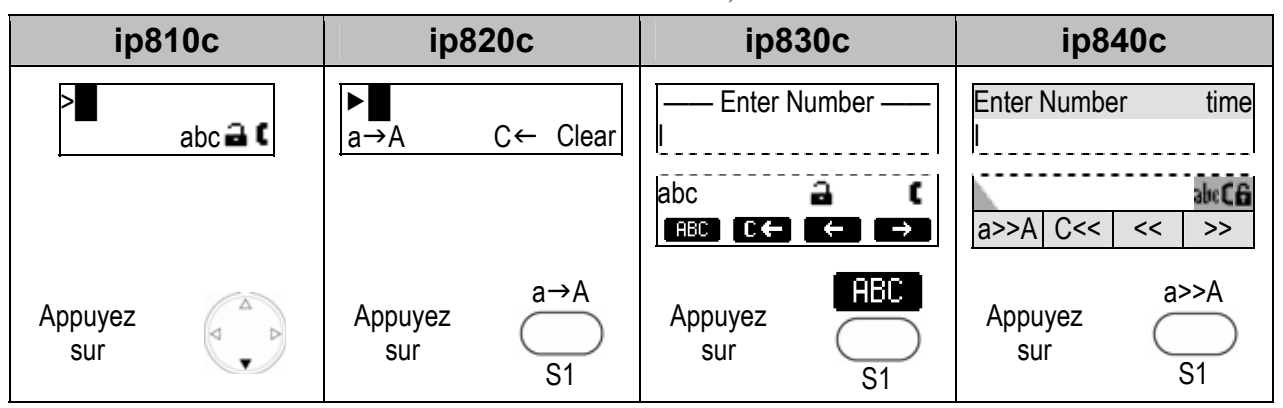

Action : Modifiez le mode de saisie de minuscule à majuscule

Résultat : Le mode de saisie est maintenant majuscule. L'écran suivant s'affiche :

| ><br>ABC 🔒 C | A→1 C← Clear | Enter Number ——       | Enter Number time               |
|--------------|--------------|-----------------------|---------------------------------|
|              |              | ABC → (<br>123 C← ← → | ABC <b>C6</b><br>A>>1 C<< << >> |

Action : Alternez entre les modes d'entrée minuscule et majuscule

| ip810c | ip820c    | ip830c  | ip840c |
|--------|-----------|---------|--------|
|        | Appuyez s | sur 😱 🖈 |        |

**Résultat :** Le mode de saisie alterne entre les minuscules et les majuscules. Le mode de saisie actuel du téléphone s'affiche.

### Du mode alphanumérique (Majuscule) au mode numérique

Action : Modifiez le mode de saisie d'alphanumérique (majuscule) à numérique

| ip810c         | ip820c                  | ip830c                | ip840c                  |
|----------------|-------------------------|-----------------------|-------------------------|
| >∎<br>ABC⊒ €   | ►<br>A→1 C← Clear       | Enter Number —        | Enter Number time       |
|                |                         | ABC → (<br>123 C← ← → | ABCC6<br>A>>1 C<< << >> |
| Appuyez<br>sur | Appuyez $A 1$<br>sur S1 | Appuyez<br>sur S1     | Appuyez A>>1<br>sur S1  |

Résultat : Le mode de saisie est maintenant numérique. L'écran suivant s'affiche :

| ><br>123 🖬 C | ►<br>1→A C← Clear | Enter Number — | Enter Number time |
|--------------|-------------------|----------------|-------------------|
|              |                   |                | 1>>a C<< << >>    |

### Mode de fonctionnement audio

| ip810c                                                                                                    | ip820c                                                     | ip830c                                                   | ip840c                         |  |
|----------------------------------------------------------------------------------------------------|------------------------------------------------------------|----------------------------------------------------------|--------------------------------|--|
| Décrochez le combiné. Le<br>du combiné. L'écran suivar                                                                                               | mode Combiné est activé (sy<br>nt s'affiche :              | mbole 🕻) et la tonalité est d                            | iffusée sur le haut-parleur    |  |
| ><br>123 🖬 🕻                                                                                                    | ►<br>1>A C<- Clear                                         | Enter Number ——                                          | Enter Number time              |  |
|                                                                                                    | mode de numérotation)                                      | [123 🔒 🕻 ]                                               | 12:(6                          |  |
| ou ne décrochez pas le combiné mais appuyez sur Speaker                                                                                              |                                                            |                                                          |                                |  |
| Le mode mains-libres est act                                                                                                    | tivé (symbole <b>1</b> ) et la tonalité e<br>l'écran suiva | st diffusée au niveau du haut-pa<br>ant s'affiche :<br>' | rleur du boîtier du téléphone. |  |
| ><br>123 🖬 📢                                                                                                    | ►<br>1>A C<- Clear                                         | I Enter Number ——                                        | Enter Number time              |  |
|                                                                                                    | (pas de symbole en mode de numérotation)                   | [123 🔒 📢 ]                                               | 12:46                          |  |
| ou p                                                                                                    | assez du mode mains-libres                                 | au mode casque en appuyar                                | it sur                         |  |
| Speaker                                                                                                    |                                                            | (C)<br>Headset                                           |                                |  |
| Le mode casque est activé (symbole 🗣 / 🎧) et la tonalité est diffusée au niveau du casque. L'écran suivant s'affiche :                               |                                                            |                                                          |                                |  |
| ><br>123 <b>- F</b>                                                                                                    | ►<br>1>A C<- Clear                                         | Enter Number —                                           | Enter Number time              |  |
|                                                                                                    | (pas de symbole en<br>mode de numérotation)                | [123 🔒 😡                                                 | 12:06                          |  |
| GVérifiez que le téléphone est bien en mode numérique (voir page 52) puis entrez le numéro en utilisant les<br>touches alphanumériques (voir page 6) |                                                            |                                                          |                                |  |
| >12345678                                                                                                    | ► 12345678<br>1>A C<- Clear                                | — Enter Number —<br>12345678I                            | Enter Number time<br>12345678I |  |
| A                                                                                                    | Appuyez sur v pour confirmer que ce numéro est complet.    |                                                          |                                |  |

**Résultat :** Le numéro de téléphone entré est appelé.

Vous pouvez aussi appeler en mode combiné ou mains-libres sans avoir à confirmer le numéro composé au préalable :

| ip810c                              | ip820c | ip830c | ip840c |  |
|-------------------------------------|--------|--------|--------|--|
| Composez le numéro à appeler.       |        |        |        |  |
| Prenez le combiné ou appuyez sur 🔍. |        |        |        |  |

Résultat : Le téléphone appelle le numéro.

### Saisie automatique (Prédiction du numéro)

① Remarque : Vous devez avoir configuré le paramètre suivant au préalable :

■ Setup → Advanced → Behavior → Number Guessing: <0N>

Setup → Advanced → Behavior → Number Guessing Minimum Length: <2..4>

Action : Appelez un format pris en charge (voir page 51) en utilisant la saisie automatique (prédiction du numéro)

| ip810c                                                                                                    | ip820c | ip830c | ip840c |  |
|----------------------------------------------------------------------------------------------------|--------|--------|--------|--|
| Entrez un format pris en charge (numéro ou nom $ ightarrow$ chiffres/lettres) à appeler.                                                                                                    |        |        |        |  |
| <b>Résultat :</b> Après la saisie du numéro minimum (longueur minimum de prédiction du numéro), le téléphone recherche dans les listes d'appel (page 79) et le répertoire du téléphone (page 78) les numéros/noms contenant |        |        |        |  |

ces chiffres/lettres et affiche la liste des résultats de recherche. Naviguez dans cette liste avec 🐑

| Appelez l'entrée affichée en appuyant sur 🗸 | Appelez l'entrée sélectionnée en appuyant sur 🗸 |
|---------------------------------------------|-------------------------------------------------|
| ou continuez à saisi                        | r des chiffres/lettres                          |

Action : Désactivez temporairement la saisie automatique (prédiction du numéro)

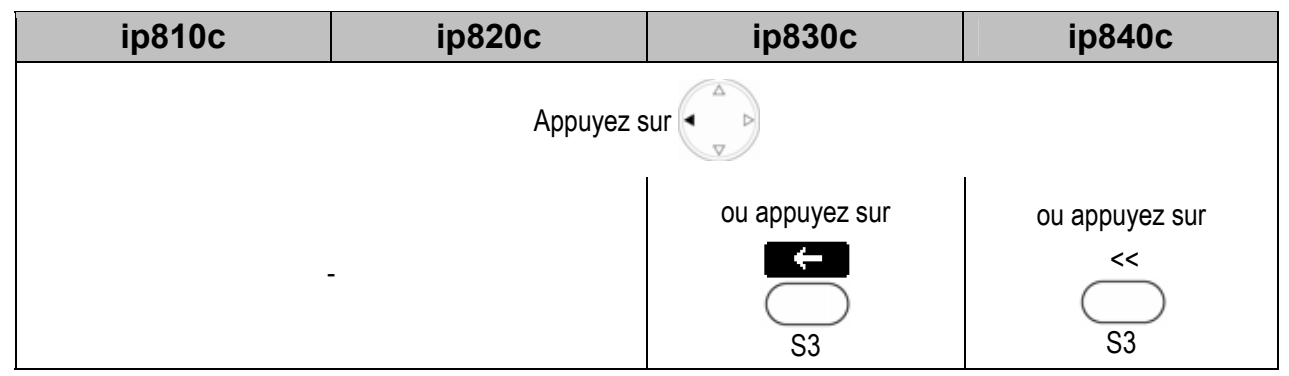

**Résultat :** La prédiction du numéro ne tente plus de compléter automatiquement le numéro saisi. Appelez le numéro en appuyant sur 🗸

### Achèvement d'appel

Cette fonction vous permet de réussir à appeler les correspondants occupés ou qui ne répondent pas.

**③ Remarque :** Votre PABX VoIP doit prendre cette fonction en charge.

### Activer l'achèvement d'appel

Action : Activez l'achèvement d'appel (CC ou Call Completion) par l'intermédiaire de l'interface utilisateur Web ou téléphone :

| ip810c                                                                                                    | ip820c                                                      | ip830c                                | ip840c |
|----------------------------------------------------------------------------------------------------|-------------------------------------------------------------|---------------------------------------|--------|
| $ \begin{array}{c} \blacksquare \\ \blacksquare \\ \blacksquare \\ \blacksquare \\ \\ \blacksquare \\ \\ \\ \\ \\ \\ \\ \\ \\ $ | Behavior → Call Completion:<br>Behavior → Peer to Peer Call | <on><br/>I Completion: <on></on></on> |        |

### When Busy (CCBS ou Rappel si occupé)

Vous pouvez activer l'achèvement d'appel si votre correspondant extB est occupé.

### Activer l'achèvement d'appel (CC)

Action : Activez l'achèvement d'appel si votre correspondant extB est occupé

| ip810c                       | ip820c                             | ip830c                       | ip840c                                    |
|------------------------------|------------------------------------|------------------------------|-------------------------------------------|
| Activate Call<br>Completion? | Activate Call Completion<br>Cancel | Activate Call<br>Completion? | Busy time<br>Activate Call<br>Completion? |
|                              | Appuyez sur 🗸 pour confir          | mer ou sur 🗙 pour annuler    |                                           |

Résultat : L'achèvement d'appel est activé et l'écran suivant s'affiche :

| Waiting: extB | Waiting: extB | — Call Completion — | Call Completion time |
|---------------|---------------|---------------------|----------------------|
|               | Cancel Ok     | Waiting: extB       | Waiting: extB        |

#### En attente

Action : Continuez au besoin à utiliser le téléphone tout en attendant l'achèvement de l'appel

| ip810c                                        | ip820c | ip830c | ip840c |
|-----------------------------------------------|--------|--------|--------|
| Appuyez sur 🗸 pour afficher l'écran de veille |        |        |        |

#### **Résultat :** L'écran de veille s'affiche et le message « **CC** » s'affiche.

| CC date Call Completion |
|-------------------------|
|-------------------------|

### Call Completion (Achèvement d'appel)

Action : Appelez extB quand sa ligne se libère.

| ip810c                                | ip820c                       | ip830c                                | ip840c                             |  |
|---------------------------------------|------------------------------|---------------------------------------|------------------------------------|--|
| Le                                    | message suivant s'affiche qu | uand la ligne de <b>extB</b> se libèr | re :                               |  |
| Call: extB?                           | Call: extB?<br>Cancel Ok     | — Call Completion —<br>Call: extB?    | Call Completion time<br>Call: extB |  |
| Appuyez sur 🗸 pour appeler le numéro. |                              |                                       |                                    |  |

**Résultat :** Vous appelez le numéro d'**extB** qui s'est libéré.

### On No Responding (CCNR ou Rappel sur non-réponse)

Vous pouvez activer l'achèvement d'appel quand votre correspondant extB ne répond pas.

① Remarque : N'oubliez pas que la détection d'activité indique uniquement si le téléphone appelé est libre ou occupé. Elle ne permet pas de savoir si la personne à contacter est ou non dans la pièce !

Vous devez avoir configuré les paramètres suivants au préalable :

### Modèle ip810c uniquement :

 $\blacksquare$  Setup  $\rightarrow$  Function Keys  $\rightarrow$  Px  $\rightarrow$  Context: <Active>

 $\blacksquare$  Setup  $\rightarrow$  Function Keys  $\rightarrow$  Px $\rightarrow$  Type: <Key Event>

 $\blacksquare$  Setup → Function Keys → Px→ Number: F\_CALL\_COMPLETION

### Activer l'achèvement d'appel (CC)

Action : Activez l'achèvement d'appel si votre correspondant extB ne répond pas.

| ip810c                       | ip820c                      | ip840c                     |                                                                          |
|------------------------------|-----------------------------|----------------------------|--------------------------------------------------------------------------|
| extB                         | extB<br>CC Cancel           | Calling<br>extB<br>        | Calling time<br>nom extB<br>numéro extB<br>nom ext1<br>numéro ext1<br>CC |
| I                            | Lorsque votre correspondant | ne répond pas, appuyez sur |                                                                          |
| LEDx Px<br>F_CALL_COMPLETION | CC<br>S3                    | S2                         | CC<br>S2                                                                 |

Résultat : L'achèvement d'appel est activé et le message suivant s'affiche :

| Waiting: extB | Waiting: extB | — Call Completion — | Call Completion time |
|---------------|---------------|---------------------|----------------------|
|               | Cancel Ok     | Waiting: extB       | Waiting: extB        |

### En attente

Action : Continuez au besoin à utiliser le téléphone pendant que vous attendez l'achèvement de l'appel

| ip810c | ip820c             | ip830c                     | ip840c |
|--------|--------------------|----------------------------|--------|
|        | Appuyez sur 🗸 pour | afficher l'écran de veille |        |

Résultat : L'écran de veille s'affiche avec le message « CC ».

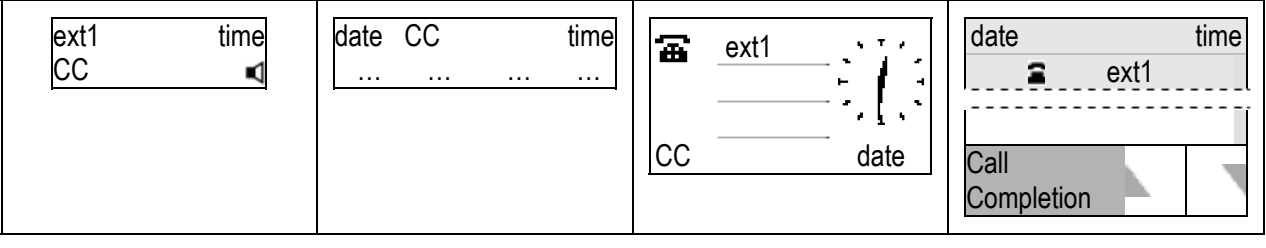

Call Completion (Achèvement d'appel)

Action : Appelez extB quand sa ligne se libère.

| ip810c                                | ip820c                   | ip830c                          | ip840c                             |  |  |  |
|---------------------------------------|--------------------------|---------------------------------|------------------------------------|--|--|--|
| Call: extB?                           | Call: extB?<br>Cancel Ok | — Call Completion — Call: extB? | Call Completion time<br>Call: extB |  |  |  |
| Appuyez sur 🗸 pour appeler le numéro. |                          |                                 |                                    |  |  |  |

Résultat : Vous appelez le numéro du poste extB qui ne répondait pas.

### **Terminer l'appel**

Action : Mettez fin à un appel

| ip810c             | ip820c                        | ip830c                        | ip840c        |
|--------------------|-------------------------------|-------------------------------|---------------|
| (1) Raccrochez, (2 | 2) appuyez sur la pédale de r | accroché (voir page 9) ou (3) | appuyez sur 🗙 |

**Résultat :** Vous avez mis fin à l'appel.

### Recomposer un numéro

Cette fonction vous permet de rappeler les derniers numéros composés (voir page 78).

Action : Rappelez un numéro composé auparavant

| ip810c                                                                                                   | ip820c          |                           | ip830c                      | ip840c |
|----------------------------------------------------------------------------------------------------|-----------------|---------------------------|-----------------------------|--------|
| Appuyez sur<br>LED3 O P3<br>Redial                                                                       | Appuyez<br>sur  | Redial                    | Appuyez sur                 | Redial |
| Les derniers numéros com                                                                                 | posés s'affiche | La liste des numéros comp | oosés auparavant s'affiche. |        |
| Faites défiler les entrées avec la touche O. Appelez le numéro affiché ou sélectionné en appuyant sur 🗸. |                 |                           |                             |        |

Résultat : Vous rappelez un numéro composé auparavant.

# Appels entrants

# Notification d'appel

Un appel entrant est signalé par un signal sonore et une icône :

### Notification sonore

• Sonnerie (voir page 34)

### Notification visuelle

- Clignotement rapide des LEDs
  - LED en regard de la touche de fonction Kigne » libre

③ Remarque : Utilisez la configuration par défaut (voir page 39)
 ➡ Setup → Function Keys → Px:
 Context: <Active>, c'est à dire que vous utilisez l'identité de poste pour les appels sortants
 Type: <Line>
 Number: <empty>

- o LED « Message », voir page 9
- LED de notification d'appel (ip840c uniquement), voir page 9
- Clignotement du rétro-éclairage (sauf pour le modèle ip820c), voir page 31
- Affichage
  - 0 Identité de poste de l'appelant et éventuellement son image
  - D Index identité SIP/identité du poste de l'appelé

Exemple : Apparence de l'écran lors de la sonnerie (appelant : extA ; appelé : extB)

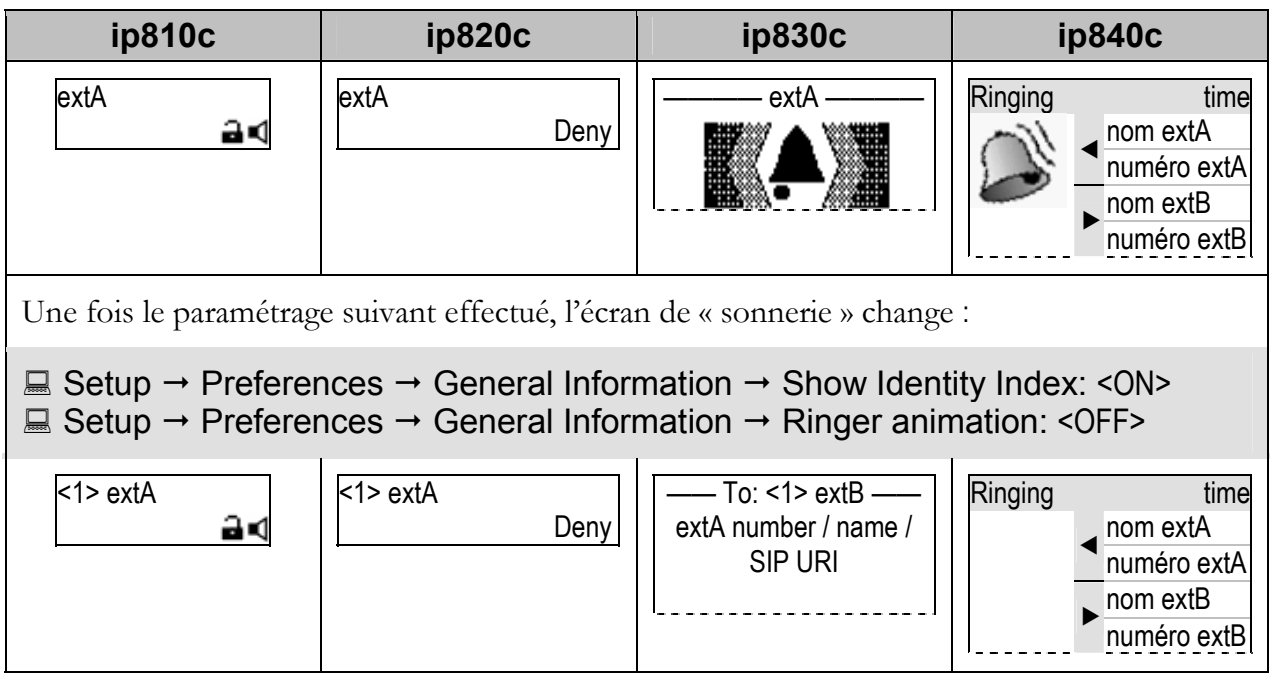

# Accepter les appels entrants

### Action : Acceptez un appel entrant

| ip810c                                         | ip820c                                                                               | ip830c | ip840c |  |  |  |
|------------------------------------------------|--------------------------------------------------------------------------------------|--------|--------|--|--|--|
| Prenez le combiné pour activer le mode Combiné |                                                                                      |        |        |  |  |  |
|                                                | ou                                                                                   |        |        |  |  |  |
|                                                | appuyez sur <b>(</b> pour activer le <b>mode mains-libres</b>                        |        |        |  |  |  |
| ou                                             |                                                                                      |        |        |  |  |  |
| appuye                                         | appuyez sur v pour activer le <b>mode mains-libres</b> ou <b>casque</b> , si utilisé |        |        |  |  |  |

**Résultat :** L'appel entrant est accepté.

### Appel en attente

Cette fonctionnalité vous permet d'accepter d'autres appels entrants sur l'identité de poste (identité SIP) **extB** de votre téléphone quand celle-ci est déjà en cours d'appel.

① Remarque : Le paramètre par défaut doit avoir été configuré au préalable :

 $\blacksquare$  Setup  $\rightarrow$  Advanced  $\rightarrow$  Audio  $\rightarrow$  Call Waiting Indication:

Exemple : L'appel en cours de extA est signalé par la LED1 allumée.

<ON>: En cours d'appel, vous entendez un bip répété qui signale les nouveaux appels entrants.

Une touche de fonction "Ligne" libre est nécessaire par appel (voir page 39).

ip810c ip830c ip840c ip820c extA 1:10 ⇔extA 1:10 Connected Connected time ас extA ◄ extA ► extB LED1 P1 LED1 ( P1 LED2 P2 LED2 ( P2

Action : Prenez un nouvel appel entrant sur extC pendant que vous êtes en cours d'appel sur extA.

| ip810c                     | ip820c                                                                               | ip830c                        | ip840c         |  |  |  |
|----------------------------|--------------------------------------------------------------------------------------|-------------------------------|----------------|--|--|--|
| Le nouvel a                | Le nouvel appel entrant est signalé à l'affichage et par le clignotement de la LED2. |                               |                |  |  |  |
| extA 1:10<br>extC a C      | ⇔extA 1:10<br>extC                                                                   | extA<br>extC                  | Connected time |  |  |  |
| LED1 P1                    |                                                                                      | P1 LED1                       |                |  |  |  |
| LED2 P2                    |                                                                                      | P2                            |                |  |  |  |
| Prenez l'appel en appuyant | t sur la touche de « Ligne » e                                                       | n regard de la LED2 qui cligr | note.          |  |  |  |

**Résultat :** Le premier appel de la touche de ligne P1 est mis en attente et vous prenez le second appel entrant de la touche de ligne P2 : la LED1 clignote lentement et la LED2 s'allume en continu. De plus vous pouvez activer une tonalité pour signaler l'appel en attente.

Manuel d'utilisation - Français

| ip810c        | ip820c         | ip830c               | ip840c         |
|---------------|----------------|----------------------|----------------|
| extC 1:10<br> | 与extC 1:10<br> | Connected ——<br>extC | Connected time |
| LED1 P1       |                | P1 LED1              |                |
| LED2 P2       |                | P2 LED2              |                |

### Refuser les appels entrants

Action : Refusez l'appel entrant sur extA

| ip810c        | ip820c       | ip830c                 | ip840c                                                             |
|---------------|--------------|------------------------|--------------------------------------------------------------------|
| extA<br>⊒∎    | extA<br>Deny |                        | Ringing time<br>nom extA<br>numéro extA<br>nom extB<br>numéro extB |
| Appuyez sur 🗙 |              | Appuyez sur $	imes$ ou |                                                                    |
|               | Deny<br>S4   | B<br>S4                | Deny<br>S4                                                         |

Résultat : L'appel entrant est refusé.

### **Refuser automatiquement les appels entrants**

③ Remarque : Les paramètres suivants doivent avoir été configurés au préalable (par l'intermédiaire du déploiement en masse ou manuellement) :

Setup → Advanced → Behavior → Deny All Feature: <ON>

### Modèle ip810c uniquement :

 $\blacksquare$  Setup  $\rightarrow$  Function Keys  $\rightarrow$  Px  $\rightarrow$  Context: <Active>

 $\blacksquare$  Setup → Function Keys → Px → Type: <Key Event>

 $\blacksquare$  Setup → Function Keys → Px → Number: F\_DENYALL

Action : Refusez automatiquement les appels entrants sur extA

| ip810c          | ip820c        | ip830c | ip840c                                                             |
|-----------------|---------------|--------|--------------------------------------------------------------------|
| extA<br>⊒∎ ব    | extA<br>Deny  | extA   | Ringing time<br>nom extA<br>numéro extA<br>nom extB<br>numéro extB |
|                 | Арриу         | ez sur |                                                                    |
| F_DENYALL<br>Px | DenyAll<br>S2 |        | Deny All                                                           |

**Résultat :** L'appel entrant est refusé et les informations associées à l'appelant sont ajoutées dans le répertoire du téléphone à la **liste de refus** (voir page 78). Tous les appels en provenance de ce numéro seront automatiquement refusés.

### Mode NPD (Ne pas déranger)

① **Remarque :** Vous devez avoir configuré le paramètre suivant au préalable:

□ Operation → Directory / Address Book → Add ou Edit Entry/Contact Type:

La configuration suivante est obligatoire sur le modèle ip810c ; elle est optionnelle pour les modèles ip820c/ip830c/ip840c si désirez une notification supplémentaire au niveau de la LEDx:

 $\blacksquare$  Setup  $\rightarrow$  Function Keys  $\rightarrow$  Px  $\rightarrow$  Context: <Active>

 $\blacksquare \text{ Setup} \rightarrow \text{Function Keys} \rightarrow \text{Px} \rightarrow \text{Type: <Key Event>}$ 

 $\blacksquare$  Setup → Function Keys → Px → Number: F\_DND

Action : Activez le mode NPD (Ne pas déranger)

| ip810c                  | ip820c         |  | ip830c         | ip840c  |
|-------------------------|----------------|--|----------------|---------|
| Appuyez sur<br>LEDx OPx | Appuyez<br>sur |  | ou appuyez sur | LEDx Px |

**Résultat :** Le mode NPD est activé. Les appels entrants sont maintenant refusés (sauf ceux provenant de numéros VIP). L'écran suivant s'affiche :

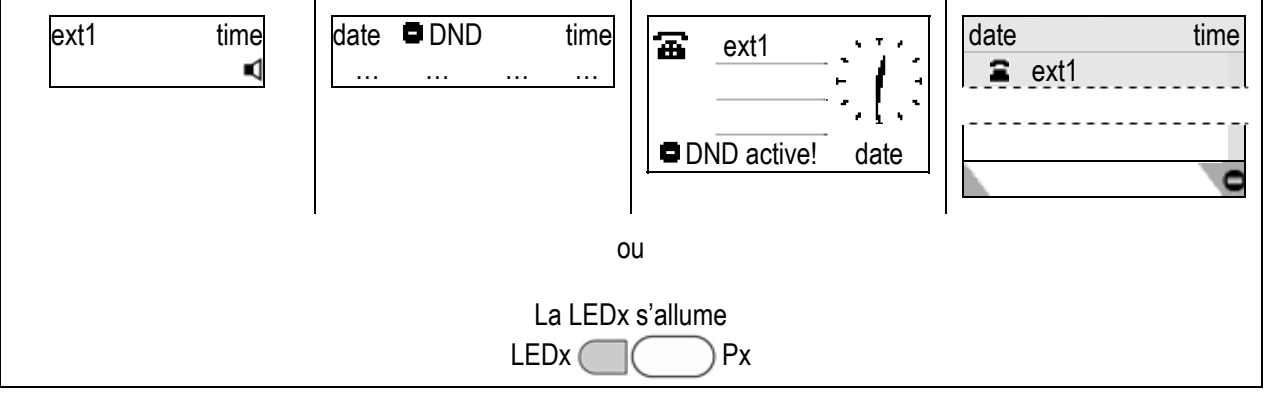

Action : Désactivez le mode NPD (Ne pas déranger)

| ip810c                 | ip820c         |     | ip830c         | ip840c  |
|------------------------|----------------|-----|----------------|---------|
| Appuyez sur<br>LEDx Px | Appuyez<br>sur | DND | ou appuyez sur | LEDx Px |

Résultat : Le mode NPD est désactivé. Les nouveaux appels entrants ne sont plus refusés.

### Transfert d'appel

Cette fonctionnalité vous (**extB**) permet de transférer un appel entrant sur **extA** vers un autre numéro de téléphone (**extC**), par ex. un téléphone cellulaire ou une boîte vocale.

Vous pouvez configurer les évènements de transfert d'appels suivants :

- Off (Désactivé) : Le transfert des appels est désactivé par défaut.
- Always (Toujours) : Les appels entrants sont immédiatement transférés.
- **Busy (Occupé) :** Les appels entrants sont immédiatement transférés lorsque le téléphone est occupé.
- **Time (Temporisation) :** le transfert des appels est activé lorsque la temporisation définie (en secondes) s'est écoulée sans que l'appel ne soit pris.

### Always (toujours)

Action : Activez l'option « toujours » pour le transfert des appels (sur **extC**)

| ip810c                                                                                                    | ip820c | ip830c                                                              | ip840c |
|----------------------------------------------------------------------------------------------------|--------|---------------------------------------------------------------------|--------|
| Setup → Preferences → Call Forwarding → Always → Target: <extc></extc>                                                                                                    |        |                                                                     |        |
| Event: <always>     Setup → Preferences → Call Forwarding → Event: <always></always></always>                                                                             |        |                                                                     |        |
| Confirmez en cliquant sur Save                                                                                                    |        |                                                                     |        |
|                                                                                                    | 0      | u                                                                   |        |
| 🕿 Call Forwarding Always                                                                                                    |        | 7 Call Forwarding 3 Always Target                                   |        |
| Appuyez sur 🗸                                                                                                    |        | Entrez <extc> et appuyez sur 🗸</extc>                               |        |
| Entrez <extc></extc>                                                                                                    |        | <ul><li>7 Call Forwarding</li><li>1 Call Forwarding Event</li></ul> |        |
| Appuyez sur 🗸                                                                                                    |        | Sélectionnez « Always » et appuyez sur 🗸                            |        |
| ① Remarque : Pour activer et désactiver plus facilement l'option de transfert des<br>appels « Toujours », vous pouvez la programmer sur une des touches<br>programmables. |        |                                                                     |        |
| Les paramètres suivants doivent avoir été configurés au préalable :                                                                                                    |        |                                                                     |        |
| Appuyez sur Px F_REDIRECT                                                                                                    |        |                                                                     |        |

**Résultat :** le transfert des appels est activé. Les appels entrants sont immédiatement transférés vers **extC**.

### Busy (Occupé)

| -                                                                                                    | · · ·                                                                  |                                                                     |                       |
|----------------------------------------------------------------------------------------------------|------------------------------------------------------------------------|---------------------------------------------------------------------|-----------------------|
| ip810c                                                                                                    | ip820c                                                                 | ip830c                                                              | ip840c                |
| 💻 Seti                                                                                                    | E Setup → Preferences → Call Forwarding → Busy → Target: <extc></extc> |                                                                     |                       |
| $\blacksquare$ Setup $\rightarrow$ Preferences $\rightarrow$ Call Forwarding $\rightarrow$ Event: <when busy=""></when> |                                                                        |                                                                     |                       |
| Confirmez en cliquant sur Save                                                                                          |                                                                        |                                                                     |                       |
| ou                                                                                                    |                                                                        |                                                                     |                       |
| 🕿 Call Forw                                                                                                    | varding Busy                                                           | 🕿 7 Call Forward                                                    | ing 4 Busy Target     |
| Appuyez sur 🗸                                                                                                    |                                                                        | Entrez <extc> et appuyez sur 🗸</extc>                               |                       |
| Entrez <extc></extc>                                                                                                    |                                                                        | <ul><li>7 Call Forwarding</li><li>1 Call Forwarding Event</li></ul> |                       |
| Appuyez                                                                                                    | Appuyez sur 🗸 Sélectionnez « When Busy » et appuyez sur                |                                                                     | sy » et appuyez sur 🗸 |

Action : Activez l'option « quand occupé » pour le transfert des appels (sur extC)

**Résultat :** Le transfert des appels est activé. Les appels entrants sont immédiatement transférés vers **extC** lorsque le téléphone est occupé.

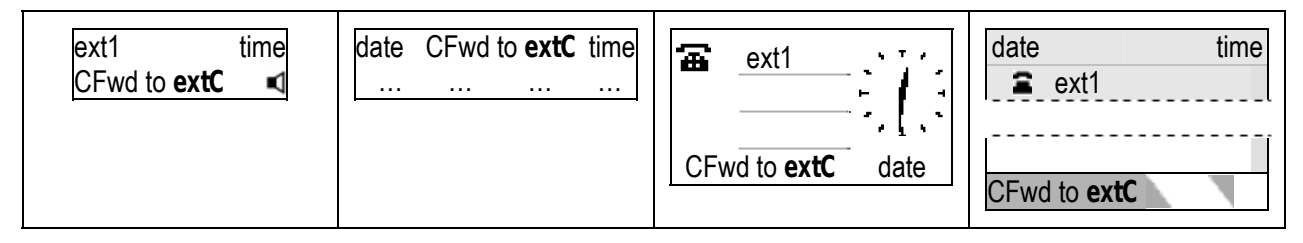

### **Timeout (Temporisation)**

|                                                                           | in 000 a                                                                                      | : 000 c                                                             |                                    |  |
|---------------------------------------------------------------------------|-----------------------------------------------------------------------------------------------|---------------------------------------------------------------------|------------------------------------|--|
| Ip810C                                                                    | Ip820C                                                                                        | Ip830C                                                              | Ip840C                             |  |
| 💻 Setup                                                                   | Setup → Preferences → Call Forwarding → Timeout → Target: <extc></extc>                       |                                                                     |                                    |  |
| ⊡ Setup → Pre     ■                                                       | Setup → Preferences → Call Forwarding → Timeout → Timeout (sec): <durée en="" sec=""></durée> |                                                                     |                                    |  |
| Setup → Preferences → Call Forwarding → Event: <after timeout=""></after> |                                                                                               |                                                                     |                                    |  |
| Confirmez en cliquant sur Save                                            |                                                                                               |                                                                     |                                    |  |
| ou                                                                        |                                                                                               |                                                                     |                                    |  |
| 🕿 Call Forw                                                               | 🖀 Call Forwarding Time                                                                        |                                                                     | 7 Call Forwarding 5 Timeout Target |  |
| Appuyez sur 🗸                                                             |                                                                                               | Entrez <extc> et appuyez sur 🗸</extc>                               |                                    |  |
| Entrez <extc></extc>                                                      |                                                                                               | 7 Call Forwarding 2 Call Forwarding Time                            |                                    |  |
| Appuyez sur 🗸                                                             |                                                                                               | Entrez la <durée en="" sec=""> et appuyez sur 🗸</durée>             |                                    |  |
| Entrez <time in="" sec=""></time>                                         |                                                                                               | <ul><li>7 Call Forwarding</li><li>1 Call Forwarding Event</li></ul> |                                    |  |
| Appuyez sur 🗸                                                             |                                                                                               | Sélectionnez « After Timeout » et appuyez sur 🗸                     |                                    |  |

Action : Activez l'option « temporisation » pour le transfert des appels (sur **extC**)

**Résultat :** Le transfert des appels est activé. Le transfert des appels vers **extC** est activé lorsque la durée entrée (en secondes) s'est écoulée sans que l'appel ne soit pris.

| ext1 time<br>CFwd to <b>extC</b> time<br> | CFwd to extC date | date time<br>crime<br>crime |
|-------------------------------------------|-------------------|----------------------------------------------------------------------------------------------------|
|-------------------------------------------|-------------------|----------------------------------------------------------------------------------------------------|

# Appel en cours

### Modes de fonctionnement audio

Vous pouvez alterner entre les modes de fonctionnement audio combiné, mains-libres et casque en cours d'appel.

Action : Alternez entre les modes combiné, mains-libres et casque en cours d'appel.

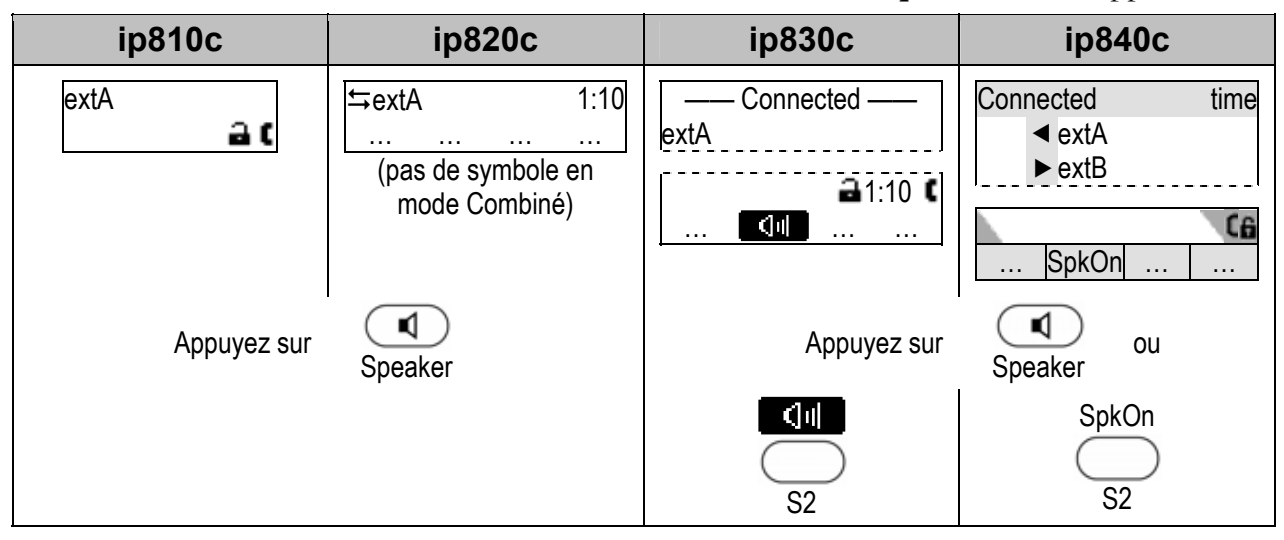

Résultat : Le mode mains-libres est activé et l'écran suivant s'affiche :

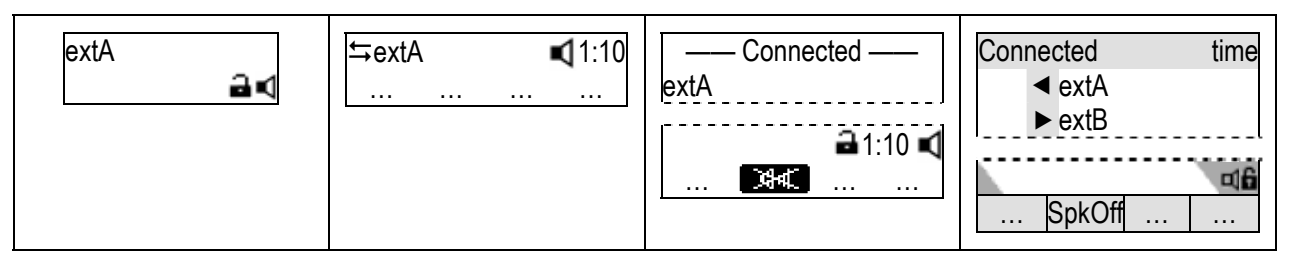

Restez en mode mains-libres en raccrochant le combiné ou repassez en mode Combiné en appuyant sur Speaker 🚺 ou optez pour le mode casque :

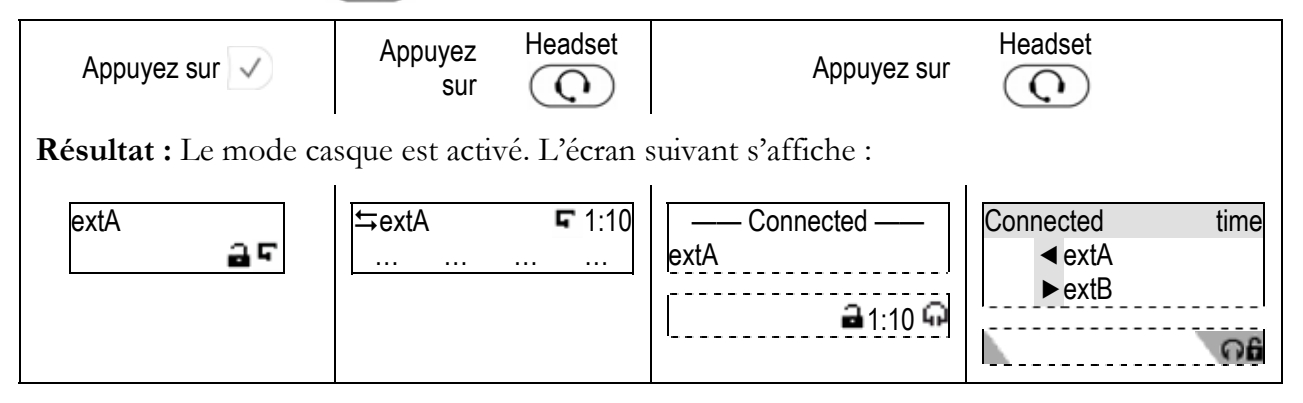
### Secret activé/ désactivé

Cette fonction vous permet de couper le micro du périphérique audio actif en cours d'appel, c'est à dire que le correspondant ne vous entend plus. Réactivez le micro pour reprendre une conversation normale.

#### Mute (activation du silence)

Action : Coupez le micro du périphérique audio actif en cours d'appel.

| ip810c                         | ip820c      | ip830c | ip840c         |
|--------------------------------|-------------|--------|----------------|
| Appuyez sur<br>LED6 P6<br>Mute | Appuyez sur | Mute   | ou appuyez sur |
|                                | Mute<br>S2  | S1     | Mute<br>S1     |

**Résultat :** Le micro du périphérique audio actif est coupé et le correspondant ne vous entend plus, comme l'indique l'affichage suivant :

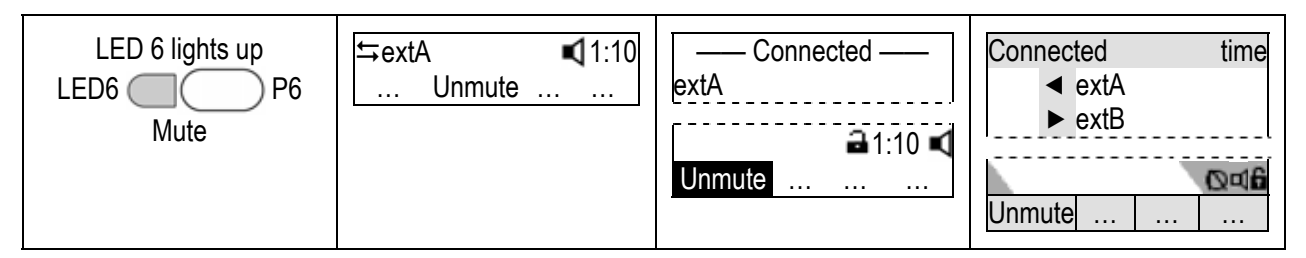

#### Unmute (désactivation du silence)

Action : Réactivez le micro du périphérique audio actif en cours d'appel.

| ip810c                           | ip820c       | ip830c | ip840c         |
|----------------------------------|--------------|--------|----------------|
| Appuyez sur<br>LED6 C P6<br>Mute | Appuyez sur  | Mute   | ou appuyez sur |
|                                  | Unmute<br>S2 | S1     | Unmute<br>S1   |

**Résultat :** Le micro du périphérique audio actif est à nouveau activé, comme l'indique l'affichage suivant :

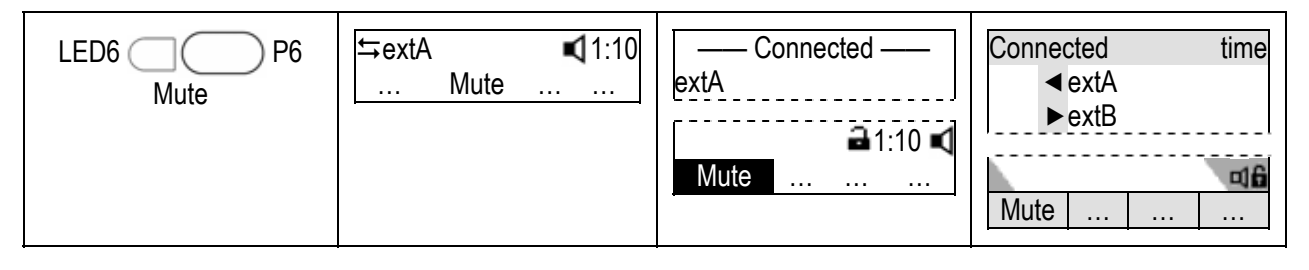

### Mode haut-parleurs multiples

Cette option n'est disponible qu'en cours d'appel : elle vous permet d'utiliser simultanément deux haut-parleurs pour suivre la conversation (combiné/haut-parleur du boîtier du téléphone ou casque/haut-parleur du boîtier du téléphone).

#### Activer le haut-parleur du boîtier du téléphone

Action : Activez le haut-parleur du boîtier du téléphone en cours d'appel en mode Combiné.

| ip810c     | ip820c               | ip830c                | ip840c         |
|------------|----------------------|-----------------------|----------------|
| Sans objet | ⇔extA 1:10<br>+Spkr  | Connected<br>extA<br> | Connected time |
|            | Appuyez<br>sur<br>S3 | Appuyez sur           | Appuyez sur S4 |

**Résultat :** Le haut-parleur du boîtier du téléphone est activé comme l'indique le changement de texte/icône au-dessus de la touche contextuelle correspondante

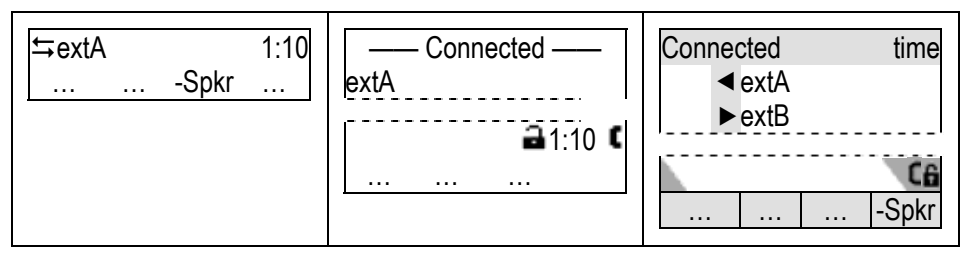

### Désactiver le haut-parleur du boîtier du téléphone

Action : Désactivez le haut-parleur du boîtier du téléphone en cours d'appel en mode Combiné.

| ip810c | ip820          | С     | ip83        | 0c          | ip84        | 0c    |
|--------|----------------|-------|-------------|-------------|-------------|-------|
|        | Appuyez<br>sur | -Spkr | Appuyez sur | -Spkr<br>S4 | Appuyez sur | -Spkr |

**Résultat :** Le haut-parleur du boîtier du téléphone est désactivé comme l'indique le changement de texte/icône au-dessus de la touche contextuelle correspondante

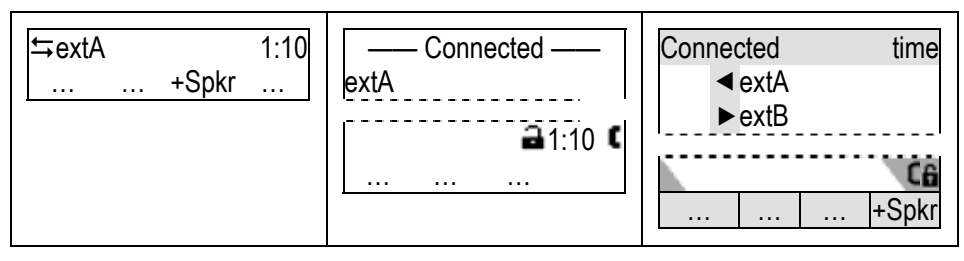

#### Mise en attente et reprise des appels

Cette fonction vous (**extB**) permet de mettre l'appel en cours de **extA** en attente. Le correspondant dont l'appel est en attente pourra écouter une mélodie ou un message émis par votre PABX IP. Avoir un appel en attente ne vous empêche pas de recevoir ou de passer d'autres appels normalement.

#### Mise en attente

Action : Mettez l'appel en cours en attente

| ip810c | ip820c                         | ip830c                             | ip840c |
|--------|--------------------------------|------------------------------------|--------|
| Appuye | z sur la touche de « Ligne » e | en regard de la LED <b>allumée</b> |        |
| -      | ou ap                          | ouyez sur Hold                     |        |

**Résultat :** L'appel en cours est mis en attente : la LED en regard de la touche « Ligne » clignote lentement. Le message suivant s'affiche:

| Calls on Hold: 1 | Calls on Hold: 1<br><b>1</b> extA | — Calls on Hold: 1 —<br>extA | Calls on Hold: 1<br>✦extA<br>extB |
|------------------|-----------------------------------|------------------------------|-----------------------------------|
|------------------|-----------------------------------|------------------------------|-----------------------------------|

#### **Reprise des appels**

Action : Reprenez un appel en attente

| ip810c           | ip820c                      | i           | p830c                      | ip840c |
|------------------|-----------------------------|-------------|----------------------------|--------|
| Appuyez sur la t | ouche de « Ligne » en regar | d de la LEC | ) qui <b>clignote lent</b> | tement |
| -                | ou ap                       | ouyez sur   | Hold                       |        |

Résultat : Vous avez repris l'appel qui était en attente. Le numéro de l'appelant s'affiche.

| extA 1:10 | ⇔extA | 1:10 | —— Connected —— | Connected time             |
|-----------|-------|------|-----------------|----------------------------|
| a (       |       |      | extA            | <ul> <li>◄ extA</li> </ul> |
|           |       |      |                 | ▶extB                      |

Vous pouvez mettre plusieurs appels en attente simultanément, par ex. des postes **extA, extC** et **extD**. Utilisez pour naviguer dans les appels en attente et reprenez celui qui est sélectionné en appuyant sur v.

| Calls on Hold: 3      | Calls on Hold: 3      | — Calls on Hold: 3 — | Calls on Hold: 3 |
|-----------------------|-----------------------|----------------------|------------------|
| <b>1</b> ext <b>A</b> |                       | ext <b>A</b>         | →extA            |
| A                     | Appuyez sur           |                      | →extC extB →extD |
| Calls on Hold: 3      | Calls on Hold: 3      | — Calls on Hold: 3 — |                  |
| <b>1</b> ext <b>C</b> | <b>1</b> ext <b>C</b> | ext <b>C</b>         |                  |

### Transfert d'appel

Grâce à cette fonction, votre téléphone (**extB**) peut transférer un appel de **extA** en cours à un troisième téléphone (**extC**) sans l'annoncer (Transfert aveugle) ou en l'annonçant (Transfert suivi).

#### **③ Remarque :** Votre PABX VoIP doit prendre cette fonction en charge.

#### Transfert aveugle

Action : Effectuez un « Transfert aveugle »

| ip810c                                   | ip820c                            | ip830c                     | ip840c         |
|------------------------------------------|-----------------------------------|----------------------------|----------------|
| extA 1:10                                | ⇔extA 1:10<br>                    | Connected<br>extA          | Connected time |
| Appuyez sur Appuyez sur                  |                                   |                            |                |
| LED5 P5                                  |                                   |                            |                |
|                                          |                                   |                            |                |
| extA est automatiquement mis en attente. |                                   |                            |                |
| En                                       | trez <b>extC</b> et appuyez sur √ | ou raccrochez pour confirm | er.            |

**Résultat :** Vous avez fait un transfert aveugle de l'appel de **extA** à **extC**. Si **extC** est occupé ou ne répond pas, vous (**extB**) n'en êtes pas informé et, en fonction de la configuration de **extC**, l'appel est transféré à sa messagerie vocale.

#### Transfert suivi

Action : Effectuez un « Transfert suivi » ip810c ip820c ip830c ip840c Mettez votre correspondant en attente (voir page 68) puis composez le numéro de extC. Lorsque extC décroche, annoncez l'appel. Si extC l'accepte, appuyez sur : LED5 ( P5 •—•o Transfer Transfer La liste des appels en attente s'affiche. Sélectionnez l'appel à transférer avec et appuyez sur  $\checkmark$  ou sur  $(\bullet \rightarrow \circ)$  pour confirmer. Number: extA Number: extA Number Number Edit Cancel extA ◄ extA ▶ extB

**Résultat :** L'appel de **extA** est transféré à **extC**.

### Conférence à 3

Grâce à cette fonction, votre téléphone (extA) peut établir une conférence à 3, mettant en communication les correspondants de trois téléphones différents.

#### Etablir une conférence à 3

Action : Etablissez une conférence à 3 sur votre téléphone (extA)

| ip810c                                                                                                    | ip820c       | ip830c     | ip840c         |  |  |
|----------------------------------------------------------------------------------------------------|--------------|------------|----------------|--|--|
| Appelez <b>extB</b> et mettez l'appel en attente (voir page 71)<br>Appelez <b>extC</b> et établissez la conférence comme suit : |              |            |                |  |  |
| extC 0:10<br>Cnf.On a C                                                                                                    | Appuyez sur  | Conference | ou appuyez sur |  |  |
| Appuyez sur 🗸                                                                                                    | Cnf.On<br>S4 | S4         | Cnf.On<br>S4   |  |  |

**Résultat :** La conférence à 3 est établie. Les participants **extA**, **extB** et **extC** peuvent converser, comme l'indique l'affichage suivant :

| S4 S4 S4 S4 | extC 0:10<br>Cnf.Off ⊒ € | Cnf.Off<br>S4 | S4 | Cnf.Off<br>S4 |
|-------------|--------------------------|---------------|----|---------------|
|-------------|--------------------------|---------------|----|---------------|

#### Mettre fin à une conférence à 3

#### Action : Mettez fin à la conférence

| ip810c        | ip820c        | ip830c     | ip840c         |
|---------------|---------------|------------|----------------|
| Appuyez sur 🗸 | Appuyez sur   | Conference | ou appuyez sur |
|               | Cnf.Off<br>S4 | S4         | Cnf.Off<br>S4  |

Résultat : La conférence est terminée ; extB et extC sont mis en attente :

| Calls on Hold: 2<br>₤ extC | Calls on Hold: 2<br>extC | — Calls on Hold: 2 —<br>extC | Calls on Hold: 2<br>→extC<br>extA<br>→extB<br>extA |
|----------------------------|--------------------------|------------------------------|----------------------------------------------------|
|----------------------------|--------------------------|------------------------------|----------------------------------------------------|

### Enregistrement d'appel

Vous pouvez enregistrer l'appel en cours. Les enregistrements sont à votre disposition dans votre boîte vocale (voir page 84)

#### ③ Remarque : Votre PABX VoIP doit prendre cette fonction en charge.

#### Activer l'enregistrement d'appel

Action : Activez l'enregistrement de l'appel

| ip810c             | ip820c | ip830c                | ip840c |
|--------------------|--------|-----------------------|--------|
| Pas pris en charge |        | Appuyez<br>sur Record |        |

**Résultat :** L'enregistrement démarre. Le symbole ● clignote à l'affichage en cours d'enregistrement.

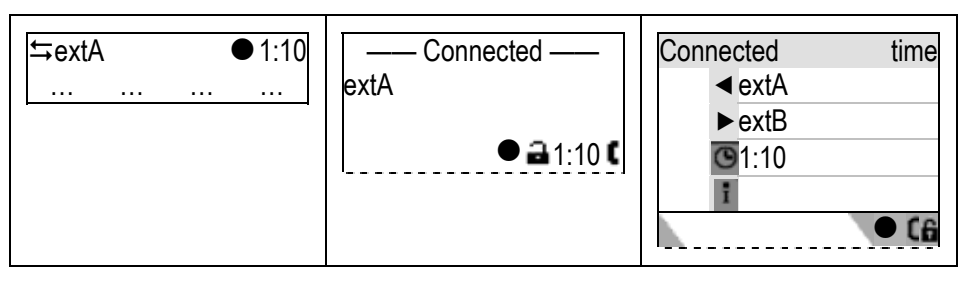

#### Couper l'enregistrement d'appel

Action : Coupez l'enregistrement de l'appel

| ip810c             | ip820c | ip830c            | ip840c    |
|--------------------|--------|-------------------|-----------|
| Pas pris en charge |        | Appuyez<br>sur Re | •<br>cord |

**Résultat :** L'enregistrement est arrêté. L'enregistrement est placé dans votre boîte vocale et votre téléphone reçoit une notification de message en attente.

# Fonctions avancées du téléphone

## Hot Desking

Cette fonctionnalité élémentaire permet de déconnecter les comptes d'utilisateurs existants (identités SIP/postes) et d'en connecter de nouveaux (identités SIP/postes).

① Remarque : Vous pouvez améliorer cette fonctionnalité pour configurer automatiquement un paramétrage personnalisé du téléphone en fonction de l'utilisateur qui s'y connecte.

Votre PABX VoIP doit prendre cette fonctionnalité améliorée en charge.

### Déconnecter tous les utilisateurs (identités SIP/postes)

Action : Déconnectez tous les utilisateurs (identités SIP/postes)

| ip810c                                                                                                    | ip820c                                                                                           | ip830c                                        | ip840c                                  |  |
|----------------------------------------------------------------------------------------------------|--------------------------------------------------------------------------------------------------|-----------------------------------------------|-----------------------------------------|--|
| 💻 Voir page 38 "Supprimer tous les postes (Identités SIP)"                                                                                                    |                                                                                                  |                                               |                                         |  |
|                                                                                                    | 0                                                                                                | u                                             |                                         |  |
| Pas pris en charge 25 Identity 5 Logoff All                                                                                                    |                                                                                                  |                                               | 5 Logoff All                            |  |
|                                                                                                    |                                                                                                  | Appuyez                                       | : sur 🗸                                 |  |
|                                                                                                    | 0                                                                                                | u                                             |                                         |  |
| ③ Remarque : Pou<br>vous pouvez progra                                                                                                    | r déconnecter plus ra<br>mmer cette fonction s                                                   | pidement tous les po<br>sur une des touches p | stes (Identités SIP),<br>programmables. |  |
| Les paramètres suivants do                                                                                                    | pivent avoir été configurés au                                                                   | préalable :                                   |                                         |  |
|                                                                                                    | → $Px \rightarrow Context: $<br>→ $Px \rightarrow Type: $<br>s → $Px \rightarrow Number: F_LOGO$ | N_USER                                        |                                         |  |
| 🕿 Appuyez sur 🕢 Px                                                                                                    |                                                                                                  |                                               |                                         |  |
|                                                                                                    | F_LOGO                                                                                           | N_USER                                        |                                         |  |
| Log off all user                                                                                                    | Log off all users?<br>Cancel                                                                     | Logoff All ———<br>Log off all users?          | Logoff All time<br>Log off all users?   |  |
| Appuyez sur 🗸 pour confirmer ou sur 🗙 pour annuler                                                                                                    |                                                                                                  |                                               |                                         |  |
| Attention: Si vous confirmez, l'identification de tous les postes actuellement<br>configurés (Identités SIP) sera immédiatement annulée et leurs paramètres de<br>configuration seront supprimés du téléphone. |                                                                                                  |                                               |                                         |  |

**Résultat :** Toutes les identifications de postes sont annulées et supprimées de la configuration de votre téléphone. Le téléphone est hors service et l'assistant de connexion s'affiche.

### Connecter un nouvel utilisateur (identités SIP/postes)

| Action : | Connectez | un nouvel | utilisateur |
|----------|-----------|-----------|-------------|
|----------|-----------|-----------|-------------|

|                                                    |                                                          | L'écran de l'assistant de connexio                                                   | on s'affiche :                                |
|----------------------------------------------------|----------------------------------------------------------|--------------------------------------------------------------------------------------|-----------------------------------------------|
| Pas<br>d'Assistant<br>de connexion                 | Pas<br>d'Assistant<br>de connexion                       | Welcome!<br>B<br>Press a key<br>to log on.                                           | time<br>Welcome!<br>Press a key to<br>log on. |
|                                                    |                                                          | Appuyez sur une touch                                                                | e.                                            |
| '<br>                                              | Modifiez au besoin le mo<br>identité du nouveau poste au | de d'entrée puis saisissez<br>quel se connecter, par ex. 100                         |                                               |
| Account: 123<br>100                                | Account: 123<br>100                                      | Account     Account       100     100       123     I>>a       3bc     C←            | time<br>12:016<br><< << >>                    |
| Appuyez sur<br>le re                               | pour confirmer. Modifiez gistre du nouveau poste auq     | au besoin le mode d'entrée puis saisiss<br>lel se connecter, par ex. test.com        | iez                                           |
| Registrar:<br>test.com                             | Registrar: 123<br>test.com                               | —       Registrar         test.com       test.com         abc          RBC       C ← | time<br>alice <b>16</b><br><< << >>           |
| Appuyez sur 🗸 pour confirmer ou sur 🗙 pour annuler |                                                          |                                                                                      |                                               |

Résultat : Le téléphone tente d'enregistrer le nouvel utilisateur (voir page 18).

- ① Remarque : La fonctionnalité améliorée requiert les opérations suivantes :
- 1. L'information de déconnexion est envoyée au PABX VoIP via « URL actions » <Log off>
- 2. L'information du nouvel utilisateur est envoyée au PABX VoIP via « URL actions » <Log on>
- 3. Le PABX VolP envoie une demande de redémarrage au téléphone
- 4. Le téléphone redémarre et est configuré avec les paramètres de configuration personnalisés

# Répertoire

Le répertoire intégré au téléphone enregistre les noms et numéros de téléphone de vos contacts et vous permet de les grouper en « amis », « membres de la famille », « collègues » et « VIPs » ; vous pouvez affecter une sonnerie différente à chacun de ces groupes (voir page 34).

| ip810c                                                | ip820c                                                                                                    | ip830c                                    | ip840c           |  |
|-------------------------------------------------------|----------------------------------------------------------------------------------------------------|-------------------------------------------|------------------|--|
|                                                       | 100 entrées max.                                                                                                    |                                           | 250 entrées max. |  |
| Тур                                                   | <b>es de contacts</b> : Amis, Famil                                                                                                    | lle, Collègues, VIP, Liste de             | refus            |  |
| Remarque : Po<br>utilisateur Web pour<br>répertoire : | <b>① Remarque :</b> Pour des raisons pratiques, il est conseillé d'utiliser l'interface utilisateur Web pour ajouter ou modifier les entrées et importer ou supprimer le répertoire : |                                           |                  |  |
| <ul> <li>Versions &lt; 7:</li></ul>                   |                                                                                                    |                                           |                  |  |
| • Version 7: 💻 Ope                                    | eration → Directory                                                                                                    |                                           |                  |  |
| <ul> <li>Pour de p<br/>l'administrateur. h</li> </ul> | olus amples inform<br>http://www.doro.com/v                                                                                                    | nations, consultez<br>voipsupport/ip8X0c/ | votre manuel de  |  |

### Accès au répertoire

Action : Accédez au répertoire du téléphone

| ip810c      | ip820c      | ip830c    | ip840c          |
|-------------|-------------|-----------|-----------------|
| Appuyez sur | Appuyez sur | Directory | ou appuyez sur  |
| Directory   | Dir<br>S3   |           | Directory<br>S3 |

Résultat : Les entrées du répertoire du téléphone sont affichées. Faites défiler les correspondants de la liste avec la touche . Appelez l'entrée sélectionnée en appuyant sur .

## Listes des appels (JAP)

Le journal des appelants de votre téléphone enregistre trois listes : les appels entrants, les appels sortants et les appels reçus en absence. Chaque entrée d'une liste indique le numéro du correspondant ainsi que l'heure et la date de l'appel.

Le journal enregistre jusqu'à 100 entrées par liste.

③ Remarque : Au redémarrage du téléphone, les entrées de toutes les listes sont effacées. Pour conserver ces informations, enregistrez-les dans un fichier.

Si un même correspondant est appelé ou appelle plusieurs fois, son numéro est accompagné de l'horodatage du dernier appel et du nombre d'appels effectués ou reçus.

### Accès au JAP

Action : Accédez au JAP sur l'interface utilisateur Web ou téléphone.

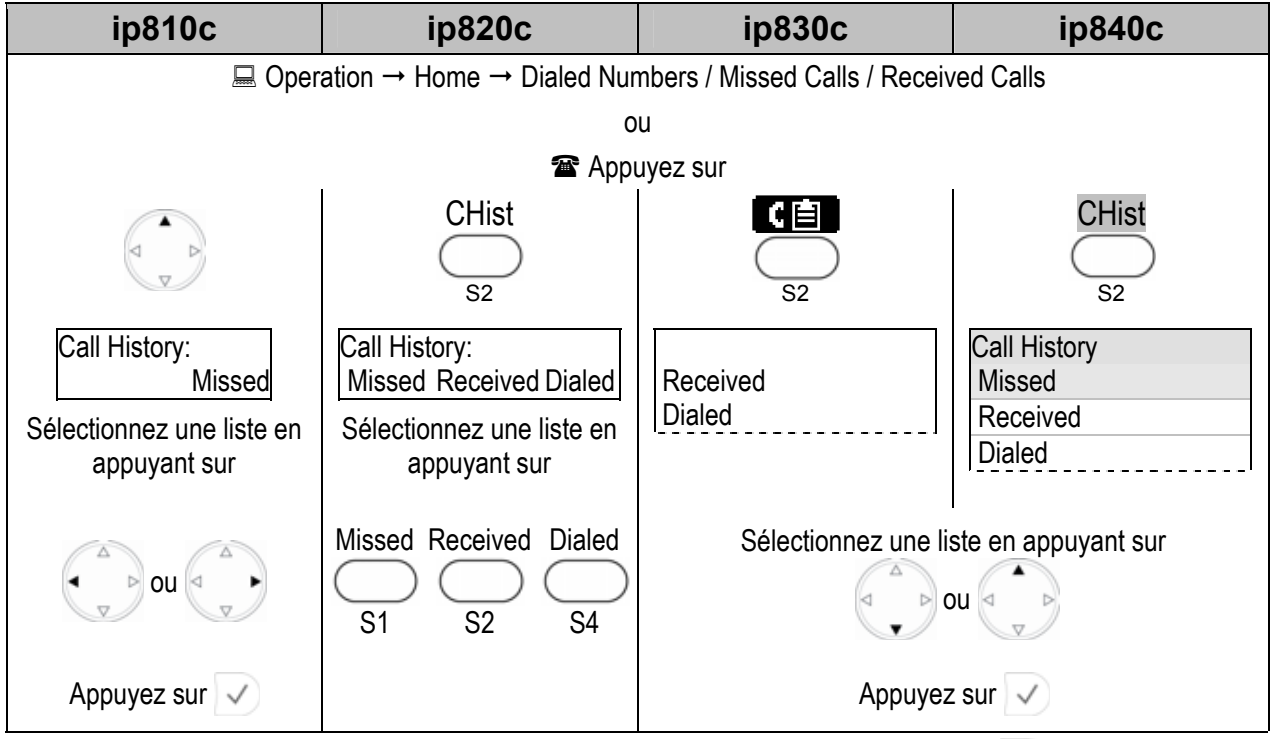

**Résultat :** Les **Listes du J AP** s'affichent. Appelez l'entrée sélectionnée en appuyant sur  $\checkmark$ . (voir aussi page 58)

### Minibrowser

Cette fonction permet à votre téléphone d'utiliser les services fournis par des serveurs Web standards en utilisant le protocole HTTP/HTTPS. Les services typiques sont :

- Listes « À faire »
- Informations boursières
- Informations météorologiques
- Configuration
- Planificateur
- Annuaire téléphonique

### Disponibilité

| ip810c    | ip820c    | ip830c    | ip840c    |
|-----------|-----------|-----------|-----------|
| -         | -         | Version 6 | -         |
| Version 7 | Version 7 | Version 7 | Version 7 |

### Accès

Vous pouvez configurer l'accès au mini navigateur via l'interface utilisateur Web en utilisant les « URLs actions » pointant vers des fichiers XML.

Action : Accédez au mini navigateur via l'interface utilisateur téléphone.

| ip810c                                                                                                    | ip820c | ip830c | ip840c |  |
|----------------------------------------------------------------------------------------------------|--------|--------|--------|--|
| Pour accéder au mini navigateur à partir de l'interface utilisateur téléphone, les paramètres suivants doivent<br>avoir été configurés au préalable. |        |        |        |  |
| The second second second second second second second second second second second second second second second se                                      |        |        |        |  |
| LEDx Px<br>Action URL                                                                                                    |        |        |        |  |

Résultat : Le fichier XML est chargé et le mini navigateur affiche l'application.

### Présence

Cette fonctionnalité vous permet de publier un état de présence indiquant votre statut de communication courant qui informe vos contacts de votre disponibilité à communiquer.

① Remarque : Votre PABX VoIP doit prendre cette fonction en charge ; celle-ci n'est disponible que pour les versions 7 ou ultérieures.

Les paramètres suivants doivent avoir été configurés au préalable :

 $\blacksquare$  Setup  $\rightarrow$  Advanced  $\rightarrow$  SIP/RTP  $\rightarrow$  Publish Presence: <ON>

 $\blacksquare \text{ Setup} \rightarrow \text{ Identity } X \rightarrow \text{SIP} \rightarrow \text{ Contact List: <ON>}$ 

 $\blacksquare \text{ Setup} \rightarrow \text{ Identity } X \rightarrow \text{SIP} \rightarrow \text{ Contact List URI: <SIP URI>}$ 

#### Pour les modèles ip820c / ip830c / ip840c uniquement :

Configurez une touche contextuelle S1 à S4 pour appeler la liste d'« Etat de présence » et une autre pour appeler celle des « Contacts » :

Setup → Function Keys: Sx <Presence> / <Contacts>

### Changer l'état de présence

L'état de présence par défaut est **En ligne**, c'est à dire que vos contacts sont informés de votre disponibilité. Vous pouvez choisir une des options d'état de présence suivantes : en ligne, hors ligne, invisible ou occupé.

Action : Changez votre état de présence

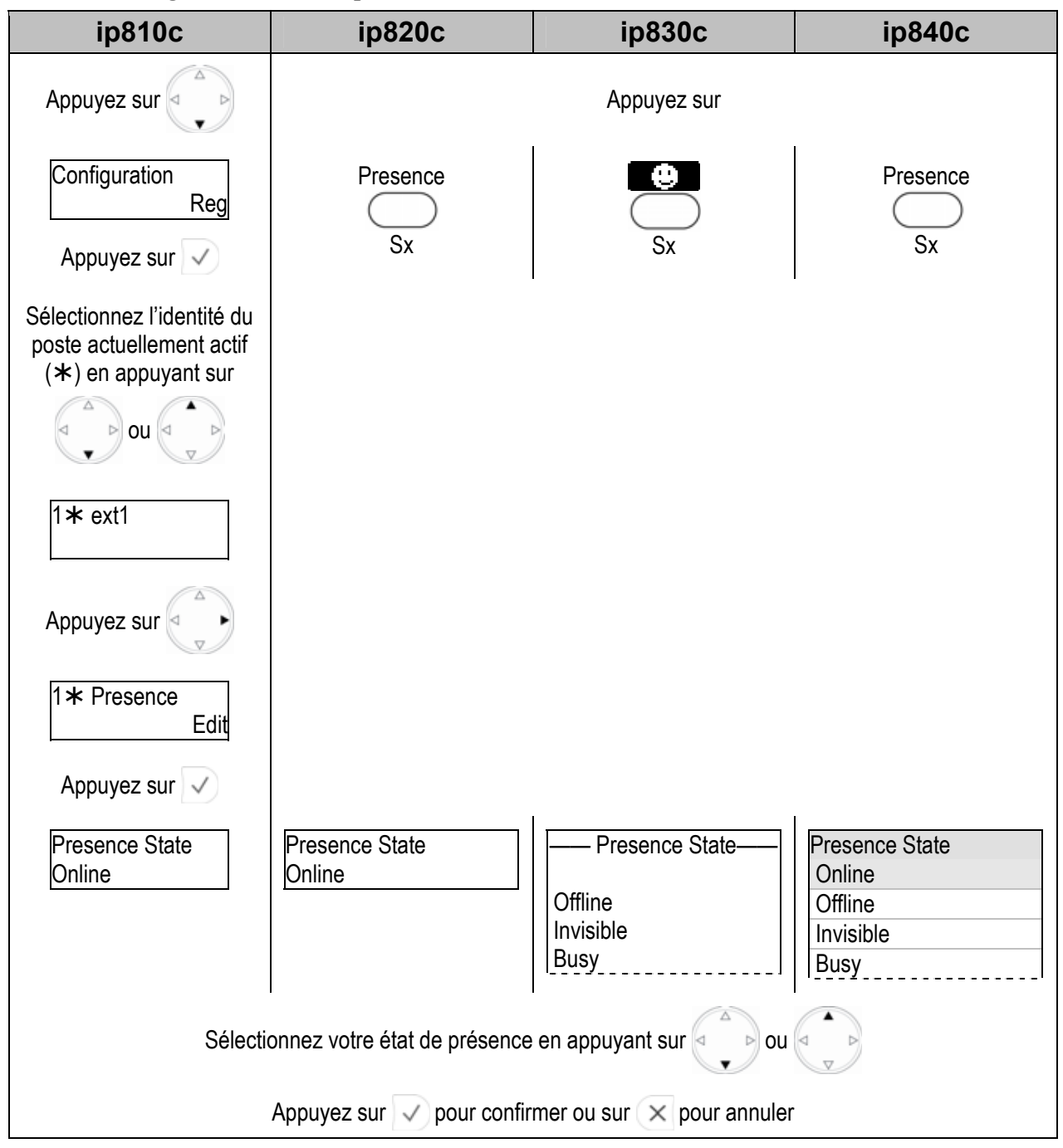

Résultat : Votre état de présence est modifié et publié à vos contacts.

### Présence des contacts

La liste des **Contacts** vous indique automatiquement l'état de présence de vos contacts.

Action : Vérifiez l'état de présence de vos contacts

| ip810c                | ip820c                | ip830c                             | ip840c                                          |
|-----------------------|-----------------------|------------------------------------|-------------------------------------------------|
| Pas pris<br>en charge | Pas pris<br>en charge | Appuy<br>Sx                        | ez sur<br>Contacts<br>Sx                        |
|                       |                       | Contacts ——<br>Contact 2 Contact 3 | Contacts<br>Contact 1<br>Contact 2<br>Contact 3 |

**Résultat :** Les symboles suivants vous permettent de vérifier l'état de présence de vos contacts lorsque vous

9:

naviguez dans la liste des Contacts avec 🕘

| 1 | En ligne   | <b>B</b> | En ligne   |
|---|------------|----------|------------|
| ä | Hors ligne | 9        | Hors ligne |
| ٥ | Occupé     |          | Occupé     |

## Boîte vocale

Votre téléphone vous permet d'écouter les messages de votre boîte vocale ; celle-ci est généralement stockée sur le serveur multimédia de votre système téléphonique VoIP local ou hébergé.

① Remarque : Votre système téléphonique VoIP doit prendre cette fonction en charge.

Les nouveaux messages vocaux peuvent être signalés par un signal sonore et une icône.

### Notification sonore (MWI)

Une notification de message en attente (MWI) sous forme de bip saccadé peut signaler la réception d'un nouveau message.

| ip810c                                                        | ip820c                                                                                                    | ip830c                                                        | ip840c                     |  |  |
|---------------------------------------------------------------|----------------------------------------------------------------------------------------------------|---------------------------------------------------------------|----------------------------|--|--|
| ⊡ Setup → Preferences -                                       | $\blacksquare$ Setup $\rightarrow$ Preferences $\rightarrow$ General Information $\rightarrow$ MWI Notification:                                                                                                    |                                                               |                            |  |  |
| <silent><br/><beep><br/><reminder></reminder></beep></silent> | La notification sonore de message en attente est désactivée<br>Un bip unique est diffusé<br>Un bip répété est diffusé                                                                                                    |                                                               |                            |  |  |
| ⊡ Setup → Preferences -                                       | → General Information → MW                                                                                                    | /I Dial Tone:                                                 |                            |  |  |
| <normal><br/><stutter></stutter></normal>                     | La tonalité d'appel MWI est<br>La tonalité saccadée est én                                                                                                    | coupée<br>nise                                                |                            |  |  |
|                                                               | 0                                                                                                    | u                                                             |                            |  |  |
| naviguez da                                                   | The second second second second second second second second second second second second second second second s<br>The second second second second second second second second second second second second second second second se | aramètres (voir page 24) et<br>i jusqu'à ce que l'écran suiva | nt s'affiche :             |  |  |
| Pas pris en charge 2 MWI Notification 2 MWI Notification      |                                                                                                    |                                                               |                            |  |  |
|                                                               |                                                                                                    | Appuyez                                                       | : sur 🗸                    |  |  |
|                                                               |                                                                                                    | —— MWI Notification —<br>Silent                               | MWI Notification<br>Silent |  |  |
|                                                               |                                                                                                    | Changez de Notification MWI en appuyant                       |                            |  |  |
| Appuyez sur 🗸 pour confirmer ou sur 🗙 pou<br>annuler.         |                                                                                                    |                                                               |                            |  |  |

Action : Activez la notification sonore de réception d'un message.

**Résultat :** la configuration MWI est modifiée.

### Notification visuelle

#### LED de message

La LED de message se met à clignoter à la réception d'une notification de message en attente et s'arrête une fois que tous les messages ont été récupérés.

| ip810c | ip820c  | ip830c | ip840c  |
|--------|---------|--------|---------|
|        | Message |        | Message |
|        |         |        |         |
|        | Rouge   |        |         |

#### Symboles et Messages de l'écran de veille

| ip810c             | ip820c                                 | ip830c                                                                         | ip840c                                                             |
|--------------------|----------------------------------------|--------------------------------------------------------------------------------|--------------------------------------------------------------------|
| Pas pris en charge | date ext1 time<br>VMail<br>VMail<br>S2 | <ul> <li>✓ ext1</li> <li>✓ 1 new 0 old</li> <li>messages</li> <li>✓</li> </ul> | date   time     ext1      1 new 0 old      messages          VMail |

#### Récupération des nouveaux messages

#### Action : Ecoutez vos nouveaux messages

| ip810c        | ip820c         | ip830c                                                   | ip840c                                                                             |
|---------------|----------------|----------------------------------------------------------|------------------------------------------------------------------------------------|
| Appuyez sur 🗸 | Appuyez<br>sur | Retrieve                                                 | ou<br>sur                                                                          |
|               | VMail<br>S2    | S4                                                       | VMail<br>S4                                                                        |
|               |                | Mailbox of:<br>ext1@<br>You have 1 new<br>0 old messages | time<br>Mailbox of:<br>ext1@<br>You have 1 new<br>0 old messages<br>Go to Mailbox? |
|               |                | Appuyez sur 🗸 pour c<br>annuler                          | onfirmer ou sur 🗙 pour                                                             |

Résultat : Vous appelez votre boîte vocale pour écouter vos nouveaux messages et les anciens.

### Contrôle de postes et Prise d'appel

Cette fonctionnalité vous permet de contrôler l'état des autres postes et de répondre à leurs appels. Cette fonction est très utile, surtout pour les standardistes, car elle indique clairement l'état d'appel des autres téléphones.

- ③ **Remarque**: Votre PABX VoIP doit prendre cette fonction en charge.
- Souscriptions uniques (à compatibilité RFC 4235)
- Souscriptions liste des évènements (à compatibilité RFC4662) ; disponible pour les versions 7 et ultérieures.

### Fonction Témoin d'occupation (BLF)

L'état du poste surveillé est signalé par les LEDs en regard des touches que vous avez configurées comme touches de « Poste ».

Action : Surveillez l'état d'appel d'autres téléphones.

| ip810c | ip820c                | ip830c              | ip840c |
|--------|-----------------------|---------------------|--------|
|        | En <b>veille→</b>     | LED éteinte         |        |
|        | Sonnerie $ ightarrow$ | LED clignotant rapi | dement |
|        | Occupé ou en ligne→   | LED allumée         |        |

### Liste « Appels »

La liste « Appels » représente une identité de poste visuelle et fonctionnelle de la fonction BLF :

- L'état d'appel des téléphones contrôlés s'affiche (modèles ip830c/ip840c uniquement)
- La liste « Appels » peut être mise à jour par l'intermédiaire d'une « Liste de contrôle de postes & de prise d'appel », c'est à dire qu'au lieu de surveiller chaque poste individuellement, le téléphone qui surveille peut souscrire à une liste complète et recevoir une notification à chaque fois que l'état d'un des postes contrôlés change.

□ Setup → Identity X → SIP → Extension Monitoring & Call Pick Up List: <ON>
 □ Setup → Identity X → SIP → Extension Monitoring & Call Pick Up URI: <SIP URI>
 □ Setup → Function Keys: S1...S4 <Calls>

Action : Vérifiez l'état d'appel des autres téléphones de votre groupe d'appel.

| ip810c             | ip820c             | ip830c                   | ip840c                                   |
|--------------------|--------------------|--------------------------|------------------------------------------|
| Pas pris en charge | Pas pris en charge | Appuyez sur              |                                          |
|                    |                    | S4                       | Calls<br>S4                              |
|                    |                    | Calls ———<br>extC ♦ extD | Calls time<br>extA → extB<br>extC ● extD |

**Résultat :** La liste **Appels** s'affiche vous permettant de contrôler les états **sonnerie** (+) et **en ligne** (+) des autres téléphones de votre groupe. En cas

d'appels simultanés, utilisez 🕖 pour naviguer.

### Prise d'appel

Action : Prenez l'appel entrant qui sonne sur un des postes surveillés

| ip810c                                                                                                    | ip820c | ip830c | ip840c |  |  |
|----------------------------------------------------------------------------------------------------|--------|--------|--------|--|--|
| Si l'état d'un des postes que vous surveillez est <b>sonnerie</b> , sélectionnez cet appel et appuyez sur 🗸 |        |        |        |  |  |

Résultat : Vous prenez l'appel sélectionné.

# Annexe

### Mappage des touches de fonction contextuelles

Le tableau suivant est un résumé des différentes fonctions et du texte ou symbole associé qui s'affiche au-dessus des touches, comme mentionné à la page 9.

| Fonctions mappés sur les touches contextuelles S1 à S4 | Texte<br>ip820c   | lcône<br>ip830c   | Texte<br>ip840c |  |  |
|--------------------------------------------------------|-------------------|-------------------|-----------------|--|--|
| Écran de veille (voir pages 19 / 89)                   |                   |                   |                 |  |  |
| Affichage liste ID des postes (S1 par défaut)          | Reg               | Reg               | Reg             |  |  |
| Affichage listes du JAP (S2 par défaut)                | CHist             | C                 | CHist           |  |  |
| Affichage répertoire du tél. (S3 par défaut)           | Dir               | œ                 | Dir             |  |  |
| Invite numérotation abrégée (S4 v)                     | Speed             | ÷                 | Speed           |  |  |
| Affichage liste état de présence (option)              | Presence          |                   | Presence        |  |  |
| Affichage liste des Contacts (option)                  | -                 | 222               | Contacts        |  |  |
| Affichage liste de Contrôle de postes (option)         | -                 |                   | Calls           |  |  |
| Récup. nouveaux messages vocaux                        | VMail             |                   | VMail           |  |  |
| Navigation élémentaire                                 |                   |                   |                 |  |  |
| Annulation ou abandon d'actions                        | Cancel            | X                 | Cancel          |  |  |
| Confirmation d'actions                                 | Ok                |                   | Ok              |  |  |
| Déroulement de liste vers le bas                       | -                 | $\downarrow$      | Down            |  |  |
| Déroulement de liste vers le haut                      | -                 |                   | Up              |  |  |
| Déplacement du curseur vers la gauche                  | -                 | -                 | <<              |  |  |
| Déplacement du curseur vers la droite                  | Next              | →                 | >>              |  |  |
| Passage à l'item suivant                               | Next              | >>                | >>              |  |  |
| Ecran de modification et de saisie de                  | numéro            |                   |                 |  |  |
| Effacement du dernier caractère                        | Clear             |                   | Clear           |  |  |
| Effacement du caractère de gauche                      | C ←               | CE                | C <<            |  |  |
| Mode de saisie numérique, minuscule                    | <u>.</u> 1a       | аЬС               | 1>>a            |  |  |
| Mode de saisie minuscule, majuscule                    | <u>a</u> A        | ABC               | a>>A            |  |  |
| Mode de saisie majuscule, numérique                    | <u>A</u> 1        | 123               | A>>1            |  |  |
| Ecrans des fonctions Sonnerie, Appe                    | l, En ligne, En a | ttente, Transfert | et Conférence   |  |  |
| Refus d'un appel entrant                               | Deny              | Θ                 | Deny            |  |  |
| Refus automatique des appels entrants                  | DenyAll           | Θ!                | DenyAll         |  |  |
| Mise d'appel en attente / Reprise de l'appel           | R                 | 5 R               | R               |  |  |
| Etablissement d'une conférence à 3                     | Cnf.On            |                   | Cnf.On          |  |  |
| Déconnexion d'une conférence à 3                       | Cnf.Off           |                   | Cnf.Off         |  |  |
| Coupure du micro actif                                 | Mute              |                   | Mute            |  |  |
| Réactivation du micro actif                            | Unmute            |                   | Unmute          |  |  |
| Activation du mode mains-libres                        | -                 | <b>U</b> I        | SpOn            |  |  |
| Désactivation du mode mains-libres                     | -                 |                   | SpOff           |  |  |
| Activation simultanée du haut-parleur du boîtier       | +Spkr             |                   | +Spkr           |  |  |
| Désactivation du haut-parleur du boîtier               | -Spkr             |                   | -Spkr           |  |  |

# Mappage des touches d'évènement

| Evènement                   | Description                                                                                                    | Page    |
|-----------------------------|----------------------------------------------------------------------------------------------------|---------|
| F_REC                       | Bascule entre l'activation et la coupure de l'enregistrement en cours d'appel.                                             | 8 / 75  |
| F_RETRIEVE                  | Récupère les messages vocaux.                                                                                              | 84      |
| F_REDIAL                    | Affiche la liste des numéros composés. Pressez deux fois pour appeler le dernier numéro composé.                           | 58      |
| F_REDIRECT                  | Bascule entre l'activation et l'annulation de la redirection inconditionnelle. Peut être suivi de la cible de redirection. | 65      |
| F_HELP                      | Affiche l'aide du téléphone.                                                                                               | 25 / 46 |
| F_CALL_LIST                 | Affiche les listes locales des appels.                                                                                     | 79      |
| F_DENY                      | Refuse un appel entrant.                                                                                                   | 63      |
| F_DENYALL                   | Refuse l'appel entrant et met le correspondant dans la liste de refus.                                                     | 63      |
| F_SPEED_DIAL                | Présente l'invite de numérotation abrégée.                                                                                 | 43      |
| F_REGS                      | Affiche le menu des identifications SIP.                                                                                   |         |
| F_MUTE                      | Met l'appel en cours sur silence, c'est à dire coupe le micro.                                                             | 69      |
| F_ADR_BOOK /<br>F_DIRECTORY | Affiche le répertoire.                                                                                                    | 78      |
| F_CONFERENCE                | Alterne le contrôle d'une conférence à 3.                                                                                  | 74      |
| F_TRANSFER                  | Permet de transférer un appel. Peut être suivi de la cible de transfert.                                                   | 73      |
| F_R                         | Met l'appel en cours en attente et le reprend.                                                                             | 71      |
| F_DND                       | Bascule la fonction Ne pas déranger (NPD).                                                                                 | 64      |
| F_CC /<br>F_CALL_COMPLETION | Active la fonction d'achèvement d'appel lors d'appel en cours.<br>(CCNR/CCSB)                                              | 56      |
| F_LOGOFF_ALL                | Déconnecte toutes les lignes SIP du téléphone. (Confirmation nécessaire)                                                   | 76      |
| F_LOGON_USER                | Lance l'assistant de connexion pour configurer une ligne SIP sur le téléphone.                                             | 76      |
| F_PRESENCE                  | Indique la modification de l'état de présence de la ligne SIP actuelle.                                                    |         |
| F_BUDDIES                   | Affiche la liste des contacts de la ligne SIP actuelle.                                                                    |         |
| F_DIALOG                    | Affiche les appels en cours qui sont contrôlés.                                                                            | 87      |

# Écran de veille

| Modèle | Écran de veille affiché         | Pos | Eléments                                                              |
|--------|---------------------------------|-----|-----------------------------------------------------------------------|
| ip810c | 000                             | 0   | Identité de poste<br>(identité SIP)                                   |
| ip820c | 6 0 0<br>0 6                    | 0   | Heure                                                                 |
|        |                                 | €   | Date                                                                  |
| ip830c |                                 | 4   | Etat de ligne pour les<br>messages                                    |
|        | G         G         G         G | 6   | Témoins d'état (Audio etc.)                                           |
|        | 6 0<br>9 0                      | 6   | Texte ou symboles des<br>touches contextuelles (voir<br>page 9 et 88) |
| ip840c |                                 |     |                                                                       |
|        |                                 | Ø   | Témoins d'état des postes                                             |
|        | 0 6                             |     |                                                                       |
|        | 6 6 6 6                         |     |                                                                       |

# **Déclaration FCC**

#### Pour les téléphones VoIP ip8X0c

Cet équipement a été testé et déclaré conforme aux normes relatives au matériel informatique de la classe B, définies dans l'Article 15 des règlements de la FCC.

Ces normes sont destinées à assurer une protection suffisante contre les interférences nuisibles dans une installation résidentielle. Cet équipement génère et utilise des fréquences radio qui, en cas d'installation et d'utilisation incorrectes, peuvent être à l'origine d'interférences nuisibles aux communications radio. Cependant, il n'est pas garanti que des interférences n'interviendront pas dans une installation particulière.

Si cet équipement génère des interférences nuisibles à la réception radio ou télévision, ce qui peut être déterminé en éteignant et en rallumant l'appareil, l'utilisateur est invité à essayer de résoudre le problème de l'une des manières suivantes :

- Réorienter ou déplacer l'antenne de réception.
- Augmenter la distance entre l'équipement et le récepteur.
- Brancher l'équipement à une prise d'un circuit différent de celui auquel le récepteur est connecté.
- Consulter votre revendeur ou un technicien expérimenté en radio/télévision.

HAC (Compatible Appareil Auditif)

-----

Avant d'apporter une modification à l'appareil, vérifiez au préalable sa conformité auprès de la personne responsable. Des modifications non-autorisées entraîneraient l'annulation de la garantie et l'interdiction d'utiliser l'appareil.

•••••

French

Version 1.0

www.doro.com

Œ